# **SmartBits**

. . . . . .

Performance Analysis System

. . . . . . .

# SmartApplications User Guide

Version 2.50 January 2002

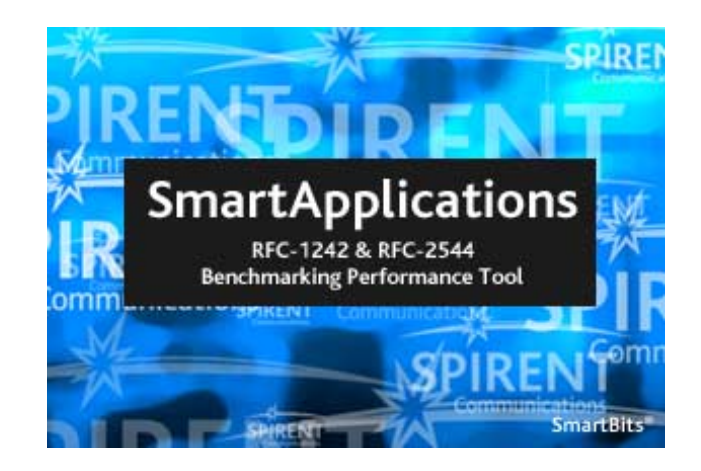

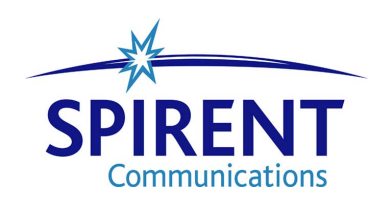

P/N 340-0027-002 REV H

Spirent Communications, Inc. (800) 886-8842 Toll Free (818) 676-2300 Phone (818) 881-9154 FAX

Copyright © 2002 Spirent Communications, Inc. All Rights Reserved.

The information contained in this document is the property of Spirent Communications, and is furnished for use by recipient only for the purpose stated in the Software License Agreement accompanying the document. Except as permitted by such License Agreement, no part of this publication may be reproduced, stored in a retrieval system, or transmitted, in any form or by any means, without the prior written permission of Spirent Communications, Inc.

#### Disclaimer

The information contained in this document is subject to change without notice and does not represent a commitment on the part of Spirent Communications. The information in this document is believed to be accurate and reliable, however, Spirent Communications assumes no responsibility or liability for any errors or inaccuracies that may appear in the document.

#### Trademarks

AST II<sup>TM</sup>, ScriptCenter<sup>TM</sup>, SmartApplications<sup>TM</sup>, SmartBits<sup>®</sup>, SmartCableModem<sup>TM</sup>, SmartFabric<sup>TM</sup>, SmartFlow<sup>TM</sup>, SmartLib<sup>TM</sup>, SmartMetrics<sup>TM</sup>, SmartMulticastIP<sup>TM</sup>, SmartSignaling<sup>TM</sup>, SmartTCP<sup>TM</sup>, SmartVoIPQoS<sup>TM</sup>, SmartWindow<sup>TM</sup>, SmartxDSL<sup>TM</sup>, TeraMetrics<sup>TM</sup>, TeraMobileIP<sup>TM</sup>, TeraRouting Tester<sup>TM</sup>, TeraVPN<sup>TM</sup>, VAST<sup>TM</sup>, and WebSuite<sup>TM</sup> are trademarks or registered trademarks of Spirent Communications, Inc.

All other trademarks and registered trademarks are the property of their respective owners.

#### Warranty

Spirent Communications warrants to recipient that hardware which it supplies with this document ("Product") will be free from significant defects in materials and workmanship for a period of twelve (12) months from the date of delivery (the "Warranty Period"), under normal use and conditions.

Defective Product under warranty shall be, at Spirent Communications' discretion, repaired or replaced or a credit issued to recipient's account for an amount equal to the price paid for such Product provided that: (a) such Product is returned to Spirent Communications after first obtaining a return authorization number and shipping instructions, freight prepaid, to Spirent Communications' location in the United States; (b) recipient provide a written explanation of the defect claimed; and (c) the claimed defect actually exists and was not caused by neglect, accident, misuse, improper installation, improper repair, fire, flood, lightning, power surges, earthquake or alteration. Spirent Communications will ship repaired Product to recipient, freight prepaid, within ten (10) working days after receipt of defective Product. Except as otherwise stated, any claim on account of defective materials or for any other cause whatsoever will conclusively be deemed waived by recipient unless written notice thereof is given to Spirent Communications within the Warranty Period. Product will be subject to Spirent Communications' standard tolerances for variations.

TO THE EXTENT PERMITTED BY APPLICABLE LAW, ALL IMPLIED WARRANTIES, INCLUDING BUT NOT LIMITED TO IMPLIED WARRANTIES OF MERCHANTABILITY, NONINFRINGEMENT AND FITNESS FOR A PARTICULAR PURPOSE, ARE HEREBY EXCLUDED, AND THE LIABILITY OF SPIRENT COMMUNICATIONS INC., IF ANY, FOR DAMAGES RELATING TO ANY ALLEGEDLY DEFECTIVE PRODUCT SHALL BE LIMITED TO THE ACTUAL PRICE PAID BY THE PURCHASER FOR SUCH PRODUCT. IN NO EVENT WILL SPIRENT COMMUNICATIONS INC. BE LIABLE FOR COSTS OF PROCUREMENT OF SUBSTITUTE PRODUCTS OR SERVICES, LOST PROFITS, OR ANY SPECIAL, DIRECT, INDIRECT, CONSEQUENTIAL, OR INCIDENTAL DAMAGES, HOWEVER CAUSED AND ON ANY THEORY OF LIABILITY, ARISING IN ANY WAY OUT OF THE SALE AND/OR LICENSE OF PRODUCTS OR SERVICES TO RECIPIENT EVEN IF ADVISED OF THE POSSIBILITY OF SUCH DAMAGES AND NOTWITHSTANDING ANY FAILURE OF ESSENTIAL PURPOSE OF ANY LIMITED REMEDY.

ii

# Contents

| About this                                       | s Guide                                                                                                    | 1                                      |
|--------------------------------------------------|----------------------------------------------------------------------------------------------------|----------------------------------------|
| Purp<br>Aud<br>Man<br>Con<br>Rela<br>Onli<br>How | ose<br>ience                                                                                                    | 2<br>2<br>3<br>3<br>4<br>4             |
| Chapter 1                                        | SmartApplications Overview                                                                                                    | 5                                      |
| Wha<br>Wha<br>Supp                               | t is SmartApplications?                                                                                                    | 6<br>7<br>7                            |
| Chapter 2                                        | Basic Test Theory                                                                                                    | 9                                      |
| Gene<br>Thro<br>Late<br>Pack<br>Back             | Peral Testing Methodology       1         Test Terminology       1         Address Learning for SmartCards       1         Pughput Test Methodology       1         Acceptable Loss Throughput       1         ncy Test Methodology       1         et Loss Rate Test Methodology       1         c-to-Back Test Methodology       1 | 10<br>10<br>12<br>13<br>14<br>16<br>17 |
| Chapter 3                                        | Install and Connect 1                                                                                                    | 9                                      |
| Insta<br>Laur                                    | Il SmartApplications       2         System Requirements       2         Installing from the CD       2         ach SmartApplications       2                                                                                                    | 20<br>20<br>21<br>21                   |
| Chapter 4                                        | Basic Navigation and Tools 2                                                                                                    | 23                                     |
| Feat                                             | ures of the Main Window       2         Menus       2         Launch Buttons       2         Toolbar Buttons       2         Port Selection Area       2         ting Test Results       2                                                                                                    | 24<br>25<br>28<br>29<br>31<br>33       |

۲

•

#### Chapter 5 Set Up Tests

| er 5 Set Up Tests                  | 35    |
|------------------------------------|-------|
| Summary of Steps to Set up a Test  | 36    |
| Connect the Device Under Test      | 36    |
| SmartBits Connection Setup         | 37    |
| Connect Using a Serial Port.       | 38    |
| Connect Using an Ethernet Port     | 40    |
| Making the Connection              | 41    |
| Linking Multiple SmartBits Chassis | 42    |
| Multi-User Access                  | 43    |
| Reserving Cards                    | 44    |
| Starting and Stopping a Test       | 46    |
| Set Up Test Configurations         | 48    |
| Test Configuration Options         | 49    |
| Preference Tab                     | 55    |
| Offered vs. Intended Load          | 58    |
| Saving a Test Configuration        | 59    |
| Select Test Ports                  | 60    |
| Hub, Slot, and Port Numbering      | 61    |
| Allowed Port Pair Combinations     | 61    |
| Running 1 to 1 Tests               | 64    |
| Running 1 to Many/Many to 1 Tests  | 66    |
| Configure Test Ports               | 67    |
| Configuring Multiple Ports at Once | 68    |
| Configuring a Ports Individually   | 70    |
| Configuring Ethernet Ports         | 71    |
| Configuring Token Ring Ports       | 74    |
| Configuring ATM Ports              | 79    |
| Configuring WAN Ports              | 96    |
| Router Testing                     | . 115 |
| Set up Next Hop Tests              | . 117 |

#### **Chapter 6 Run Tests**

| Test Phases.                                   |      | 126   |
|------------------------------------------------|------|-------|
| Device Under Test Initialization               |      | 126   |
| Load Generation                                |      | 126   |
| Viewing Test Results                           |      | . 127 |
| Results Window by Test Tab.                    |      | . 127 |
| Viewing the Results of Previous Configurations |      | . 129 |
| Viewing and Printing Test Reports              |      | . 130 |
| Generating HTML Test Reports                   |      | . 133 |
| Viewing and Printing ASCII Text Report Files   |      | . 136 |
| Sample Reports – Throughput Test               |      | . 137 |
| Sample Reports – Latency Test                  |      | . 140 |
| Sample Reports – Packet Loss Test.             |      | . 143 |
| Sample Reports – Back-to-Back Test             | •••• | . 146 |
| Viewing Log Contents                           |      | 149   |

125

iv

# Chapter 7 Test Examples

### 151

| Throughput Test — Example 152               |
|---------------------------------------------|
| Setup — Throughput Test Example 152         |
| Results — Throughput Test Example 154       |
| Sample Test Log                             |
| Sample Test Report                          |
| Latency Test — Example 157                  |
| Sample Test Configuration 157               |
| Sample Test Results Window for Latency      |
| Packet Loss Test — Example 159              |
| Sample Test Configuration 159               |
| Sample Results Window 160                   |
| Back-to-Back Test — Example 161             |
| Sample Test Configuration 161               |
| Sample Results Window                       |
| Glossary 163                                |
| Acronyms and Abbreviations163Terminology166 |

### Index

169

•

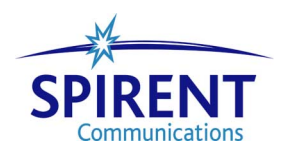

SmartApplications User Guide vi ۲ •

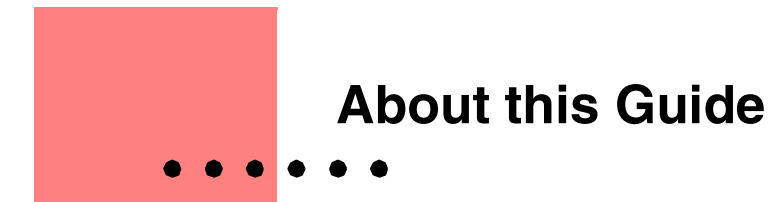

### In About this Guide...

This portion of the user guide contains the following sections:

- Purpose.....2
- Audience.....2
- Manual Contents.....2
- Conventions Used in This Guide.....3
- Related Manuals.....3
- Online Help.....4
- How to Contact Us.....4

# Purpose

This user guide provides information on all procedures required to perform tests using *SmartApplications* 2.50 application software. This includes details on software installation, test setup, and test result interpretation.

# Audience

This user guide is for users of *SmartApplications* 2.50 software. It is assumed that users of this guide are familiar with Microsoft Windows and SmartBits equipment, and have an intermediate knowledge level of data communications theory.

# **Manual Contents**

This guide contains the following chapters:

| Chapter | Title                      | Description                                                                                               |
|---------|----------------------------|----------------------------------------------------------------------------------------------------|
| 1       | SmartApplications Overview | Provides an overview of SmartApplications.                                                                |
|         | Basic Test Theory          | Explains general theory of operation and rules for testing.                                               |
| 3       | Install and Connect        | Lists system requirements and explains how to connect your PC to the SmartBits and DUT.                   |
| 4       | Basic Navigation and Tools | Describes the <i>SmartApplications</i> main window and results windows, including menus and task buttons. |
| 5       | Set Up Tests               | Explains procedures required to set up SmartApplications tests.                                           |
| 6       | Run Tests                  | Explains procedures to start, stop, and run tests, and view reports.                                      |
| 7       | Test Examples              | Provides sample test scenarios and explains test results.                                                 |

# **Conventions Used in This Guide**

This guide uses the following conventions:

- *Italics* are used for document names and special terms.
- Menu options, field names, and tab names are **bolded**.
- Paths are shown with "greater than" symbols: **Test > Setup Options > Throughput**. In this example, you would click on the **Test** menu option, then on the **Setup Options** selection, and then on the **Throughput** tab.
- Directory and file names are shown in Helvetica.
- The terms packet and frame are used interchangeably.
- The term *card* is used to refer generally to any SmartCard or module for SmartBits systems.

Notes, cautions, and other important user information are shown as follows:

**Note:** Includes related information and tips.

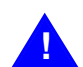

Caution: Includes related precautions.

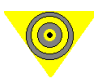

Important: Includes related important.

Warning: Includes related warnings to prevent damage to equipment and or injury.

# **Related Manuals**

Additional SmartBits documentation that is related to this User Guide include:

- SmartBits Getting Started
- SmartBits System Overview and Reference
- Using GPS with SmartBits

# **Online Help**

*SmartApplications* provides online Help for all windows and tabs. You can access online Help in two ways:

- Press the **F1** key from the window about which you wish information.
- From the menu bar, select **Help > Contents** to view the entire contents of the Help file or **Help > Search** for Help On to search by a specific topic or word.

### **Chart Facility Help**

*SmartApplications* includes a chart facility that can be used to represent test results graphically. The facility contains a separate Help file called *First Impression*. If you access Help from a chart-related window in either of the ways listed above, you will view chart-related Help only. Once you return to the Results window, you can view *SmartApplications* Help.

## How to Contact Us

Technical support is available Monday through Friday between 07:00 and 18:00 Pacific Standard Time.

To obtain technical support for any product, please contact our Technical Support Department using any of the following methods:

- Phone: +1 800.886.8842 (available in the U.S. and Canada)
  - +1 818.676.2589
- Fax: +1 818.880.9154
- E-mail: smartbits.support@spirentcom.com

In addition, the latest versions of application Help files, application notes, and software and firmware updates are available on our website at:

http://www.spirentcom.com

### **Company Address**

Spirent Communications of Calabasas 26750 Agoura Road Calabasas, CA 91302 USA

+1 818.676.2300

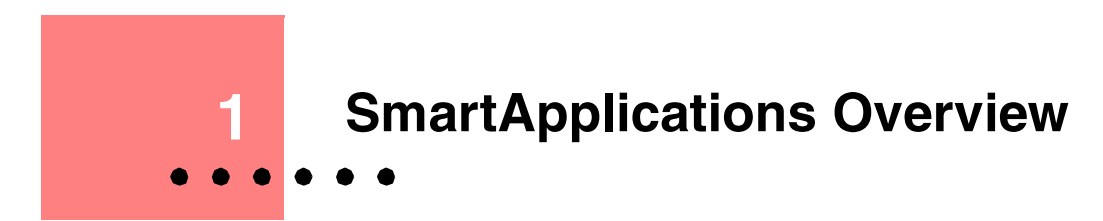

### In this Chapter

This chapter contains the following sections:

- What is SmartApplications?.....6
- What are SmartCards and Modules?.....7
- Supported Cards and Modules.....7

# What is SmartApplications?

SmartApplications is an easy-to-use suite of tests for LAN switches and routers connecting to Ethernet, ATM, Wide Area Network (WAN), or Token Ring networks. It enables you to test how well a device performs with either packet-based or stream-based network traffic, as simulated by the SmartBits system. You can assess the performance of a device under test (DUT) with up to 768 ports.

SmartApplications tests are based on:

- RFC 1242, *Benchmarking Terminology for Network Interconnection Devices*, edited by Scott Bradner (sob@harvard.edu)
- An informational document, *Benchmarking Methodology for Network Interconnect Devices*, edited by Scott Bradner
- RFC 2544, *Benchmarking Methodology for Network Interconnect Devices*, edited by Scott Bradner and Jim McQuaid (mcquaidj@netscout.com)

RFC 1242 and RFC 2544 outline the following tests for network devices:

- Throughput
- Latency
- Frame Loss Rate
- Back-to-Back

These tests are implemented in SmartApplications.

RFC 1242 also contains a complete definition of the terms for which the tests are named. RFC 2544 describes how to measure and test performance, including specific formats in which to report test results and maximum frame rates to use with specific frame sizes.

RFC 1242 and RFC 2544 are available at www.ietf.org.

The informational document is available at the NDTL ftp site: ndtl.harvard.edu.

# What are SmartCards and Modules?

SmartCards and modules are custom-designed printed circuit boards (PCBs) that fit within a SmartBits chassis to generate, capture, and analyze network packet data.

SmartBits systems use two types of cards and modules, depending on chassis type.

SmartCards are designed to fit into the SMB-2000 and SMB-200 chassis.

*Modules* are designed to fit into the SMB-6000B and SMB-600 chassis. They provide a higher port density than do SmartCards.

For simplicity, the term *card* is sometimes used to refer to any SmartCard or module in a SmartBits system.

# **Supported Cards and Modules**

SmartApplications 2.50 may be used with the follow SmartCards and modules.

| Chassis       | Network Topology                                                       | SmartCard or Module                      |  |
|---------------|------------------------------------------------------------------------|------------------------------------------|--|
| SMB-6000      | 10/100Mb Ethernet                                                      | LAN-6100A 100Mb Ethernet TP              |  |
|               |                                                                        | LAN-6101A 10/100Base-TX SmartMetrics     |  |
|               | Gigabit Ethernet                                                       | LAN-6200A(s) 1000Base-SX                 |  |
|               |                                                                        | LAN-6201A(s) 1000Base-SX SmartMetrics    |  |
|               |                                                                        | LAN-6201B 1000Base-X GBIC SmartMetrics   |  |
| SMB-600/6000B | 10/100Mb Ethernet<br>10/100/1000Mb Ethernet<br>and<br>Gigabit Ethernet | LAN-3100A 10/100Base-TX SmartMetrics     |  |
|               |                                                                        | LAN-3101A 10/100Base-TX TeraMetrics      |  |
|               |                                                                        | LAN-3102A 10/100Base-TX SmartMetrics     |  |
|               |                                                                        | LAN-3111A 100Base-FX SmartMetrics        |  |
|               |                                                                        | LAN-3302A 10/100Base-T TeraMetrics       |  |
|               |                                                                        | LAN-3200A(s) 1000Base-SX                 |  |
|               |                                                                        | LAN-3201As 1000Base-SX SmartMetrics      |  |
|               |                                                                        | LAN-3201B 1000Base-X GBIC SmartMetrics   |  |
|               |                                                                        | LAN-3300A 10/100/1000Base-T SmartMetrics |  |

 Table 1-1.
 Supported SmartCards and Modules

\_

| Chassis       | Network Topology               | SmartCard or Module                                                           |  |  |
|---------------|--------------------------------|-------------------------------------------------------------------------------|--|--|
| SMB-600/6000B | 10/100/1000Mb Ethernet         | LAN-3301A 10/100/1000Base-T TeraMetrics                                       |  |  |
| (continuea)   | and<br>Gigabit Ethernet        | LAN-3310A 1000Base-X GBIC SmartMetrics                                        |  |  |
|               | (continued)                    | LAN-3311A 1000Base-X GBIC TeraMetrics                                         |  |  |
| SMB-200/2000  | ATM                            | AT-9015 1.544Mb T1                                                            |  |  |
|               |                                | AT-9020 2.048Mb E1                                                            |  |  |
|               |                                | AT-9025 25Mb                                                                  |  |  |
|               |                                | AT-9034(B) 34Mb E3                                                            |  |  |
|               |                                | AT-9045B 45Mb DS3                                                             |  |  |
|               |                                | AT-9155(C)(Cs) 155Mb                                                          |  |  |
|               |                                | AT-9622(s) 622Mb                                                              |  |  |
|               | Gigabit Ethernet 10Mb Ethernet | GX-1405B(s) 1Gb Ethernet Fiber                                                |  |  |
|               |                                | GX-1420A 1Gb Copper Ethernet TP                                               |  |  |
|               |                                | GX-1420B 100Mb/1Gb Copper Ethernet TP                                         |  |  |
|               |                                | ML-5710 100Mb SmartMetrics Ethernet and USB (only Ethernet mode is supported) |  |  |
|               |                                | ST-6410 10Mb Full Duplex Ethernet TP                                          |  |  |
|               | 100Mb Ethernet                 | ML-7710 100Mb SmartMetrics VLAN Ethernet TP                                   |  |  |
|               |                                | ML-7711 100Mb SmartMetrics VLAN Ethernet Fiber                                |  |  |
|               |                                | SX-7210 100Mb Ethernet VLAN MII                                               |  |  |
|               |                                | SX-7410B 100Mb Ethernet VLAN TP                                               |  |  |
|               |                                | SX-7411 100Mb Ethernet VLAN Fiber                                             |  |  |
|               | Token Ring                     | TR-8405 4/16 Token Ring                                                       |  |  |
|               | WAN                            | WN-3405 8Mb V.35 Frame Relay                                                  |  |  |
|               |                                | WN-3415 1.544Mb T1 Frame Relay                                                |  |  |
|               |                                | WN-3420A 2.048Mb E1 Frame Relay                                               |  |  |

 Table 1-1.
 Supported SmartCards and Modules (continued)

8

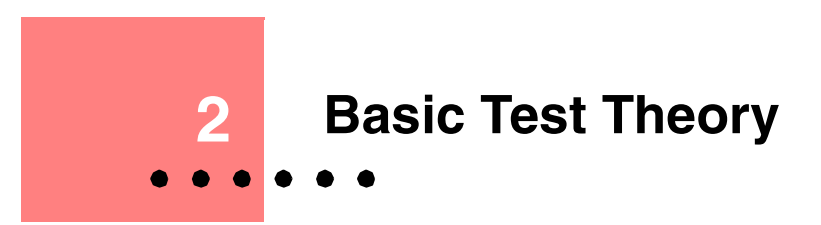

### In this Chapter...

This chapter contains the following sections:

- General Testing Methodology.....10
- Throughput Test Methodology.....12
- Latency Test Methodology.....14
- Packet Loss Rate Test Methodology.....16
- Back-to-Back Test Methodology.....17

# **General Testing Methodology**

Each SmartApplications test has two features in common:

- ٠ Each test measures device forwarding capabilities, and
- Each requires a pair of SmartBits SmartCards to test frame forwarding: one card is the transmitter, the other is the receiver.

Before testing a device you must:

- Identify the number of the ports you want to test. 1
- 2 Ensure that each port to be tested has a unique MAC address.

You can chose multiple packet sizes and test durations, as specified in the RFC.

SmartApplications logs test results into individual standard ASCII files that you can view or print with standard utilities.

### **Test Terminology**

| Test      | The term <i>test</i> refers to the test type, such as Throughput or Latency, run for a specific frame size.                                                                                                    |
|-----------|----------------------------------------------------------------------------------------------------|
| Iteration | An <i>iteration</i> occurs when <i>SmartApplications</i> varies the transmission rate, based on the last failed rate, while maintaining the frame size. The specified test resolution and number of repetitions determines the accuracy of results.                                                                                                    |
| Trial     | A <i>trial</i> is a set of <i>iterations</i> for a specific frame size, with varying transmission rates.<br>Within a test, trials are used to determine the optimal rate of traffic for that frame size. It is possible to have multiple trials for one frame size. Detailed results display multiple trial results. You specify the number of trials in the <i>Setup Test Configuration</i> window. |

Figure 2-1 illustrates these terms.

#### **Sample Test Configuration**

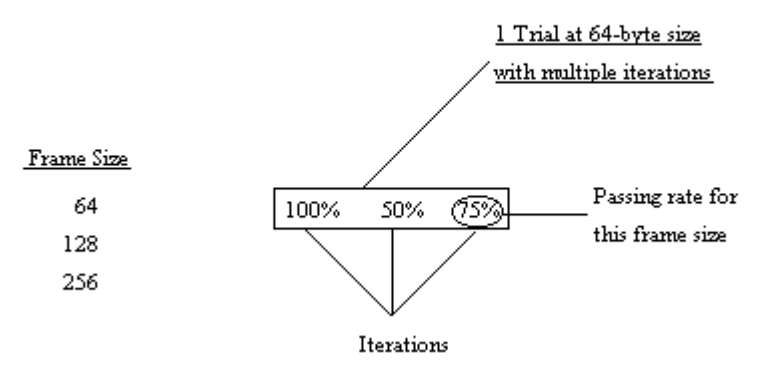

Figure 2-1. Trial and Iterations for a Sample Test Configuration

### Address Learning for SmartCards

*SmartApplications* assumes that the device under test (DUT) has no knowledge of any forwarding or routing required. To initialize the DUT's forwarding tables, the SmartBits sends learning packets.

You can also instruct the SmartBits to send learning packets between every test trial, to refresh a device forwarding table before addresses are eliminated by aging.

Table 2-1 shows the makeup of the learning packets that are sent.

| Packet Area    | Size (Bytes) | How Used                                                                                                    |  |
|----------------|--------------|----------------------------------------------------------------------------------------------------|--|
| Destination    | 6            | MAC address.                                                                                                    |  |
| Source         | 6            | MAC address.                                                                                                    |  |
| Protocol       | Variable     | Matching user selection of IP, UDP, IPX, or 32 bytes of <i>All zeros</i> or <i>All 0xFF</i> .                                                                                                    |  |
| Test Specific  | 12           | <ul> <li>Packet Loss and Back-to-Back</li> <li>Six bytes of the SmartBits stamp in an ASCII string (NETCOM), and six bytes of the destination address.</li> <li>Throughput <ul> <li>A six-byte incrementing counter with six bytes of destination MAC address.</li> </ul> </li> <li>Latency <ul> <li>A six-byte decrementing counter with six bytes of destination MAC address.</li> </ul> </li> </ul> |  |
| Rest of Packet | п            | Length varies, depending on the fill pattern for the selected protocol type.                                                                                                    |  |
| CRC            | 4            | Error detection.                                                                                                    |  |

Table 2-1. Learning Packet Contents

# **Throughput Test Methodology**

|                                 | The Throughput test tests the fastest rate at which a device can forward frames without error. If a single frame is dropped, the test fails and is repeated at a lower throughput rate.                                                                                    |  |  |
|---------------------------------|----------------------------------------------------------------------------------------------------|--|--|
|                                 | The throughput test satisfies the terminology criteria of RFC 1242 and the test methodology specified in RFC 2544. From RFC 1242, throughput is:                                                                                                    |  |  |
|                                 | "the maximum rate at which none of the offered frames are dropped by the device."                                                                                                    |  |  |
|                                 | From RFC 2544, the methodology to measure throughput is to:                                                                                                    |  |  |
|                                 | "send a specific number of frames at a specific rate through the DUT and then count the frames that are transmitted by the DUT."                                                                                                    |  |  |
|                                 | <i>SmartApplications</i> measures throughput by first sending a series of frames with a particular source and destination MAC address to the device under test. The frames are sent from one SmartBits port and are intended to be received by a second SmartBits port.    |  |  |
| Interframe Gap                  | InterFrame Gap is determined by the initial rate in the test setup. If the initial rate is set to 100%, frames are sent initially with the gap set to the minimum legal size for the topology and speed of the transmitting SmartCard.                                     |  |  |
| How frames are sent and counted | The number of frames sent is determined by the length of time the test is to run. Frames are validated by counting only frames generated by the sending port, not any packets sent by the switch. Keep-alive and routing update frames are not counted as received frames. |  |  |
| Initial frame rate              | If the initial rate is 100%, the frame rate for the first trial, for a given frame length, is the maximum rate for the topology and speed of the transmitting SmartCard.                                                                                                   |  |  |
| Test progress                   | 1 If all frames from the transmitting SmartBits port are received by the receiving port, no further trials are attempted and the maximum frame rate is recorded as the throughput.                                                                                         |  |  |
|                                 | 2 If the first trial fails (if even a single frame is lost), the second trial frame rate drops to 20% lower than the failed rate.                                                                                                    |  |  |
|                                 | <b>3</b> The third trial and each subsequent trial uses a binary search to determine a rate that is halfway between the last failed rate and the last successful rate.                                                                                                    |  |  |
|                                 | 4 The test finishes when the frame loss percent is less than or equal to the resolution value in the test setup (depending on the interframe gap resolution of the card <sup>1</sup> ).                                                                                    |  |  |
| Test results                    | Test results are automatically logged to a file showing maximum data rate by port pair and aggregate frame data rate. Also logged is the percentage achieved of maximum theoretical frame data rate for each selected frame size.                                          |  |  |
|                                 | This test is performed for a user-specified number of times and the results are averaged.                                                                                                    |  |  |

<sup>1.</sup> Refer to the *SmartBits System Reference* manual for information on the gap resolution of specific cards and modules.

### Acceptable Loss Throughput

In some cases, differences in clock tolerances between the DUT port and the SmartBits port will cause Throughput test results to show frame loss. This frame loss does not reflect the capability of the switch or router, but rather is the result of these clocking variances.

To compensate for this, you can run a *SmartApplications* Throughput test in a mode termed *Acceptable Loss Throughput*. When this mode is selected, you specify what percentage of frame loss is to be discounted when evaluating the test's success or failure.

If you enable *Acceptable Loss Throughput* (by setting a loss value), the *SmartApplications* main window changes to show the alternate test mode (*Figure 2-2*). The Throughput Test Results window and Test Report also include information on the acceptable loss performance.

See "Set Up Test Configurations" on page 48 for details on setting values.

Throughput with Acceptable Loss enabled

| Bile Actions Setup F  | - C:\Program File<br><u>Run H</u> elp | s\SmartBits\SmartApp                     | plications\Res 💶 🗖 🗙                                   |
|-----------------------|---------------------------------------|------------------------------------------|--------------------------------------------------------|
|                       |                                       | # <u>?</u>                               |                                                        |
| Vendor Name:          | Vendor                                | Product Name:                            | Product                                                |
| Throughput with       |                                       | Backetter                                | BAR GAR                                                |
|                       | Latency                               | Packet Loss                              | Back-to-back                                           |
| 1 to 1                | Destination<br>(Hub,Slot,Port)        | Test Pairs<br>(Hub,Slot,Po<br>(01,01,01) | nt )> ( Hub,Slot,Port)<br>> (01,02,01)<br>> (01,04,01) |
|                       |                                       |                                          | 3.1b1 C.1bM                                            |
|                       |                                       | ·                                        |                                                        |
| ₩2003 - (01,03,01)    | <b>™</b> 2004 - (01,04,01)            |                                          |                                                        |
| Card Type: Fast Card  | Protocol:                             | All Os 💌 Edit                            | Flow Control                                           |
| Card Model: ML-7710   | Destination MAC                       | : 000000010301 Au                        | uto Negotiation:                                       |
| Signal Rate: 100M     | <ul> <li>SmartCard MAC:</li> </ul>    | 000000010401                             | Uisable <b>T</b>                                       |
| Duplex: Half          | ·                                     | ſ                                        | 802.3 format                                           |
| Network IPs           |                                       | L                                        | LC: AA AA 03                                           |
| Connected COM 2 Speed | 138400 ,                              |                                          | Connected                                              |

Figure 2-2. Throughput Test with Acceptable Loss

# Latency Test Methodology

|                                                           | The Latency test measures latency as defined in RFC 1242, as described below for both store-and-forward devices and bit-forwarding devices.                                                                                                    |
|-----------------------------------------------------------|----------------------------------------------------------------------------------------------------|
| How SmartApps<br>calculates latency                       | The sending SmartCard sends a burst of frames at a user-specified frame size through the DUT at a user-specified throughput rate. In the middle of the burst stream, it inserts one frame with an identifying trigger (tag). The time when the trigger frame is fully transmitted is the Transmit Timestamp. The time the receiving SmartCard recognizes the trigger frame is the Receive Timestamp. <i>SmartApplications</i> calculates latency as:                                           |
|                                                           | (Receive Timestamp) <i>minus</i> (Transmit Timestamp) = Latency                                                                                                    |
|                                                           | Specifically, <i>SmartApplications</i> first measures the cut-through rate and then calculates the store and forward rate with this calculation:                                                                                                    |
|                                                           | (Cut-through Rate) <i>minus</i> (Frame Bit Time) = Store and Forward Rate                                                                                                    |
|                                                           | The Latency test is performed at a user-specified frame rate.                                                                                                    |
| Cut-through<br>(bit-forwarding)<br>latency<br>calculation | For cut-through device measurements, <i>SmartApplications</i> calculates latency as FIFO (first in-first out), meaning that it calculates the difference between the time that the end of the <i>first</i> bit of a transmitted frame reaches the DUT's input port (Transmit Timestamp) and the time the <i>first</i> bit of the same frame is seen on the DUT's output port (Receive Timestamp).                                                                                              |
|                                                           | If <b>NA</b> ("Not Applicable") appears in either of the columns labeled <i>S&amp;F</i> ( <i>Store &amp; Forward</i> ) in the test <i>Results</i> window, this is because the S&F calculation is zero or less, indicating that the DUT is a cut-through device.                                                                                                    |
| Store and<br>forward latency<br>calculation               | For store and forward device measurements, <i>SmartApplications</i> calculates latency as LIFO (last in-first out), meaning it calculates the difference between the time that the end of the <i>last</i> bit of a transmitted frame reaches the DUT's input port (Transmit Timestamp) and the time that the end of the <i>first</i> bit of the same frame leaves the DUT's output port (Receive Timestamp).                                                                                   |
|                                                           | <b>Note:</b><br>1) It is recommended that you run the Throughput test before you run the Latency test in order to obtain the optimum throughput rate of the DUT. Then use the throughput rate obtained from the Throughput test for the Max Rate in the Latency test. Using a proven optimum rate prevents the tagged frame from being lost due to performance rate issues. If the tagged frame is not received, you may see a very large number for the <i>RcvByte</i> field of the Log file. |

2) *SmartApplications* always measures latency and yields results for both store and forward devices and bit-forwarding (cut-through) devices regardless of the DUT. When viewing results, use the result that is appropriate for your type of device.

'

SmartMetricsThis mode enables SmartApplications to render the same latency results as would beCompensationproduced by other SmartBits applications (such as SmartWindow) in SmartMetrics mode,Modewhen the transmitter and receiver are running at different speeds.

With the option is disabled, the Latency test runs as usual, with the trigger pattern at the usual offset in the frame. In this case, however, if the transmitter and receiver are running at different speeds, the latency result will be different from what it would be in a SmartMetrics test run through (for example) *SmartWindow*.

In contrast, when this option is enabled, the trigger pattern is offset to the same position in the frame where the Signature field would be placed in a SmartMetrics test. As a result, *SmartApplications* can produce the same latency result as a SmartMetrics application.

The SmartMetrics Compensation mode makes it possible to maintain continuity with past results, when this is desired.

You can enable *SmartMetrics Compensation Mode* by selecting **Setup > Test Configuration** from the main menu, the opening the *Latency* tab on the *Setup Test Configuration* window.

| B Setup Test Configuration    | E                            | ×  |                                                                                                    |
|-------------------------------|------------------------------|----|----------------------------------------------------------------------------------------------------|
| Test Configuration Preference |                              |    |                                                                                                    |
| General                       | Packet Loss ↓ ↔ Back-to-Back | ηП |                                                                                                    |
| Start From: 256               | C Latency                    |    |                                                                                                    |
| Stop At: 512                  | Duration (sec):              |    |                                                                                                    |
| Step Size: 256                | Number of Trials: 20         |    |                                                                                                    |
| Use Custom Sizes              |                              | Ш  |                                                                                                    |
| Learning Packets              | Initial Rate (%): 50.00      |    |                                                                                                    |
| Learning Mode: Once 💌         | Step Rate (%): 10.00         |    |                                                                                                    |
| Learning Retries: 3           | Max. Rate (%): 100.0         |    |                                                                                                    |
|                               | Show Store & Forward Latency | Ш  |                                                                                                    |
|                               | SmartMetrics Comp Mode       | ╧  | <ul> <li>Use the SmartMetrics Compensation Mode<br/>when you wish to make test results from</li> </ul> |
|                               |                              |    | SmartApplications compatible with results                                                              |
|                               |                              |    | from SmartMetrics tests run using other<br>SmartBits applications, such as SmartWindow                 |
|                               |                              |    | or SmartFlow, when the transmitter and                                                                 |
|                               |                              |    | receiver are running at different speeds.                                                              |
| OK                            | Cancel                       |    |                                                                                                    |

Limits on LatencyThe following limitation applies to latency tests using 10/100Mb cards in the SMB-200 orTestingSMB-2000. With these cards and chassis, the latency test duration is limited to 112seconds when the packet size is 64 bytes and you are testing at 100% rate in the 100Mbmode.

# Packet Loss Rate Test Methodology

|                           | This test measures the percentage of frames lost by the DUT that should have been forwarded, based on the total number of packets sent.                                                                                                    |  |  |
|---------------------------|----------------------------------------------------------------------------------------------------|--|--|
|                           | The Frame Loss Rate test satisfies the terminology criteria of RFC 1242 and the test methodology specified in RFC 2544. From RFC 1242, Frame Loss Rate is: <i>"percentage of frames that should have been forwarded by a network device under steady state (constant) load that were not forwarded due to a lack of resources."</i> |  |  |
|                           | The test allows for varying frame sizes from 64 bytes to 1518 bytes for Ethernet ports, and up to 8188 for Token Ring ports.                                                                                                    |  |  |
|                           | From RFC 2544, the methodology to measure frame loss is to:<br>"Send a specific number of frames at a specific rate through the DUT to be tested and<br>count the frames that are transmitted by the DUT."                                                                                                    |  |  |
| How frames are<br>counted | Frames are validated by counting only frames generated by the sending port, not any packets sent by the switch. Keep-alive and routing update frames are not counted as received frames.                                                                                                    |  |  |
| How the test runs         | The Frame Loss Rate test operates in essentially the same manner as the Throughput test.                                                                                                    |  |  |
|                           | 1 First a packet burst is performed at the maximum possible rate for a user-specified period of time.                                                                                                    |  |  |
|                           | 2 After all packets are sent, the receiving port is queried to determine how many packets were received.                                                                                                    |  |  |
|                           | <b>3</b> The number of packets not received is determined and the percentage of loss is calculated, based on the total number of packets sent.                                                                                                    |  |  |
|                           | <b>Note:</b> For Many-to-1/1-to-Many test configurations between ATM and Ethernet or ATM and Frame Relay: If the DUT bundles multiple streams into one virtual circuit, <i>SmartApplications</i> counters reflect the number of packets received on a per virtual circuit basis (not per stream).                                   |  |  |

This test is performed a user-specified number of times and the results averaged.

# **Back-to-Back Test Methodology**

Back-to-Back tests the buffering capability of the device under test.

The Back-to-Back test satisfies the terminology criteria of RFC 1242 and the test methodology specified in RFC 2544. From RFC 1242, the Back-to-Back test is performed by: "fixed length frames presented at a rate such that there is the minimum legal separation (maximum rate) for a given medium between frames over a sort to medium period of time, starting from an idle state." The test allows for varying frame sizes from 64 bytes to 1518 bytes for Ethernet ports, and 8188 bytes for Token Ring ports. From RFC 2544, the methodology to measure back-to-back frames is to: "Send a burst of frames with minimum inter-frame gaps to the DUT and count the number of frames forwarded by the DUT." Frames are validated by counting only frames generated by the sending port, not any How frames are counted packets sent by the switch. Keep-alive and routing update frames are not counted as received frames. How the test runs The Back-to-Back test operates in essentially the same manner as the Throughput test. First a packet burst is performed for a user-specified period. 1 2 If all packets are received at the receiving port, the test is successful and testing is stopped. If even one packet is lost, the number of packets sent in the burst is halved and retried. 3 4 If all packets are successfully received at this point, the packet burst is then chosen halfway between the successful and unsuccessful trials, and retried.

5 This pattern repeats until the actual number of packets that can be forwarded in a burst is determined.

This test is performed a user-specified number of times and the results are averaged.

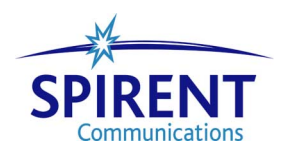

SmartApplications User Guide 18 ۲ •

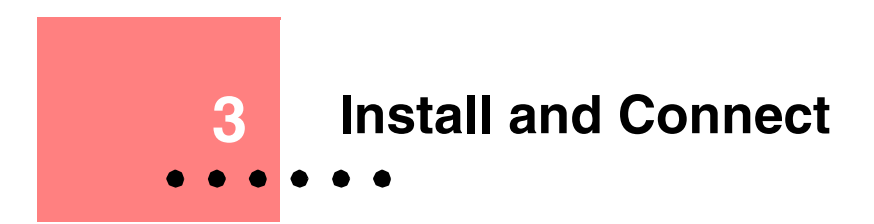

### In this Chapter...

This chapter contains the following sections:

- Install SmartApplications.....20
- Launch SmartApplications.....21

# Install SmartApplications

It is assumed that you are familiar with Microsoft Windows and basic SmartBits operation.

### **System Requirements**

To run SmartApplications 2.50, you must have the following:

### Hardware

- SMB-200
   SMB-2000
   SMB-600
   SMB-6000B (formerly SMB-6000)
- At least two SmartCards or modules.
- IBM  $PC^{TM}$  or 100% compatible.
- Pentium 200 or above.
- VGA video or better (recommended).
- 16 MB of RAM for Windows 95 / 98 —or— 32 MB of RAM for Windows NT.
- 10 MB free hard disk space.

### Software

- Windows 95<sup>TM</sup>, Windows 98<sup>TM</sup> or Windows NT<sup>TM</sup> 4.0 (see "*Operating System Requirements*" below for detailed requirements).
- SmartBits Firmware 10.10 or higher.
- SmartApplications software.

### **Operating System Requirements**

| Operating System | Version / Updates                                       | Required RAM (Mbytes) |
|------------------|---------------------------------------------------------|-----------------------|
| Windows 95       | B and C with current Service Packs and library updates. | 32                    |
| Windows 98       | First and Second Edition.                               | 32                    |
| Windows NT 4.0   | Service Pack 6A.                                        | 64                    |
| Windows 2000     | Professional Edition.                                   | 64                    |

### Installing from the CD

*SmartApplications* is provided on one CD-ROM disk. To install the program, refer to the instructions on the CD case.

### Installation Using AutoPlay

AutoPlay (if enabled) will automatically begin the installation process.

- 1 Insert the *SmartApplications* installation CD in the CD-ROM drive. The *Install Shield* window is displayed.
- 2 Select Install SmartApplications [Ver#].
- 3 Follow the instructions until all SmartBits software is installed.

### If AutoPlay is Not Enabled

If AutoPlay is disabled or your PC does not support an automatic installation process, you can use the following alternative procedure.

- 1 From the Start Menu, select **Run**.
- 2 When the Run dialog box appears, type:

<cd-rom drive>:\SETUP

- -in the Command Line, then click OK.
- 3 Follow the instructions displayed as the installation program installs the software.

# Launch SmartApplications

From the **Start** menu, select **Programs > SmartBits Applications > SmartApplications**. The *SmartApplications* main window displays.

#### How to Close SmartApplications

To close *SmartApplications*, click the **Close** button at the top right corner of the screen. or

Select **File > Exit** from the menu bar.

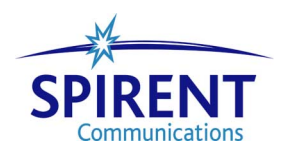

22 SmartApplications User Guide ۲ •

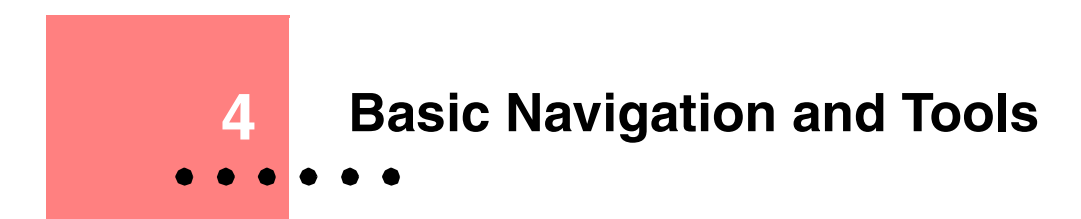

### In this Chapter

This chapter contains the following sections:

- Features of the Main Window.....24
- Charting Test Results.....33

# **Features of the Main Window**

*SmartApplications* provides a dynamic main window that changes according to the selections you make—for example, selecting a 1-to-Many or 1-to-1 test type.

*Figure 4-1* highlights the key elements.

| SmartApplications - C:\Program Files\SmartApplications\One_to_One.sig         File       Actions       Setup       Bun       Help         Pile       Bile       Image: Control of the setup in the setup in th | Menu Bar<br>Tool Bar    |
|----------------------------------------------------------------------------------------------------|-------------------------|
| Image         Image         Image <th< td=""><td>Test Launch<br/>buttons</td></th<>                                                                                                    | Test Launch<br>buttons  |
| 1 to 1       Destination       Test Pairs         (Hub,Slot,Port)       (Hub,Slot,Port)       (Hub,Slot,Port)         (01,01,01)       (01,02,01)       >         (01,02,01)       (01,02,01)       >         (01,03,01)       (01,03,01)       >         (01,04,01)       (01,04,01)       <                                                                                                    | Port Selection area     |
| Image: Card Type:       Fast Card       Protocol:       All 0s        Edit       Flow Control         Card Type:       Fast Card       Protocol:       All 0s        Edit       Flow Control         Card Model:       ML-7710       Destination MAC:       00000000001       Auto Negotiation:         Signal Rate:       100M        SmartCard MAC:       000000010101       Disable          Duplex:       Half         802.3 format         Network IPs       ULC:       00       00       00                                                                                                    | Card Attributes<br>area |
| Connected COM 2 Speed 38400 ,                                                                                                    | status                  |

Figure 4-1. Main Window Elements

#### **Connection Status**

A connection status indicator (bottom right of main window) and the status message **Connected** shows when *SmartApplications* is connected to the SmartBits. When disconnected, the light is grey and the message **Disconnected** displays.

### Menus

#### File Menu

These menu options allow you to create and manage configuration files.

• New

Opens the default *SmartApplications* test configuration (.sig) file. If you changed the default values, this option allows you to reset the values to the defaults.

• Open

Opens a previously saved *SmartApplications* test configuration (.sig) file.

• Save

Saves the current settings as a .sig file.

Save As

Saves the current test configuration under a new name.

• View Results File

Opens the Results window. Once the Results window opens you can view results for the current configuration or for saved results for any previous configuration.

• Print

Prints the current configuration file.

• Print Setup

Allows the user to select the printer and setup printer options.

• [ path ]

Use this option to load a .sig (configuration) file that you defined and save previously.

• Exit

Closes SmartApplications.

### **Actions Menu**

These menu options allow you to connect or disconnect to the SmartBits chassis.

Connect

Establishes the logical connection from your PC to the SmartBits chassis.

Disconnect

Breaks the logical connection from your PC to the SmartBits chassis.

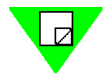

**Note:** You define the connection type in the Setup SmartBits Connections dialog (select **Setup > SmartBits Connections** from the main menu). You must first disconnect *SmartApplications* from the SmartBits chassis to gain access this dialog.

#### Setup Menu

Some of these options are active only when *SmartApplications* is disconnected from the SmartBits chassis.

The Setup menu contains the following options:

#### **Test Configuration**

Opens the Setup Test Configuration window. Use this to specify test parameters such as test duration, learning packet information, and global test preferences.

#### All SmartCards

Opens the Setup All SmartCards window. Use this to specify setup information for all SmartCards from one window, instead of by individual card attribute tab, as well as to make test-by-test or global changes (such as the speed) to all cards. You can also access the Network IPs window and Token Ring Properties window from this window.

#### **ATM Traffic Descriptor Type**

Opens the Traffic Configuration window. Use this to specify call-setup broadband capabilities and forward and backward traffic descriptor specifications.

#### **HTML Reports Setup**

Opens the HTML Report Setup window. Use this when you wish to have test reports generated in HTML format and to specify the report output path, filename, and (optionally) comments.

#### **SmartBits Connections**

Opens the Setup SmartBits Connections window. Use this to define the IP address and TCP port number for IP network connections between SmartApplications and SmartBits chassis, as well as to select either Serial (COM) port or IP as the active connection type.

#### SmartCards Reservation

Enables you to change the Reserved or Available status of slots when multiple users are running tests on the same chassis.

#### Run Menu

The Run menu allows you to select one test to start running or to start all tests running in succession. (You can also use the test launch buttons on the main window to start a test.)

#### Throughput

Run the Throughput test (see "Throughput Test Methodology" on page 12).

Latency Run the Latency test (see "Latency Test Methodology" on page 14).

### Packet Loss Run the Packet Loss test (see "Packet Loss Rate Test Methodology" on page 16).

• Back to Back

Run the Back-to-Back test (see "Back-to-Back Test Methodology" on page 17).

• All Run all four tests.

#### **Help Menu**

This menu contains two options:

Contents
 Openers SupertApplications online

Opens SmartApplications online Help.

About SmartApplications

Displays the current application version number, firmware number, SmartBits Programming Library version used, and the serial number of the SmartBits controller.

From the About window, you can also access the SmartBits Controller and Card Information window (below), It displays firmware version and other information for the SmartBits chassis and installed cards. (You must have *SmartApplications* connected to the chassis to have access to this window.)

| 🛃 SmartBits Controller and Card Information                                                                  |                    |                     |                  |                   |   |  |
|----------------------------------------------------------------------------------------------------|--------------------|---------------------|------------------|-------------------|---|--|
| Index                                                                                                    | Controller<br>Type | Firmware<br>Version | Serial<br>Number | Connection        |   |  |
| 1                                                                                                    | SMB 200            | 6.61 - Active       | 63661500         | COM 2 Speed 38400 | ] |  |
|                                                                                                    |                    |                     |                  |                   |   |  |
|                                                                                                    |                    |                     |                  |                   |   |  |
|                                                                                                    |                    |                     |                  |                   |   |  |
|                                                                                                    |                    |                     |                  |                   |   |  |
|                                                                                                    |                    |                     |                  |                   |   |  |
|                                                                                                    |                    |                     |                  |                   |   |  |
|                                                                                                    |                    |                     |                  |                   |   |  |
| ↓ ► SmartBits Controllers & GinaBit Cards & ATM Cards & Token Ring & SmartMetrics & Frame Relay & Fast Ethed |                    |                     |                  |                   |   |  |
|                                                                                                    |                    |                     |                  |                   |   |  |
|                                                                                                    |                    |                     |                  |                   |   |  |

### **Launch Buttons**

You can start any *SmartApplications* test by clicking on its launch button:

- Throughput
- Latency
- Packet Loss
- Back-to-back

You can also start individual tests by selecting **Run > <test name>** from the menu bar. To run all tests in sequence, select **Run > All**.

| SmartApplications - C:\Program Files\SmartApplications\One_to_One.sig         File       Actions       Setup       Bun       Help         File       Actions       Setup       Bun       Help         Vendor Name:       Vendor       Product Name:       Product                   | Test Launch |
|----------------------------------------------------------------------------------------------------|-------------|
| Throughput Latency Packet Loss Back-to-back                                                                                                    | buttons     |
| 1 to 1       Source       Destination       Test Pairs         (Hub,Slot,Port)       (Hub,Slot,Port)       (Hub,Slot,Port)> (Hub,Slot,Port)         (01,01,01)       (01,02,01)       (01,02,01)         (01,03,01)       (01,03,01)       (01,04,01)         (01,04,01)       <    |             |
| Bi-directional Reverse Tx_Rx port  O 1 to 1 O 1 to M                                                                                                    |             |
| \$₩2001 - (01,01,01) \$₩2001 - (01,01,01)                                                                                                    |             |
| Card Type:       Fast Card       Protocol:       All 0s        Edit       Flow Control         Card Model:       ML-7710       Destination MAC:       000000000001       Auto Negotiation:         Signal Rate:       100M        SmartCard MAC:       00000000010101       Disable |             |
| Duplex.         If all         I         su2.3 format           Network IPs         LLC:         00         00         00                                                                                                    |             |
| Connected COM 2 Speed 38400 ,                                                                                                    |             |

# **Toolbar Buttons**

| Button     | Description                                                                                                    |
|------------|----------------------------------------------------------------------------------------------------|
| 2          | Opens an existing configuration file.                                                                                                    |
|            | Saves the current configuration to a file.                                                                                                    |
| 9          | Prints the current configuration file.                                                                                                    |
|            | Connects <i>SmartApplications</i> to the SmartBits chassis. This allows you to display the card attributes for the SmartCards in the chassis.                                            |
| 00         | Disconnects <i>SmartApplications</i> from the SmartBits chassis.<br><b>Note:</b> To set up IP or serial port connections, you must disconnect <i>SmartApplications</i> from the chassis. |
|            | Displays the Setup SmartBits Connections window. Use this to set up IP and serial (COM) port connections and to select the active connection type.                                       |
|            | Displays the SmartCard Status window. Use this to check the status of cards and to reserve or release ports in multi-user configurations.                                                |
|            | Displays the Setup Test Configuration window. Use this to specify test configurations and preferences.                                                                                   |
| <b>###</b> | Displays the Set Up All SmartCards window. Use this to configure the attributes for all ports or multiple ports in one window.                                                           |

#### Table 4-1Toolbar Buttons

Continues

| Button | Descr                                                                                                    | iption             |                     |                  |                   |          |
|--------|----------------------------------------------------------------------------------------------------|--------------------|---------------------|------------------|-------------------|----------|
| ?      | Accesses the About <i>SmartApplications</i> window, which displays the current application version number, firmware number, SmartBits Programming Library number used, and the serial number of the SmartBits controller. |                    |                     |                  |                   |          |
|        | From the About window, click on <b>Card Versions</b> to obtain chassis and card information, such as firmware version.                                                                                                    |                    |                     |                  |                   | and card |
|        | - anian                                                                                                    | Dits Controller ar | iu calu mionialio   |                  |                   |          |
|        | Index                                                                                                    | Controller<br>Type | Firmware<br>Version | Serial<br>Number | Connection        |          |
|        | 1                                                                                                    | SMB 200            | 6.61 - Active       | 63661500         | COM 2 Speed 38400 |          |
|        |                                                                                                    |                    |                     |                  |                   |          |

SmartBits Controllers GigaBit Cards ATM Cards Token Ring SmartMetrics Frame Relay Fast Ether

Table 4-1Toolbar Buttons (continued)

SmartApplications User Guide
### **Port Selection Area**

Use the Port Selection pane to specify the ports to be included in a test and the test type.

The test type may be 1 to 1 (one-to-one) or 1 to M (one-to-many).

Checking **Bi-directional** causes the selected port pairs to transmit simultaneously in both directions, as in full-duplex operation.

Checking **Reverse Tx & Rx port** reverses the transmission direction, so that a Many-to-1 test can be run.

### **Selecting Ports for 1-to-1 Tests**

1 Select the 1 to 1 radio button. The main window displays the 1-to-1 port selection pane.

| 1 to 1<br>Source<br>(Hub,Slot,Port)<br>(01,02,01)<br>(01,03,01)<br>(01,04,01) | Destination<br>(Hub,Slot,Port)<br>(01,01,01)<br>(01,02,01)<br>(01,03,01)<br>(01,04,01) | Test Pairs<br>(Hub,Slot,Port)> (Hub,Slot,Port) |
|-------------------------------------------------------------------------------|----------------------------------------------------------------------------------------|------------------------------------------------|
| Bi-directional                                                                | Reverse Tx & Rx po                                                                     | € 1 to 1 C 1 to M                              |

- 2 Select at least one pair of **Source** and **Destination** ports.
- **3** Check **Bi-directional** if you want the selected port pair(s) to transmit and receive simultaneously.

```
_or_
```

Check Reverse Tx & Rx port to reverse the transmission direction.

## **Selecting Ports for 1 to Many Tests**

1 Select the 1 to M radio button. The main window displays the 1 to M port selection pane.

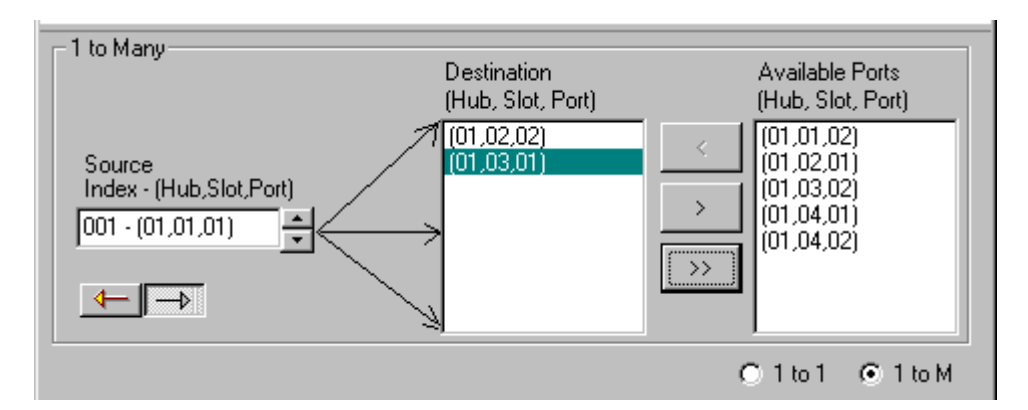

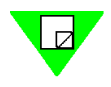

Note: 1 to Many and Many to 1 tests are not compliant with RFC 2544.

- 2 Select the direction for the test using one of the direction buttons. The Source and Destination fields will change locations depending on the direction you select. Note: If you change the direction, the Destination MAC and SmartCard MAC addresses on the card attributes tab remain unchanged. Ensure that you enter the correct destination MAC address for the DUT.
- **3** Select Source card(s) and Destination card(s).

The last card that you select in the **Source** (Many to 1), or **Destination** (1 to Many) or **Available Ports** field will be the card whose attributes appear as the second tab, as illustrated in this Destination Index example:

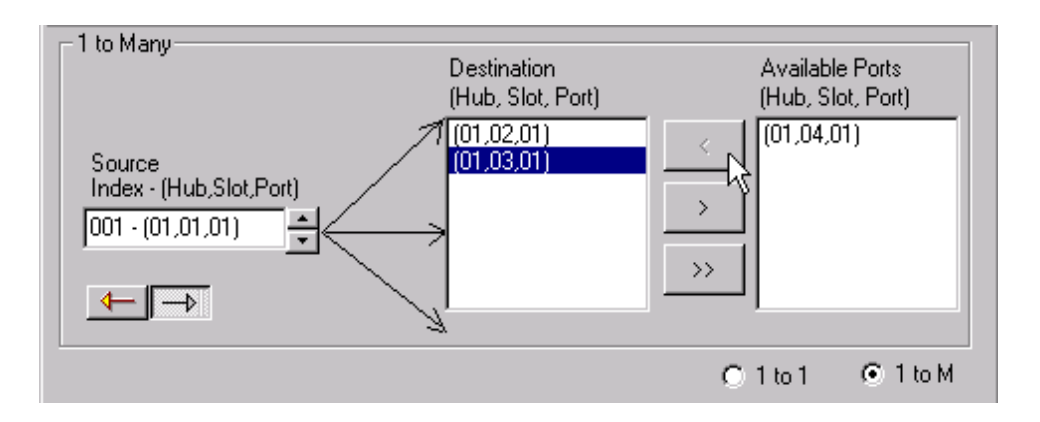

# **Charting Test Results**

Once a test has finished running, you can present the results of the test in graph form. You can create a wide variety of charts to graphically represent test results by using the Chart Wizard. Charts range from 2D or 3D pie and bar charts to Gantt charts. You can also customize titles, layouts, legends, and axes. The Chart Wizard is a separate charting facility provided with *SmartApplications*.

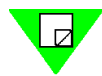

**Note:** To understand *how* a test derives the results that are shown, refer to the appropriate description of test methodology in this manual. See *Chapter 2*, "*Basic Test Theory*" and the section for the test you are running.

To create a chart from the appropriate Results window tab do these steps:

1 Select the rows and columns you want to appear on the chart. To do this, click on the first cell and then hold down the **Shift** key and click on the last cell to include. The block of cells will be highlighted.

| Frame Size | Rate Tested(%) | (01,02,01) to<br>(01,01,01) (%) | (01,03,01) to<br>(01,01,01) (%) | Average |
|------------|----------------|---------------------------------|---------------------------------|---------|
|            |                | 100M - 100M                     | 100M - 100M                     |         |
| 64         | 100.00         | 50.000                          | 50.000                          | 50.000  |
| 128        | 100.00         | 50.000                          | 50.000                          | 50.000  |
| 256        | 100.00         | 50.000                          | 50.000                          | 50.000  |
| 512        | 100.00         | 50.000                          | 50.000                          | 50.000  |
| 1024       | 100.00         | 50.000                          | 50.000                          | 50.000  |
| 1280       | 100.00         | 50.000                          | 50.000                          | 50.000  |
| 1518       | 100.00         | 50.000                          | 50.000                          | 50.000  |

2 Click the **Create Chart** button to display the Chart Wizard.

**3** Select the type of chart you want to create from the Chart Wizard. The chart will be attached to the spreadsheet.

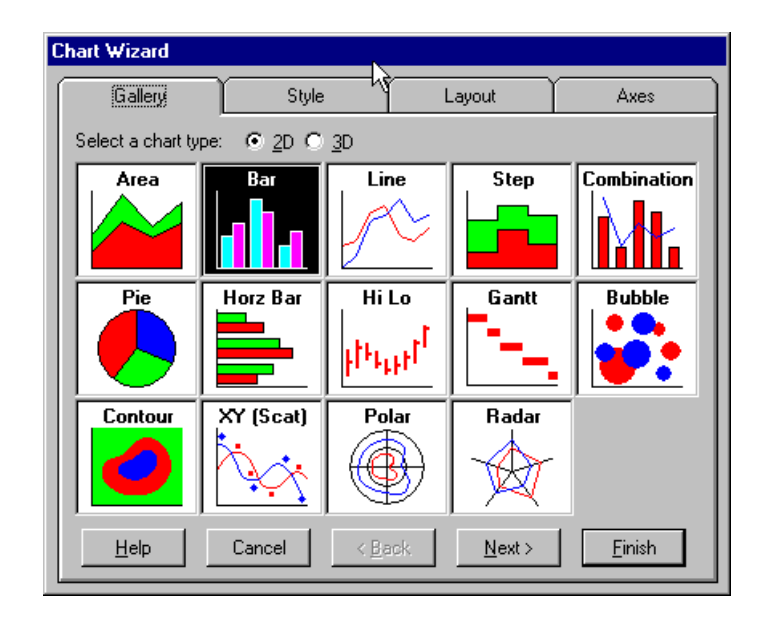

4 Double click on the outside of the chart to access the Format Chart window and customize the format.

For more information about how to use the Chart Wizard, refer to the Chart Wizard's online help user guide. To access the online Help click the **Help** button from the Chart Wizard window. The online Help system is called First Impression.

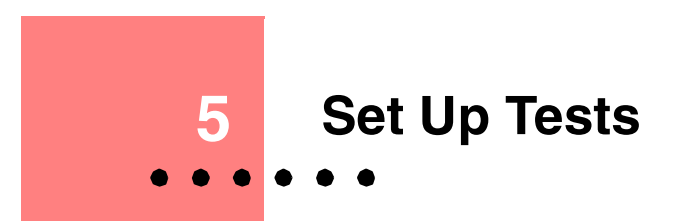

### In this chapter...

This chapter contains the following sections:

- Summary of Steps to Set up a Test.....36
- Connect the Device Under Test.....36
- SmartBits Connection Setup.....37
- Set Up Test Configurations.....48
- Select Test Ports.....60
- Configure Test Ports.....67
- Router Testing.....115
- Set up Next Hop Tests.....117
- Set Up IP/UDP/IPX Protocols.....119
- Set up ATM 1-to-Many/Many-to-1 Tests with PVC CLIP.....123

# Summary of Steps to Set up a Test

Here is a brief overview of the steps to set up *SmartApplications* tests. See the following sections for detailed procedures.

| Step | Task                                                                                                    | Refer to:                    | Page |
|------|----------------------------------------------------------------------------------------------------|------------------------------|------|
| 1    | If running <i>SmartApplications</i> for the first time, set up the communications port between the PC and the SmartBits chassis. | "SmartBits Connection Setup" | 37   |
| 2    | Set up the test configuration and preferences.                                                                                   | "Set Up Test Configurations" | 48   |
| 3    | Select the ports for the test(s) and the traffic direction.                                                                      | "Select Test Ports"          | 60   |
| 4    | Configure the ports.                                                                                                    | "Configure Test Ports"       | 67   |
| 5    | Run the test.                                                                                                    | Chapter 6, "Run Tests"       | 125  |
| 6    | Review test results.                                                                                                    | Chapter 7, "Test Examples"   | 151  |

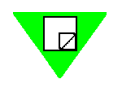

**Note:** If you are testing a router, you must check the Router Test box at the Test Setup window **Preference** tab.

# **Connect the Device Under Test**

If possible, connect the same-numbered ports on the SmartBits and the device under tests (DUT). That is, connect SmartBits port 1 to DUT port 1, port 2 to port 2, and so on.

To verify that the cable is connected correctly, check that the device link light is on.

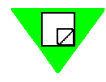

**Note:** For complete information about setting up the hardware and your SmartBits chassis, refer to the related *Installation* manual and to the *SmartBits System Reference* manual.

# **SmartBits Connection Setup**

*SmartApplications* needs to know the communications port your PC is using to connect to the SmartBits chassis. To define this, select **Setup > SmartBits Connections...** from the main menu.

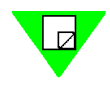

**Note:** The SmartBits Connections option is active only when *SmartApplications* is disconnected from a SmartBits chassis. Connection status is shown on the status bar.

| 🛃 SmartApp                  | lications - C:\Program Fil            | es\SmartAppli | cations\0 | ne_to_One.sig 🗖              | . 🗆 🗙 |
|-----------------------------|---------------------------------------|---------------|-----------|------------------------------|-------|
| <u>File</u> <u>A</u> ctions | <u>Setup</u> <u>R</u> un <u>H</u> elp |               |           |                              |       |
|                             | Test Configuration                    | F6            |           |                              |       |
|                             | All SmartCards                        | F7            |           |                              |       |
| Vend                        | ATM Traffic <u>D</u> escriptor Typ    | ре            | pt Name:  | Product                      |       |
|                             | HTML Reports Setup                    |               |           |                              | 1     |
| TATA                        | SmartBits Connections                 | Ctrl+F8       |           | <u>क्रमार</u> क् <u>रमार</u> |       |
|                             | SmartCards <u>B</u> eservation        | 13            | - °z      |                              |       |
| Throu                       | ghput Latency                         | Packe         | t Loss    | Back-to-back                 |       |

The SmartBits Connections dialog enables you to manage both serial and IP connections.

Serial

(Default) For point-to-point connections. See "*Connect Using a Serial Port*" on page 38 for more information.

• Ethernet

Requires a network card in your PC, and a SmartBits chassis with Ethernet capabilities (SMB 200/2000 or SMB-600/6000B. Allows you to run *SmartApplications* over an Ethernet connection (including the Internet) from your PC. See "*Connect Using an Ethernet Port*" on page 40 for more information.

| 🔩 Setup SmartBits Connections 🛛 🛛 🗙                                                    |                                                                        |
|----------------------------------------------------------------------------------------|------------------------------------------------------------------------|
| Connection List<br>COM 2 Speed 38400<br>✓ IP 10.100.10.28 Port 16385 Development       | The Connection List displays all connections that are already defined. |
|                                                                                        | Click to move up or down in the list or to delete an entry.            |
| Add SmartBits Connection    Serial Comm Port: DDM 2  Speed: 38400  Add  Add  DK Cancel | Use this pane to define new connections.                               |

# **Connect Using a Serial Port**

Use the following steps to set up a serial (COM) port connection between the PC and the SmartBits chassis.

- 1 Choose Setup > SmartBits Connections...
- 2 In the Add SmartBits Connections pane, click the Serial radio button.
- **3** In the *Comm Port* list, select the COM port you have used to connect the PC to the SmartBits.

By default, the selected port is COM2 at 38400 bps. The list shows only available COM ports. If the list does not include an installed COM port (for example, COM1), this may be caused by the following:

- You have a serial mouse connected to that port.
- The port is opened by another currently running program.
- 4 Use the *Speed* list to select the baud rate for the port.

SmartBits supports connections up to 38400 bps (the default). Some PCs may have trouble keeping up with baud rates above 9600 bps. *SmartApplications* attempts to connect to SmartBits at all possible baud rates, then sets the final baud rate to the rate selected.

- 5 Optionally, use the *Description* field to define a name for the connection.
- 6 Click Add.

The new entry appears in the Connection List.

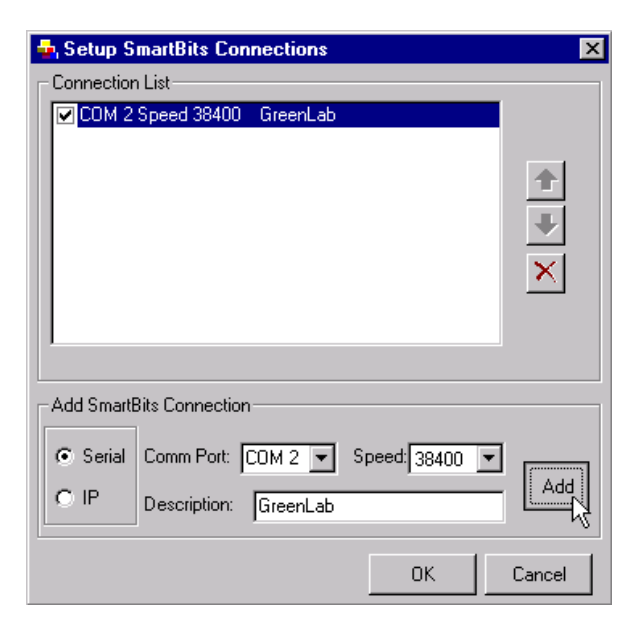

### **Serial Connection Problems**

If *SmartApplications* cannot establish the serial-port communication link, some troubleshooting may be required. Refer to your *SmartBits 200/2000 Installation Manual* or *SmartBits 600/6000B Installation Manual* for detailed information on the possibilities listed below.

- An invalid COM port was selected from the drop-down *Comm Port* list in the Setup SmartBits Connections dialog. The COM port may already be in use by another Windows application, or there may not be hardware available to support it. In this case, try another COM Port.
- The wrong type of cable was used to interconnect the PC and the SmartBits chassis.

Ensure that the RS-232 cables connecting the PC serial port to the SmartBits chassis (as well as any succeeding SmartBits chassis) are properly chosen, connected, and terminated. Ensure that cable is *not* a *null modem* cable.

• The port is configured incorrectly. Ensure that the Speed setting in the Setup SmartBits Connections dialog is consistent with the baud rate on the SmartBits chassis.

# **Connect Using an Ethernet Port**

A configured SmartBits chassis has an IP address that was set either through:

- SmartWindow or HyperTerminal for the SMB 200/2000
- HyperTerminal for the SMB 600/6000B.

This enables you to connect to the SmartBits by using an Ethernet network connection.

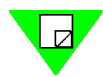

**Note:** Refer to your *SmartBits 200/2000 Installation Manual* or *SmartBits 600/6000B Installation Manual* for the steps to assign the IP address.

Use the following steps to define the IP address in *SmartApplications*. You can control up to 16 different chassis from one *SmartApplications* instance (and can define many more IP addresses, if necessary).

- 1 Choose Setup > SmartBits Connections...
- 2 In the Add SmartBits Connections pane, click the IP radio button.
- 3 Set the IP address of the SmartBits chassis. The factory assigns the TCP port number 16385 to the chassis.
- 4 Optionally, use the *Description* field to define a name for the connection.
- 5 Click Add.

The new entry appears in the Connection List.

| 🔩 Setup S   | martBits Connec    | tions       |                  | ×        |
|-------------|--------------------|-------------|------------------|----------|
|             | n List             |             |                  |          |
| COM 2       | Speed 38400        |             |                  |          |
| IP 10.1     | 00.10.29 Port 1638 | 5 QALabS    | martBits 12      |          |
|             |                    |             |                  |          |
|             |                    |             |                  |          |
|             |                    |             |                  |          |
|             |                    |             |                  | $\times$ |
|             |                    |             |                  |          |
|             |                    |             |                  |          |
|             |                    |             |                  |          |
| -Add Smarti | Bits Connection —  |             |                  |          |
|             |                    | -           |                  | _        |
| C Serial    | IP: 10.100.10.2    | 9 Por       | t <b> </b> 16385 |          |
| ⊙ IP        |                    | Lab SmartBi | ts 12            | Add      |
|             |                    |             |                  |          |
|             |                    |             | OK               | Cancel   |
|             |                    |             | UN               |          |

### **Making the Connection**

Once you have set up the connection type, you are ready to connect *SmartApplications* to the SmartBits chassis.

1 Choose Actions > Connect, or click on the Connect SmartBits button on the toolbar.

The *SmartBits Connection Confirmation* dialog lists all the connections that are currently selected (checked in the *Setup SmartBits Connections* dialog).

*SmartApplications* will try to connect first using the **1**: link or address in the list. If it cannot establish that connection, it tries the **2**: entry, then following entries (if necessary).

| 🔩 SmartBits Connection Confirmation                                          | × |
|------------------------------------------------------------------------------|---|
| Connecting to the following SmartBits?                                       |   |
| 1: COM 2 Speed 38400<br>2: IP 10.100.10.14 Port 16385                        | 4 |
|                                                                              | 7 |
| Do not show this dialog in the future unless the SmartBits settings changed. |   |
| Connect Do Not Connect                                                       |   |

2 If connection is successful, the *Connected* indicator appears in the lower right corner of the main window. If *Disconnected* is shown, *SmartApplications* is not connected. In this case, review all connections for conformance with instructions in your Smart-Bits *Installation* manual.

# Linking Multiple SmartBits Chassis

You can connect multiple controlling SmartBits chassis by assigning each controlling chassis an IP address, as shown in *Figure 5-1*.

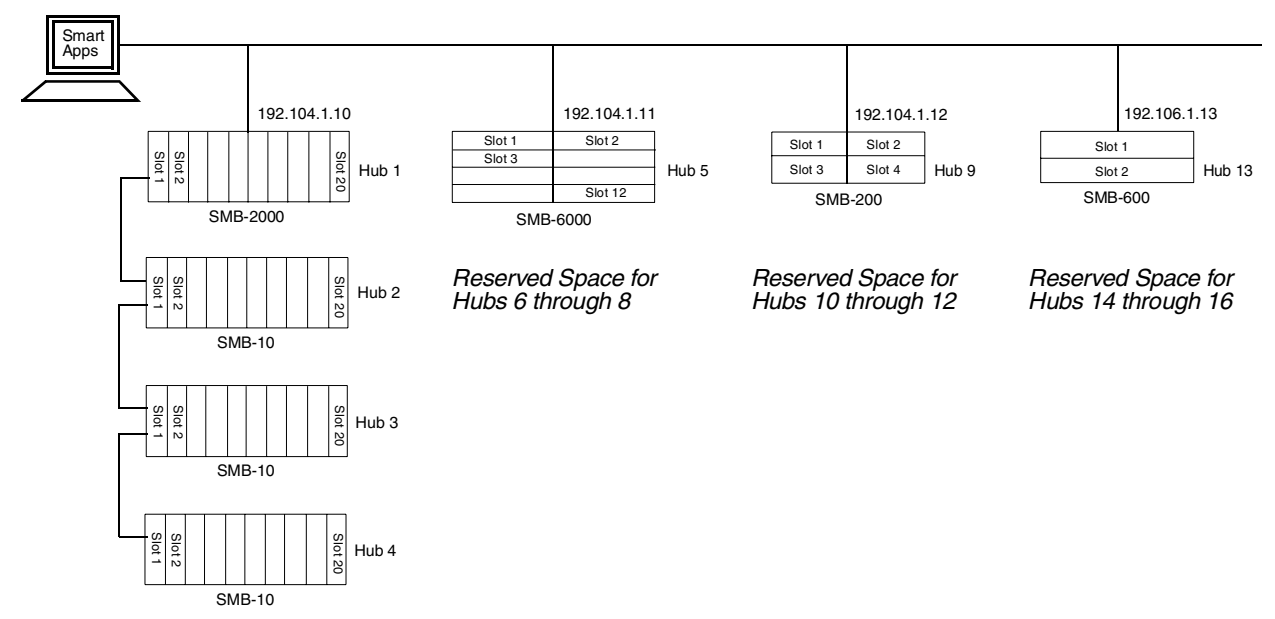

Figure 5-1. Numbering Stacked and Daisy-chained Chassis

## **Rules for Selecting Hub/Slot/Port Configurations**

To understand hub/slot/port designations in *SmartApplications*, keep these rules in mind:

- You can link a maximum of 16 chassis across, each with a unique IP address or COM port.
- You can stack SMB-2000 chassis in arrangements of up to four individual chassis. The top hub in the stack must be an SMB-2000. The bottom three chassis may be SMB-2000s or SMB-10s.

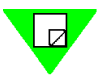

Note: You cannot stack SMB-6000B, SMB-600, or SMB-200 chassis.

- When you link SmartBits chassis, four real or virtual hubs are allocated to each IP address (for each chassis linked across; see *Figure 5-1*). Space is reserved for these hubs whether or not physical chassis are actually installed with the first (*master*) hub.
- The number of ports per slot depends on the type of card installed in the slot. The maximum configuration for a SmartBits chassis stack is 96 ports. This results in a theoretical maximum port capacity of 1536 ports per SmartBits chain (16 SMB-6000B chassis each populated with 96 ports).

- Hub/slot/port information appears in port selection dialogs and window, and in test reports. Information displays in the format [xx,xx,xx]. For example, [05,04,03] represents hub 5, slot 4, port 3.
- The arrangement of hub/slot/port information in the connection list is based on the order in which IP addresses are arranged on the list. For example, with the chassis illustrated above, the IP address for Hub 13 (192.106.1.13) is listed fourth in the connection list. If this IP address had been listed first, Hub 13 would be Hub 1. The IP address listed next would then become Hub 5, and so on.

## Synchronizing Clocks in Local or Remote Chassis

You can synchronize the clocks in multiple SmartBits that are local to one another or remote from each other. Doing this enables you to start and stop tests simultaneously at the SmartBits chassis. Local synchronization is done through cable interconnections. Remote synchronization makes use of a GPS (Global Positioning System), which becomes the clock source for each chassis, providing each SmartBits with an atomic clock.

For the steps to synchronize local chassis, refer to your SmartBits Installation Manual.

Local synchronization

Remote synchronization

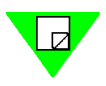

For information on how to set up the GPS receiver, including cabling information, refer to the *Application Note #15 — Using GPS with SmartBits*. It accompanies the GPS unit.

**Note:** Before running a latency test between two remote SmartBits chassis in GPS mode, endure that the GPS receiver has been on for several hours. This is necessary for the GPS receiver components to be locked on. If you fail to do this, *SmartApplications* may send error messages.

## **Multi-User Access**

If a SmartBits chassis is multi-user-capable, it allows up to ten users to connect simultaneously. When *SmartApplications* is connected to a multi-user chassis, it lists the installed cards and shows their current status as either *Reserved* or *Available*. You must reserve a card to be able to use it in your test.

An SMB-6000B chassis is always capable of multi-user connections. An SMB-2000 chassis must display a *Multi-user Ready* identifying sticker to be multi-user capable. The SMB-200 is a single-user-only chassis.

On an SMB-2000, the multi-user sticker indicates that:

- An SMB-2000 multi-user-compliant backplane is installed.
- Chassis firmware 6.50 or later is installed.

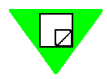

Note: Any SMB-2000 chassis can be factory-refitted to become multi-user compliant.

# **Reserving Cards**

In a multi-user test environment, you must reserve cards or modules before you can use them in tests. To do this:

- Check card status.
- Reserve available cards for your use.
- When done, release the cards.

#### To check card status:

To check the card availability:

• Click the **Reserve/Release SmartCards** toolbar button on the *SmartApplications* main window.

-or-

• Select Setup > SmartCard Reservation.

The SmartCard Status window displays information like that shown in *Figure 5-2 on* page 44.

3 Click the tab for the controller (chassis) you wish to view.

Each controller tab shows the hub, slot, and number of each port, the card model number, and the status of the port: Reserved or Available. In the Hub column, a blue light indicates *Reserved*, and a green light indicates *Available*.

| 🛓 SmartC   | ard Sta   | tus                  |                             |                                          | ×       |
|------------|-----------|----------------------|-----------------------------|------------------------------------------|---------|
| Controll   | oller 5   | Control<br>Controler | ler 6 Contro<br>2 Controlle | iller 7 Controller 8<br>r 3 Controller 4 | Close   |
| SMB 20     | 00: IP 10 | .100.10.28           | 9 Port 16385                |                                          | Refresh |
| Hub        | Slot      | Port                 | Model                       | Status 🖻                                 |         |
| 2          | 17        | 1                    | GX-1405                     | Reserved                                 |         |
| 2          | 19        | 1                    | GX-1405                     | Reserved                                 |         |
| <b>Q</b> 3 | 1         | 1                    | GX-1420B                    | Reserved                                 |         |
| <b>Q</b> 3 | 3         | 1                    | TR-8405                     | Reserved                                 |         |
| <b>Q</b> 3 | 4         | 1                    | TR-8405                     | Reserved                                 | Beserve |
| <b>Q</b> 3 | 5         | 1                    | WN-3415                     | Reserved                                 |         |
| <b>Q</b> 3 | 6         | 1                    | WN-3415                     | Reserved                                 | Release |
| <b>Q</b> 3 | 7         | 1                    | ML-7710                     | Beserved 🗾                               |         |
|            |           |                      |                             |                                          | F       |
|            |           |                      |                             |                                          | 1       |

Figure 5-2. SmartCard Status Window

#### To reserve cards:

To reserve an available card from a controller tab in the SmartCard Status window:

- 1 Click on the port you wish to reserve to highlight it.
- 2 Click Reserve.

*SmartApplications* automatically updates the controller field to show your selection. You can also click **Refresh** to update the field.

3 When you are finished reserving cards, click **Close**.

#### To release cards:

To release a card you have reserved:

- 1 Open the appropriate controller tab in the SmartCard Status window.
- 2 Click on the port you wish to release to highlight it.
- 3 Click Release.

*SmartApplications* automatically updates the controller field to show your selection. You can also click **Refresh** to update the field.

4 Click Close when finished.

# **Starting and Stopping a Test**

The remainder of this chapter describes how to set up test configurations to use in testing (see "Set Up Test Configurations" on page 48 and following).

#### To start a test:

Once you have set up test parameters and selected the ports to test, you can start the test in several ways:

- Click the appropriate launch button on the main *SmartApplications* window
- Select **Run** from the menu bar.

#### To start one or more tests automatically:

You can set one or more tests to run automatically each time you launch *SmartApplications*.

- **1** Select **Setup > Test Configuration**.
- 2 Open the **Preference** tab, the use the *Application Options* pane to select the tests you wish to run.

The next time you open *SmartApplications*, the selected tests will begin running automatically.

| B Setup Test Configuration        | ×                                              |
|-----------------------------------|------------------------------------------------|
| Test Configuration Preference     |                                                |
| Application Options               | Test Options                                   |
| Start Throughput                  | Router Test                                    |
| Start Latency                     | Stop Op Error Disable ET Display               |
| Start Packet Loss                 |                                                |
| 🔲 Start BacktoBack                | Lear down ATM connection every frame size test |
| Create Tabular Report             | 🔲 VPI-VCI Hex Format 🛛 🔽 Offered (actual) Load |
| Connect to SmartBits at           | ▼ Keep Frame Relay PVC Active between Trials   |
| Startup                           | Delay After Transmit: 2 sec                    |
| SmartCard Reservation Options     |                                                |
| O Do not reserve any card up      | on connection                                  |
| C Reserve all cards permanen      | tly throughout the session                     |
| Enable card reservation time      | eout 10 (minute)                               |
| Report Filenames (no file extensi | ion)                                           |
| Throughput: Throughp              | Latency: Latency                               |
| Packet Loss: PacketLo             | Back to Back: BaktoBak                         |
|                                   |                                                |
| 0                                 | IK Cancel                                      |
|                                   |                                                |

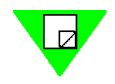

**Note:** If you check **Stop on Error** in the *Test Options* pane of the **Preference** tab, the test will stop running when it encounters an error conditions (for example, *Latency packet not received*).

If you want the test to continue to run regardless of errors, leave this option unchecked.

If you plan to run a long test, we recommend that you do not check this option.

#### To stop a test:

To stop a test that is running, click the **Stop** button in the *Results* window.

Click the Stop button in the *Results* window to halt a test.

| 🛃 Results - Un                                                                                                    | titled                     |                                                |                                                                            |                                         |                   |             |                                                                                         |                                                  |           |       |
|----------------------------------------------------------------------------------------------------|----------------------------|------------------------------------------------|----------------------------------------------------------------------------|-----------------------------------------|-------------------|-------------|-----------------------------------------------------------------------------------------|--------------------------------------------------|-----------|-------|
| <u>File Edit S</u> etup                                                                                                    | o <u>R</u> un <u>H</u> elp |                                                |                                                                            |                                         |                   |             |                                                                                         |                                                  |           |       |
|                                                                                                    | 6 8 #                      | 8 🖲 📖                                          | Connected CO                                                               | M 2 Speed 38400                         |                   |             |                                                                                         |                                                  |           |       |
| ** Measured on or                                                                                                    | ne receiving card on       | Test<br>Minimum fra<br>Maximum fra<br>Step fra | : duration (sec):<br>me size (byte):<br>me size (byte):<br>me size (byte): | <b>Throu</b><br>60<br>256<br>512<br>256 | <u>ghput Test</u> | Ma<br>Res   | Number of pairs:<br>Initial rate (%):<br>ximum rate (%):<br>solution rate (%):<br>Mode: | 2<br>100.00<br>100.00<br>0.50<br>Uni-directional |           | 4     |
| Frame Size                                                                                                    | Passed Rate(%)             | (01,01,01) to<br>(01,02,01)<br>(pks/sec)       | (01,03,01) to<br>(01,04,01)<br>(pks/sec)                                   | Total                                   |                   |             |                                                                                         |                                                  |           |       |
|                                                                                                    |                            | 100M - 100M                                    | 100M - 100M                                                                |                                         |                   |             |                                                                                         |                                                  |           |       |
| 256                                                                                                    | 100.00                     | 45290                                          | 45290                                                                      | 90580                                   |                   |             |                                                                                         |                                                  |           |       |
|                                                                                                    |                            |                                                |                                                                            |                                         |                   |             |                                                                                         |                                                  |           |       |
|                                                                                                    |                            |                                                |                                                                            |                                         |                   |             |                                                                                         |                                                  |           |       |
|                                                                                                    |                            |                                                |                                                                            |                                         |                   |             |                                                                                         |                                                  |           |       |
|                                                                                                    |                            |                                                |                                                                            |                                         |                   |             |                                                                                         |                                                  |           |       |
|                                                                                                    |                            |                                                |                                                                            |                                         |                   |             |                                                                                         |                                                  |           |       |
|                                                                                                    |                            |                                                |                                                                            |                                         |                   |             |                                                                                         |                                                  |           |       |
|                                                                                                    |                            |                                                |                                                                            |                                         |                   |             |                                                                                         |                                                  |           |       |
|                                                                                                    |                            |                                                |                                                                            |                                         |                   |             |                                                                                         |                                                  |           |       |
| Image: Image of the second second | nput 🖌 Latency /           | ( Packet Loss /                                | { Back-to-back /                                                           | 人 Reports 人 Log                         | 1/                |             |                                                                                         |                                                  |           | <br>▼ |
| Performing tes                                                                                                    | t setup for (1,1,1)        | and (1,2,1)                                    |                                                                            | Frame size: 51                          | 2 Trial: 1 d      | of 1 Rep: 0 | Passed:                                                                                 | Current: 1                                       | 00.00% Fa | iled: |

# **Set Up Test Configurations**

To set up test configurations:

- 1 Select **Setup > Test Configurations** from the main menu.
- 2 Use the **Test Configuration** tab *Figure 5-3*) to set options for tests.

| B Setup Test Configuration    | ×                                                                                                    |
|-------------------------------|----------------------------------------------------------------------------------------------------|
| Test Configuration Preference |                                                                                                    |
| General                       | <u></u> Packet Loss ↓↓↓Back-to-Back                                                                                                    |
| Start From: 256               | Control Control Contro |
| Stop At: 512                  | Duration (sec): 60                                                                                                    |
| Step Size: 256                | Number of Trials:                                                                                                    |
| Use Custom Sizes              |                                                                                                    |
| Learning Packets              | Initial Rate (%): 100.0                                                                                                    |
| Learning Mode: Once 💌         | Min. Rate (%): 0.10                                                                                                    |
|                               | Max. Rate (%): 100.0                                                                                                    |
|                               | Resolution (%): 0.50                                                                                                    |
|                               | Acceptable Loss 0.00 (per<br>Percentage(%): port)                                                                                                    |
| Note                          | ·                                                                                                    |
|                               |                                                                                                    |
| <br>OK                        | Cancel                                                                                                    |

Figure 5-3. Test Configuration Tab with Test Options

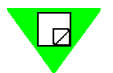

**Note:** Remember that *SmartApplications* enables you to save test configurations to a file for future use. See *"File Menu" on page 25* for options.

The Setup Test Configuration dialog includes two tabs:

- **Test Configuration** See "Test Configuration Options" on page 49
- **Preference** See "*Preference Tab*" on page 55

# **Test Configuration Options**

the handling of Learning Packets; and individual test parameters.

The Test Configuration tab (*Figure 5-4*) includes panes to define General test parameters;

|              | Test Configuration Preference             |                 |
|--------------|-------------------------------------------|-----------------|
| General test | GeneralGeneralPacket Loss ↓↓↓Back-to-Back | Individual test |
| parametere   | Start From: 256 + Start From: 256         | parametere      |
|              | Stop At: 512  Duration (sec): 60          |                 |
|              | Step Size: 256 Number of Trials: 1        |                 |
|              | Use Custom Sizes                          |                 |
| Learning     | Learning Packets Initial Rate (%): 100.0  |                 |
| ραικεις      | Learning Mode: Once 💌 Min. Rate (%): 0.10 |                 |
|              | Learning Betries: 3 Max. Bate (%): 100.0  |                 |
|              | Resolution (%): 0.50                      |                 |
|              | Acceptable Loss 0.00                      |                 |
|              | Note                                      |                 |
|              |                                           |                 |
|              |                                           |                 |
|              | OK Cancel                                 |                 |

Figure 5-4. Setup Areas on the Test Configuration Tab

### **General Options**

Use the fields in the *General* pane to specify the range of packet sizes to be transmitted during the test. Standard packet sizes are in multiples of 64 bytes. (Click on **Sizes** to view the list of standard sizes.)

Tests do not necessarily run until the maximum (*Stop At*) packet size is sent. If the *Step Size* value increments the packet size to a value larger than the *Stop At* value, the test stops at the *Stop At* value. For example, if you set the fields as follows:

| Start From | 64  |
|------------|-----|
| Stop At    | 200 |
| Step Size  | 64  |

—the test will send packets of 64, 128, and 192 bytes, then stop. It will not send 256-byte packets (larger than *Stop At*), and will it not send 200-byte packets (not in the *Step Size* increment sequence).

| Start From                                                                                                    | Enter or select the size of the smallest packet to send. The default size is 64 bytes.                                                                                                    |  |  |  |  |  |
|----------------------------------------------------------------------------------------------------|----------------------------------------------------------------------------------------------------|--|--|--|--|--|
| Stop At                                                                                                    | Enter or select the size of the largest packet to send. The default size is 1518 bytes.                                                                                                    |  |  |  |  |  |
| <b>Step Size</b> Enter or select the number of bytes that the current packet size will be incremented each test. For example if the step size is 10 bytes, the first test transmits packets that bytes, and the next test transmits packets that are 74 bytes. |                                                                                                    |  |  |  |  |  |
| Use Custom                                                                                                    | <b>Unchecked</b><br>Runs tests according to settings in the <i>Test Configuration</i> tab.<br>Default custom sizes are: 64, 128, 256, 512, 1024, 1280 and 1518.                                                                                                    |  |  |  |  |  |
|                                                                                                    | <b>Checked</b><br>Runs tests according to the packet sizes specified at the <i>Custom Packet Sizes</i> window.<br>Enables the <b>Sizes</b> button.                                                                                                    |  |  |  |  |  |
| Setting an<br>Acceptable Loss<br>Percentage                                                                                                    | If you select <i>Use Custom</i> , you can set a level of acceptable frame loss for each frame size sent during the test. (See "Acceptable Loss Percentage (%) (per port)" on page 53 for an explanation of this option. Also see "Acceptable Loss Throughput" on page 13 for a general description of this option for Throughput tests.) |  |  |  |  |  |
|                                                                                                    | Click on <b>Sizes</b> . In the <i>Custom Packet Sizes</i> window, use the <i>Acceptable Loss</i> (%) column to set an acceptable level of frame loss for each frame size, as needed for your test.                                                                                                    |  |  |  |  |  |

| <mark>ង</mark> Cu | 🗗 Custom Packet Sizes 🛛 🗙     |                    |                 |                 |                   |                       |   |                |
|-------------------|-------------------------------|--------------------|-----------------|-----------------|-------------------|-----------------------|---|----------------|
| Thro              | Throughput Number of Sizes: 7 |                    |                 |                 |                   | <u>0</u> K            |   |                |
|                   | Frame<br>Size                 | Initial<br>Rate(%) | Min.<br>Rate(%) | Max.<br>Rate(%) | Resolution<br>(%) | Acceptable<br>Loss(%) |   | <u>C</u> ancel |
| 1                 | 64                            | 100.00             | 1.00            | 100.00          | 1.00              | 0.00                  | 1 | Default        |
| 2                 | 128                           | 100.00             | 1.00            | 100.00          | 1.00              | 0.00                  |   |                |
| 3                 | 256                           | 100.00             | 1.00            | 100.00          | 1.00              | 0.00                  |   |                |
| 4                 | 512                           | 100.00             | 1.00            | 100.00          | 1.00              | 0.00                  |   |                |
| 5                 | 1024                          | 100.00             | 1.00            | 100.00          | 1.00              | 0.00                  |   |                |
| 6                 | 1280                          | 100.00             | 1.00            | 100.00          | 1.00              | 0.00                  |   |                |
| 7                 | 1518                          | 100.00             | 1.00            | 100.00          | 1.00              | 0.00                  |   |                |
|                   |                               |                    |                 |                 |                   | 1                     |   |                |
|                   |                               |                    |                 |                 |                   |                       |   |                |

Use the Acceptable Loss (%) column to specify what percentage of frame loss should be discounted during each trail of a Throughput test.

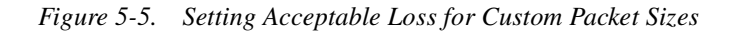

### **Learning Packets Options**

Learning packets are used by the DUT to build its forwarding tables of MAC addresses for the sending and receiving SmartBits ports. You can send cause learning packets to be sent once for the test or between every test trial, to refresh the DUT's forwarding tables before addresses are eliminated by aging.

**Learning Mode** Select the mode by which *SmartApplications* sends out learning packets to update the device's forwarding tables. Possible modes:

#### Never

Never send learning packets to the device under test.

#### Once

Send learning packets once at the beginning of each test. For example, if you select packet sizes of 64 and 128 bytes, *SmartApplications* sends learning packets before the 64-byte test and again before the 128-byte packet test.

#### **Every Trial**

Send learning packets before each trial. For example: You wish to test at a packet size of 64 bytes, starting at 50% and incrementing 10% each trial. Learning packets will be sent before the 50% trial, before the 60% trial, and so on.

#### Learning Retries

Enter or select the number of times *SmartApplications* should retry sending learning packets before it starts the actual test. Some devices require more packets to learn an address. This value is used to loop on the transmission of the learning packets. There is a one-second delay between retries.

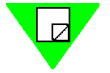

**Note:** If the DUT shows signs of flooding during testing, consider increasing the default values in the *Learning Packets* pane or increasing the aging timer in the DUT.

### **Individual Test Options**

Open the tab for each test that you want to run and set test parameters.

#### **Duration (sec)**

Enter or select the length in seconds for which you want to run each trial of the test. It is the amount of time that SmartBits will send data for each packet for the selected test. Possible values range from 1 to 999 seconds.

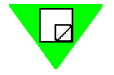

**Note:** For 100Mb cards, do not use a value greater than 110 seconds, or *SmartApplications* will send the error message "Parameter out of range." when you run the test.

| Number of<br>Trials | Enter or select the number of times that you want <i>SmartApplications</i> to repeat the selected test(s). Values range from 1 to 25 for each packet length. After all tests, <i>SmartApplications</i> averages the results before reporting a summary of all trials for each test.                                                                                                    |  |  |  |  |  |
|---------------------|----------------------------------------------------------------------------------------------------|--|--|--|--|--|
| Initial Rate (%)    | The rate at which packets will be transmitted at the start of a trial.                                                                                                    |  |  |  |  |  |
| Step Rate (%)       | <i>Does not apply to the Throughput test.</i><br>The percentage that the test increments with each trial. Step rate specifies how quickly the                                                                                                    |  |  |  |  |  |
|                     | test rate will increase after a trial finishes. Select or enter an integer or decimal value. The minimum decimal value you can enter is .1.                                                                                                    |  |  |  |  |  |
| Min. Rate (%)       | Does not apply to Latency tests.                                                                                                    |  |  |  |  |  |
|                     | The rate at which transmission trials will stop. Select or enter an integer or decimal value.<br>The minimum decimal value you can enter is .1.                                                                                                    |  |  |  |  |  |
| Max. Rate (%)       | The maximum rate at which each packet size should be transmitted. Select or enter an integer or decimal value. The minimum decimal value you can enter is .1.                                                                                                    |  |  |  |  |  |
|                     | When selecting this rate for the Latency test, the Latency measurement should be at the rate where the Throughput test passed. Setting a value of 100% may not be measuring the true latency of your device under test. Set this value accordingly. For example, if you know a particular device cannot exceed 90% of wire speed, set the maximum to 90% to save time.                                                                                                    |  |  |  |  |  |
|                     | <b>Note:</b> Run the Throughput test before the Latency test to obtain the DUT's maximum throughput rate. Then use that throughput rate for the Max Rate in the Latency test. Using a proven rate prevents the tagged frame from being lost due to rate (gap size) issues.                                                                                                    |  |  |  |  |  |
| Resolution (%)      | Applies only to the Throughput test.                                                                                                    |  |  |  |  |  |
|                     | Resolution determines the exactness of the test result. Lower settings yield a more precise result but usually results in longer test times.                                                                                                    |  |  |  |  |  |
|                     | How Resolution Affects Test Progress                                                                                                    |  |  |  |  |  |
|                     | If you set the resolution to $2\%$ , testing will stop when the difference between the last successful test and the last unsuccessful test is less than $2\%$ . If the initial trial failed at 100%, the second trial might run at 50%. Assuming no packets were dropped at 50%, the next trial would increase to 75%. Again assuming no lost packets, the rate of the next trial might increase to 87.5%, and so on. Eventually, you might run a trial at 98.2%. Since the resolution was set to $2\%$ , testing would stop here, because $100 - 98.2$ is $1.8\%$ , which is less than $2\%$ . If the resolution had been set to $1\%$ another trial would be run, since $1.8\%$ is greater than $1\%$ . |  |  |  |  |  |

52

Acceptable Loss Percentage (%) (per port) Applies only to the Throughput test.

This option provides a way to compensate for frame loss caused by differences in clock tolerances at the DUT port and the SmartBits port. Such variances in clocking can cause a Throughput test to show frame loss that is caused not by the operation of the switch or router, but rather by these discrepancies in clock timing.

When you select *Acceptable Loss Percentage (per port)*, the Throughput Test launch button on the *SmartApplications* main window changes to show the selected mode (*Figure 5-6*). The test result reports also show how the specified acceptable loss has figured into the test (see "Sample Reports – Throughput Test" on page 137).

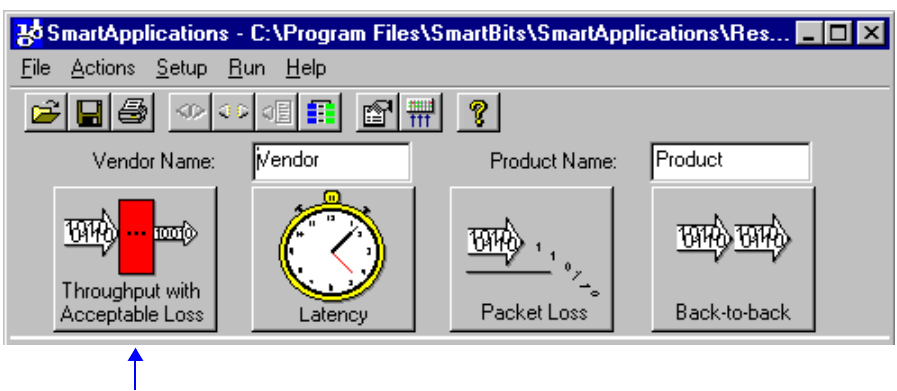

Throughput with Acceptable Loss has been selected.

Figure 5-6. Throughput Test Launch Button with Acceptable Loss Enabled

*SmartApplications* considers the last trial a success if frame loss did not exceed the specified percentage. The test then continues according to the settings of other test options, such as *Number of Trials* and *Resolution* (%).

Setting Acceptable Loss for each frame size When you set a value to this option, the percentage applies to *all* frame sizes generated through the port for the test. You can also specify an acceptable loss percentage for each frame size sent during the test. To do this, select *Use Custom* in the *Test Configuration* window, then click on **Sizes** to open the *Custom Packet Sizes* dialog. Use that dialog to set a percentage value for each frame size, as desired (see "*Use Custom*" on page 50).

### **Customizing Test Packets**

You can select packet sizes other than the standard by selecting Use Custom on the Test Configuration tab. Click Sizes to open the Custom Packet Sizes dialog (Figure 5-7).

| 30 Cu | istom Pack                  | et Sizes           |                 |                 |                   |                       |  | ×              |
|-------|-----------------------------|--------------------|-----------------|-----------------|-------------------|-----------------------|--|----------------|
| Thre  | Throughput Number of Sizes: |                    |                 |                 | <u>0</u> K        |                       |  |                |
|       | Frame<br>Size               | Initial<br>Rate(%) | Min.<br>Rate(%) | Max.<br>Rate(%) | Resolution<br>(%) | Acceptable<br>Loss(%) |  | <u>C</u> ancel |
| 1     | 64                          | 100.00             | 1.00            | 100.00          | 1.00              | 0.00                  |  | Default        |
| 2     | 128                         | 100.00             | 1.00            | 100.00          | 1.00              | 0.00                  |  |                |
| 3     | 256                         | 100.00             | 1.00            | 100.00          | 1.00              | 0.00                  |  |                |
| 4     | 512                         | 100.00             | 1.00            | 100.00          | 1.00              | 0.00                  |  |                |
| 5     | 1024                        | 100.00             | 1.00            | 100.00          | 1.00              | 0.00                  |  |                |
| 6     | 1280                        | 100.00             | 1.00            | 100.00          | 1.00              | 0.00                  |  |                |
| 7     | 1518                        | 100.00             | 1.00            | 100.00          | 1.00              | 0.00                  |  |                |
| 8     | 64                          | 100.00             | 1.00            | 100.00          | 1.00              | 0.00                  |  |                |
| q     | 64                          | 100.00             | 1.00            | 100.00          | 1.00              | 0.00                  |  |                |

#### Figure 5-7. Custom Packet Sizes Dialog

The default values are the seven packet sizes specified for Ethernet testing in Section 9.1 of RFC 1242.

To change the Enter or select a new value in the Number of Sizes field. The maximum number of packet number packet sizes is 25. To enter a custom value for a packet size, click on a *Packet Size* field and type sizes: in a value.

Click **OK** to close the window and make your selected sizes the current settings.

Click Cancel to close the window without making changes.

Click **Default** to revert to the seven default packet sizes.

Use the Acceptable Loss (%) column to specify what degree of frame loss should be Acceptable Loss discounted, for each frame size, when running the test.

(%) per frame See "Acceptable Loss Percentage (%) (per port)" on page 53 for an explanation of this option, as it applies to all frame sizes generated during the test.

Setting

size

# **Preference Tab**

Use the *Preference* tab of the *Setup Test Configuration* window to report filenames and other application or test options.

Select **Setup > Test Configuration** from the menu bar and click the *Preference* tab.

| 😵 Setup Test Configuration                  |                       | ×                            |
|---------------------------------------------|-----------------------|------------------------------|
| Test Configuration Preference               | 1                     |                              |
| Application Options                         | Test Options          |                              |
| 🔲 Start Throughput                          | Router Test           | Next Hop Test                |
| Start Latency                               |                       | Disable ET Display           |
| 🗖 Start Packet Loss                         |                       |                              |
| 🗖 Start BacktoBack                          | Tear down ATM conr    | ection every frame size test |
| 🔽 Create Tabular Report                     | VPI-VCI Hex Format    | ☑ Offered (actual) Load      |
| <ul> <li>Connect to SmartBits at</li> </ul> | 🔽 Keep Frame Relay Pv | C Active between Trials      |
| M Startup                                   | Delay After Transmit: | 2 sec                        |
|                                             |                       |                              |
| SmartLard Reservation Uptions               |                       |                              |
| C Do not reserve any card up                | on connection         |                              |
| Enable card reservation time                | eout 10 (minute)      |                              |
| Beport Filenames (no file extens            | ion)                  |                              |
|                                             |                       |                              |
| Throughput: Throughp                        | Latency:              | Latency                      |
| Packet Loss: PacketLo                       | Back to Back          | c BaktoBak                   |
|                                             |                       |                              |
| (                                           | DK Cancel             |                              |
|                                             |                       |                              |

## **Preference Tab Fields**

*Table 5-1* describes the fields on the *Preference* tab.

Table 5-1. Preference Tab Fields.

| Pane                     | Field                              | Description                                                                                                    |  |
|--------------------------|------------------------------------|----------------------------------------------------------------------------------------------------|--|
| Application Options      | Start Throughput                   | Check to start this test automatically when you start <i>SmartApplications</i> .                                                                                                    |  |
|                          | Start Latency                      | Check to start this test automatically when you start <i>SmartApplications</i> .                                                                                                    |  |
|                          | Start Packet Loss                  | Check to start this test automatically when you start <i>SmartApplications</i> .                                                                                                    |  |
|                          | Start Back to Back                 | Check to start this test automatically when you start <i>SmartApplications</i> .                                                                                                    |  |
|                          | Create Tabular<br>Report           | Check to generate reports in tabular format with results by<br>packet size running horizontally across the page. Uncheck if<br>you want to use the non-tabular format.                           |  |
|                          | Connect to SmartBits<br>at Startup | Check to automatically connect to the SmartBits chassis<br>when <i>SmartApplications</i> starts. This speeds up application<br>startup time.                                                     |  |
| Test Options Router Test |                                    | Check if you are testing a router. This enables the <i>Next Hop Test</i> checkbox.                                                                                                    |  |
|                          | Stop On Error                      | <b>Checked:</b> When errors are encountered, the test stops and error messages display, to enable you to correct the condition.                                                                  |  |
|                          |                                    | <b>Unchecked:</b> Errors are ignored and the test continues. Error messages are logged to the results file. Leave this box unchecked if you want the test to run regardless of error conditions. |  |
|                          | Next Hop Test                      | Enables you to test the Next Hop gateway address.                                                                                                    |  |
|                          | Disable ET Display                 | <b>Checked:</b> The SmartBits does not try to track updates for the front panel of an attached ET-1000.                                                                                          |  |
|                          |                                    | <b>Unchecked:</b> Uncheck only if your test bay includes an ET-1000 controller and you want to track ET-1000 counters through the front panel display.                                           |  |

| Pane                                        | Field                                                | Description                                                                                                    |
|---------------------------------------------|------------------------------------------------------|----------------------------------------------------------------------------------------------------|
| <b>Test Options</b> (continued)             | Tear down ATM<br>connection every<br>frame size test | When testing ATM cards, disconnect the stream and connection for each trial.                                                                                                    |
|                                             | VPI-VCI Hex Format                                   | When testing ATM cards, check to view VPI and VCI values in hex format.                                                                                                    |
|                                             | Offered (actual) Load                                | You can run each test using either an "Intended" method of loading the device under test (DUT) or an "Offered Load" method of loading the DUT.                                                                    |
|                                             |                                                      | Checked: "Offered Load" method is enabled.                                                                                                    |
|                                             |                                                      | Unchecked: "Intended" method is enabled.                                                                                                    |
|                                             |                                                      | See " <i>Offered vs. Intended Load</i> " on page 58 for further information on this option.                                                                                                    |
|                                             |                                                      | <b>Note:</b> On LAN-3300A/3301A modules, the Latency test is not supported when <i>Offered Load</i> is enabled (checked). To run the Latency test with these modules, disable this option.                        |
|                                             | Keep Frame Relay<br>PVC Active between<br>Trials     | When testing ATM cards, check to prevent the teardown of<br>the PVC between tests (when changing from one packet<br>size to the next) or between trials (changing from one frame<br>rate to the next).            |
|                                             | Delay After Transmit                                 | Select the number of seconds to wait after all Tx cards have finished transmitting.                                                                                                    |
| SmartCard<br>Reservation Options            | _                                                    | Select the option for reserving or releasing cards in multi-<br>user environments. You can elect to reserve one to all cards<br>throughout the session, or no cards, when you connect to a<br>multi-user chassis. |
|                                             |                                                      | Optionally, specify a reservation timeout by using the <i>Minutes</i> field. If you do this, the timer starts each time you connect. If the timeout occurs, all reserved cards are released.                      |
| <b>Report Filenames</b> (no file extension) |                                                      | You can accept the default filenames for test results (as<br>shown in the field for each test) or specify a different<br>filename.                                                                                |

Table 5-1. Preference Tab Fields.

۲

# Offered vs. Intended Load

You can run any test using either an *Intended* method of loading the device under test (DUT) or an *Offered Load* method of loading the DUT. The *Offered (actual) Load* checkbox on the *Preference* tab selects the method. When checked, the "Offered Load" method is enabled (default). When unchecked, the "Intended" method is enabled.

| 😼 Setup Test Configuration                                  |                             | ×                           | 1                   |  |  |  |
|-------------------------------------------------------------|-----------------------------|-----------------------------|---------------------|--|--|--|
| Test Configuration Preference                               |                             |                             |                     |  |  |  |
| Application Options                                         | Test Options                |                             |                     |  |  |  |
| 🔲 Start Throughput                                          | Router Test                 | Next Hop Test               |                     |  |  |  |
| 🔲 Start Latency                                             | Stop On Error               | Disable ET Displau          |                     |  |  |  |
| 🔲 Start Packet Loss                                         |                             |                             |                     |  |  |  |
| 🔲 Start BacktoBack                                          | I lear down ATM connec      | ction every frame size test |                     |  |  |  |
| Create Tabular Report                                       | 🔲 VPI-VCI Hex Format 🛛 🦻    | Offered (actual) Load       | Use this checkbox   |  |  |  |
| Connect to SmartBits at                                     | 🔽 Keep Frame Relay PVC      | Active between Trials       | to select how the   |  |  |  |
| Startup                                                     | Delay After Transmit:       | 2 sec                       | DUT should be       |  |  |  |
| SmartCard Reservation Options                               |                             |                             | test: by either the |  |  |  |
| O Do not reserve any card up                                | on connection               |                             | "Intended" method   |  |  |  |
| C Reserve all cards permaner                                | ntly throughout the session |                             | or "Offered Load"   |  |  |  |
| Enable card reservation timeout     10 (minute)     method. |                             |                             |                     |  |  |  |
| Report Filenames (no file extens                            | ion)                        |                             |                     |  |  |  |
| Throughput: Throughp                                        | Latency:                    | Latency                     |                     |  |  |  |
| Packet Loss: PacketLo                                       | Back to Back:               | BaktoBak                    |                     |  |  |  |

The Intended transmit rate is derived by calculating the number of frames per second, based on configured load, for the duration of the test.

Offered Load is supported in *SmartApplications* 2.50 and later. It takes into account the possibility that flow control from the DUT may cause the transmitting SmartBits port to send fewer frames than attempted—for example, because the port is held off by Pause commands from the DUT. When Offered Load is selected, performance measurements are based on this actual transmit rate ("Offered Load"). In previous versions, measurements were based on the derived ("Intended") rate. Here, "derived" and "intended" refer to the rate attempted based on the configured frame size and rate, with respect to the line rate. Because Offered Load reflects the actual transmit rate, the resulting performance measurements may be considered "more accurate" than those obtained by using the "Intended" method.

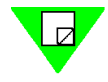

**Note:** Latency tests are not supported on the LAN-3300A/3301A modules when *Offered* (*actual*) *Load* is enabled. To run Latency tests with these modules, disable *Offered* (*actual*) *Load*.

# Saving a Test Configuration

You can save your test configurations in a .sig file. Doing this can save considerable time—for example, in editing protocol header fields—and it is highly recommended.

#### To save your test setup to a file

Select **File > Save As** and enter the file name.

The last saved configuration becomes the default configuration for any future tests.

To load the file later

Select **File > Open** and select the file.

# **Select Test Ports**

In any test, one or more source ports generate traffic to the device under test (DUT), and one or more destination ports receive and check the frames received from the DUT. You must select at least two ports for any test: one source port and one destination port.

The port configuration needed for a test depends on its type:

- ٠ 1 to 1 tests use only port pairs.
- 1 to Many tests use a single source port and multiple destination ports. •
- Many to 1 tests use a multiple source ports and one destination port. •

For any test type, you use the arrow buttons to add and remove ports from the port lists. At startup, SmartApplications queries the SmartBits to determine what cards are installed, and it lists them in the Available Ports list box.

| 🐉 SmartApplications - C:\Program Files\SmartApplications\One_to_One.sig 💻 🗵 🗙                                                    |                                         |
|----------------------------------------------------------------------------------------------------|-----------------------------------------|
| <u>File Actions Setup Run H</u> elp                                                                                              |                                         |
|                                                                                                    |                                         |
| Vendor Name: Vendor Product Name: Product                                                                                        |                                         |
| Throughput                                                                                                    |                                         |
| 1 to 1<br>Source Destination Test Pairs<br>(Hub,Slot,Port) (Hub,Slot,Port) -> (Hub,Slot,Port)<br>(1 of ot ot) -> (Hub,Slot,Port) |                                         |
| $\begin{array}{ c c c c c c c c c c c c c c c c c c c$                                                                           | — Use the arrow                         |
|                                                                                                    | buttons to add and<br>remove ports from |
| Bi-directional Reverse Tx_Rx port © 1 to 1 © 1 to M                                                                              | test.                                   |
| \$\$\$\$2001 - (01,01,01) \$\$\$\$2001 - (01,01,01)                                                                              |                                         |
| Card Type: Fast Card Protocol: All 0s 💌 Edit 🗖 Flow Control                                                                      |                                         |
| Card Model: ML-7710 Destination MAC: 00000000001 Auto Negotiation:                                                               |                                         |
| Signal Rate: 100M 💌 SmartCard MAC: 000000010101 Disable 💌                                                                        |                                         |
| Duplex: Half 🔽 🗆 802.3 format                                                                                                    |                                         |
| Network IPs                                                                                                    |                                         |
| Connected COM 2 Speed 38400 , Connected                                                                                          |                                         |

# Hub, Slot, and Port Numbering

When you connect *SmartApplications* to a chassis, the *Source* and *Destination* port lists identify the installed ports in the "hub/slot/port" format. These three values are:

Hub# The SmartBits chassis number (in multi-chassis setups).

**Slot#** The slot where the card or module is inserted.

**Port#** The port on the card or module.

For all three values in the hub/slot/port triplet, numbering starts at 01.

Note: Slot numbers increment sequentially whether or not ports are physically installed.

### SMB-200/2000 Port Numbering

The SMB-200 and SMB-2000 chassis accept single-width cards with one port, as well as double-width cards with one to four ports. Each slot is numbered on the chassis, and on multi-port cards each port is numbered on the card face.

Refer to "Linking Multiple SmartBits Chassis" on page 42 for additional information.

### SMB-600/6000B Port Numbering

The SMB-600 and SMB-6000B chassis accept modules with one to eight ports. Each module slot is numbered on the chassis. The two modules that occupy each slot are designated  $\mathbf{A}$  and  $\mathbf{B}$ , with the A module on the left and the B module on the right.

Ports are numbered from left to right on the module face.

Refer to "Linking Multiple SmartBits Chassis" on page 42 for additional information.

### **Allowed Port Pair Combinations**

You can use SmartApplications to test mixed topologies or matched topologies.

*Table 5-2* and *Table 5-3* list the possible combinations of card types for the 1 to 1 test and the 1 to Many/Many to 1 test.

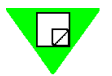

### 1 to 1 Test: Allowed Card Combinations

The 1 to 1 test topology provides results for all four tests, using all currently available cards and modules, with exceptions listed below.

|            | ТО             |                |                    |                  |  |
|------------|----------------|----------------|--------------------|------------------|--|
| FROM       | Ethernet       | Token Ring     | ATM                | WAN              |  |
| Ethernet   | Y              | Y <sup>1</sup> | Y <sup>2</sup>     | Y <sup>3</sup>   |  |
| Token Ring | Y <sup>1</sup> | Y              | Ν                  | Y                |  |
| ATM        | Y <sup>4</sup> | Ν              | Y <sup>5</sup>     | Y <sup>1,6</sup> |  |
| WAN        | Y <sup>3</sup> | Y              | Y <sup>1,3,7</sup> | Y <sup>3</sup>   |  |

Table 5-2. 1 to 1 Tests: Allowed Card (Port-pair) Combinations

1 Router testing only.

2 Ethernet to ATM supports all four tests using LANE 1.0 SVCs or Classical IP PVCs.

3 Frame Relay cards support only one DLCI.

4 ATM to Ethernet does not support Latency or Back-to-Back tests. Throughput and Packet Loss tests are supported, but only using LANE SVCs or Classical IP PVCs.

5 ATM to ATM supports Throughput, Packet Loss, and Latency tests, for router or ATM switch testing. The Back-to-Back test is not supported. Latency measurements are based on the first frame in the burst, not the frame in the midst of the burst.

6 ATM to Frame Relay supports only the Throughput and Packet Loss tests, and you must use Classical IP PVCs.

7 Frame Relay to ATM supports all tests, and you must use Classical IP PVCs.

### 1 to Many/Many to 1 Test: Allowable Card Combinations

The 1 to Many/Many to 1 test topology provides results only for the Packet Loss and Back-to-Back tests, using all currently available cards and modules, with the exceptions listed below.

#### Notes:

#### ATM to Ethernet or ATM to WAN:

If the DUT bundles multiple streams into one virtual circuit, *SmartApplications* counters reflect the number of packets received for each virtual circuit (not per stream).

#### WAN Cards:

WAN ports may be used only on the "many" side of a 1 to Many/Many to 1 test topology. They may not be used on the "one" side.

|            | ТО             |            |                |                |  |  |
|------------|----------------|------------|----------------|----------------|--|--|
| FROM       | Ethernet       | Token Ring | АТМ            | WAN            |  |  |
| Ethernet   | Y              | $Y^1$      | Y <sup>2</sup> | Y <sup>3</sup> |  |  |
| Token Ring | Y <sup>1</sup> | Y          | Ν              | Y              |  |  |
| ATM        | $Y^4$          | Ν          | Y <sup>5</sup> | Y <sup>6</sup> |  |  |
| WAN        | N/A            | N/A        | N/A            | N/A            |  |  |

Table 5-3. 1 to Many/Many to 1 Tests: Allowed Card Combinations

1 Router testing only.

2 Ethernet to ATM supports all four tests using LANE 1.0 SVCs or Classical IP PVCs.

3 Frame Relay cards support only one DLCI.

4 ATM to Ethernet does not support Latency or Back-to-Back tests. Throughput and Packet Loss tests are supported, but only using LANE SVCs or Classical IP PVCs.

5 ATM to ATM supports the Packet Loss test for PVC CLIP only.

6 Router testing only, with ATM to Frame Relay using PVC CLIP only.

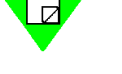

## **Running 1 to 1 Tests**

The 1 to 1 test sends test traffic between port pairs: from source port to destination port.

#### To run a 1 to 1 test:

- 1 Click the 1 to 1 radio button.
- 2 Select a port number from the *Source* list box, and another port number from the *Destination* list box.
- **3** With both ports highlighted, click the > button to add the port pair to the *Test Pairs* list box.
- 4 Select *Bi-directional* to cause the selected port pairs to transmit simultaneously in both directions, as in full-duplex operation.

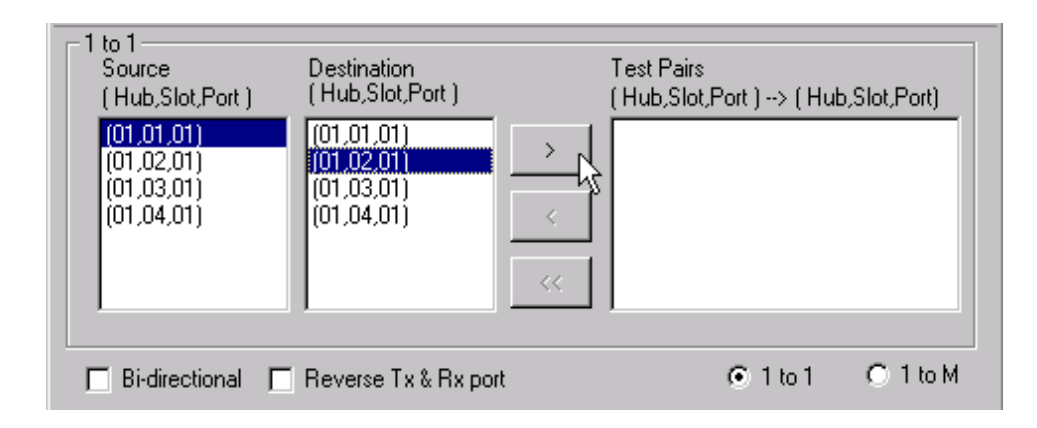

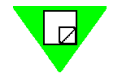

**Note:** When you run bi-directional Latency tests, *SmartApplications* determines results for only one direction. For example, if you select source Port 1 and destination Port 3, the results would reflect the Port 1 to Port 3 direction only.

### **Bi-directional Traffic**

Checking *Bi-directional* causes the selected port pairs to transmit simultaneously in both directions, for full duplex implementations. This option (available only for 1 to 1 tests) is not recommended when the transmitting and receiving cards have different link speeds and/or network topology.

As an example, if you test a router using a port pair made up of one Ethernet port and one ATM port, bi-directional results would not be meaningful, because the percentage of traffic offered on each side would not be equal.

**Bi-directional tests in half-duplex mode:** Performing bi-directional throughput tests in half-duplex mode at high rates will result in line collisions. Excessive collisions will effectively increase the total transmission time which may render the test results invalid. When this occurs, throughput is calculated based on the intended load as opposed to the actual offered load.

**Bi-directional Latency tests:** When you run bi-directional Latency tests, *SmartApplications* determines results for only one direction. For example, if you select source port 1 and destination port 3, the test results will reflect only the port 1-to-port 3 direction.

# Running 1 to Many/Many to 1 Tests

The 1 to Many test sends test traffic from one port to many ports. The r Many-to-1 test sends test traffic from many ports to one port. With a 1 to Many configuration, only Packet Loss and Back-to-back test results are available.

| Manu to 1                                                                                                    |          |
|----------------------------------------------------------------------------------------------------|----------|
| Direction                                                                                                    | s<br>(t) |
|                                                                                                    |          |
| C 1 to 1 C 1 to 1 C 1 | 1 to M   |
| Duplex: Half 💌 🚺 🗍 🔽 🗍 🗍 🗖                                                                                                    |          |
| Network IPs                                                                                                    | 00       |
| Connected COM 2 Speed 38400 ,                                                                                                    | ted //   |
| MAC addresses on                                                                                                    |          |
|                                                                                                    |          |

#### To run a 1 to Many or Many to 1 test

- 1 Click the 1 to M radio button.
- 2 Click a direction button to select one port to many, or many ports to one.
- 3 Select one or more ports from the *Available Ports* list box. and click the < button. The ports appear in the *Source* or *Destination* list box, depending on the direction you select. (The figure above shows the *Destination* box.)

**If you change the test direction**, the Destination MAC and Source MAC addresses shown in the card attributes tab remain unchanged. Ensure that you enter the correct destination MAC address for the DUT (see figure).

**For configurations between ATM and Ethernet or ATM and Frame Relay**: If the DUT bundles multiple streams into one virtual circuit, *SmartApplications* counters reflect the number of packets received on a per virtual circuit basis (not per stream).
# **Configure Test Ports**

You can configure the SmartBits test ports in two ways:

- 1 Configure ports individually by using the port attribute tabs in the main window.
- 2 Configure multiple ports by selecting **Setup > All SmartCards** and using the *Setup All SmartCards* window. This is a faster and more convenient method if your test will include many ports, because it allows global changes.

*SmartApplications* stores the last four setup configuration (.sig) files that were used in a SMARTAPP.INI file in your Windows directory. Each time you open *SmartApplications*, the last configuration file is recalled automatically.

| 🐮 SmartApplications - C:\Program Files\SmartApplications\One_to_One.sig 💶 🗙                                                                                                    |                                                                     |
|----------------------------------------------------------------------------------------------------|---------------------------------------------------------------------|
| <u>File Actions S</u> etup <u>R</u> un <u>H</u> elp                                                                                                    |                                                                     |
|                                                                                                    |                                                                     |
| Vendor Name: Vendor Product Name: Product                                                                                                    |                                                                     |
| Throughput                                                                                                    |                                                                     |
| Many to 1                                                                                                    |                                                                     |
| Source     Available Forts       (Hub, Slot, Port)     (Hub, Slot, Port)       Destination     (01,02,01)       (01,03,01)     >       (01,01,01)     >       (01,01,01)     > |                                                                     |
| \$\$\$\$2001 - (01,01,01) \$\$\$\$2004 - (01,04,01) <                                                                                                    | — You can configure test ports                                      |
| Card Type: Fast Card Protocol: All 0s Card Type: Fast Card Protocol: All 0s Card Model: ML-7710 Destination MAC: 000000010101 Auto Negotiation:                                | individually, by using the port attributes tabs in the main window. |
|                                                                                                    | Or, select <b>Setup &gt; All</b>                                    |
| Network IPs         I         B02.3 format                                                                                                    | all ports (or multiple ports)<br>at one time.                       |
| Connected COM 2 Speed 38400 , Connected                                                                                                    |                                                                     |
|                                                                                                    | $\downarrow$                                                        |

| Index -<br>(Hub,Slot,Port) | Card Model | Speed | Duplex | Auto<br>Negotiate | Flow<br>Control | Protocol | D  |
|----------------------------|------------|-------|--------|-------------------|-----------------|----------|----|
| 001 - (01,01,01)           | ML-7710    | 100M  | Half   | Disable           | Disable         | All Os   | 00 |
| 002 - (01,02,01)           | ML-7710    | 100M  | Half   | Disable           | Disable         | All Os   | 00 |
| 003 - (01,03,01)           | ML-7710    | 100M  | Half   | Disable           | Disable         | All Os   | 00 |
| 004 - (01,04,01)           | ML-7710    | 100M  | Half   | Disable           | Disable         | All 0s   | 00 |

# **Configuring Multiple Ports at Once**

You can use the *Setup All SmartCards* window to configure the attributes for multiple ports. Select **Setup > All SmartCards** from the *SmartApplications* main window:

| Index -<br>(Hub,Slot,Port) | Card Model | Speed | Duplex | Auto<br>Negotiate | Flow<br>Control | Protocol | Destination MAC   | SmartCard's MAC      | SmartCard's IP/IPX | Route  |
|----------------------------|------------|-------|--------|-------------------|-----------------|----------|-------------------|----------------------|--------------------|--------|
| 001 - (01,01,01)           | ST-6405    | 10M   | Half   |                   |                 | All 0s   | 00 00 00 00 00 02 | 00 00 00 00 00 01    | 000.000.000.000    | 000.00 |
| 002 - (01,02,01)           | ST-6410    | 10M   | Half   |                   |                 | All Os   | 00 00 00 00 00 01 | 00 00 00 00 00 02    | 000.000.000.000    | 000.00 |
| 003 - (01,03,01)           | SX-7410    | 10M   | Half   | Disable           | Disable         | All 0s   | 00 00 00 00 00 03 | 00 00 00 00 00 03    | 000.000.000.000    | 000.00 |
| 004 - (01,04,01)           | VVN-3415   |       |        |                   |                 | All 0s   | 00 00 00 00 00 04 | 00 00 00 00 00 04    | 000.000.000.000    | 000.00 |
| 005 - (01,05,01)           | SX-7210    | 10M   | Half   | Disable           | Disable         | All 0s   | 00 00 00 00 00 05 | 00 00 00 00 00 05    | 000.000.000.000    | 000.00 |
| 006 - (01,06,01)           | SX-7205    | 10M   | Half   | Disable           |                 | All 0s   | 00 00 00 00 00 07 | 00 00 00 00 00 06    | 000.000.000.000    | 000.00 |
| 007 - (01,07,01)           | ML-7710    | 10M   | Half   | Disable           | Disable         | All 0s   | 00 00 00 00 00 06 | 00 00 00 00 00 07    | 000.000.000.000    | 000.00 |
| 008 - (01,08,01)           | ML-7710    | 10M   | Half   | Disable           | Disable         | All 0s   | 00 00 00 00 00 08 | 00 00 00 00 00 08    | 000.000.000.000    | 000.00 |
| 009 - (01,09,01)           | AT-9025    |       | Full   |                   |                 | All 0s   | 00 00 00 00 00 09 | 00 00 00 00 00 09    |                    |        |
| 010 - (01,11,01)           | V/N-3405   |       |        |                   |                 | All 0s   | A0 00 00 00 00 0A | A0 00 00 00 00 0A    | 000.000.000.000    | 000.00 |
| 011 - (01,12,01)           | ML-7710    | 10M   | Half   | Disable           | Disable         | All 0s   | 00 00 00 00 00 0B | 00 00 00 00 00 0B    | 000.000.000.000    | 000.00 |
| 012 - (01,13,01)           | ML-7710    | 10M   | Half   | Disable           | Disable         | All 0s   | 00 00 00 00 00 0C | 00 00 00 00 00 0C    | 000.000.000.000    | 000.00 |
| 013 - (01,14,01)           | L3-6710    | 10M   | Half   |                   |                 | All 0s   | 00 00 00 00 00 0D | 00 00 00 00 00 0D    | 000.000.000.000    | 000.00 |
| 014 - (01,15,01)           | AT-9155C   | 155M  | Full   |                   |                 | All 0s   | 00 00 00 00 00 0E | 00 00 00 00 00 0E    |                    |        |
| 015 - (01,17,01)           | AT-9155C   | 155M  | Full   |                   |                 | All 0s   | 00 00 00 00 00 0F | 00 00 00 00 00 0F    |                    |        |
| 016 - (01,19,01)           | ML-7710    | 10M   | Half   | Disable           | Disable         | All 0s   | 00 00 00 00 00 10 | 00 00 00 00 00 10    | 000.000.000.000    | 000.00 |
| 017 - (01,20,01)           | ML-7710    | 10M   | Half   | Disable           | Disable         | All 0s   | 00 00 00 00 00 11 | 00 00 00 00 00 00 11 | 000.000.000.000    | 000.00 |

### **Changing Cell Values**

Certain cells are locked and their field values cannot be modified. These fields are highlighted in yellow in the *Setup All SmartCards* window.

To modify unlocked cells, use the following steps, depending on field type.

#### To modify Speed, Duplex, and Protocol fields:

- 1 Click on a cell to outline it.
- 2 Right click on the cell to display the popup menu and select a value.

| 🐱 Setup All SmartCards     |            |       |              |                   |                 |          | ] × |
|----------------------------|------------|-------|--------------|-------------------|-----------------|----------|-----|
| Index -<br>(Hub,Slot,Port) | Card Model | Speed | Duplex       | Auto<br>Negotiate | Flow<br>Control | Protocol | D   |
| 001 - (01,01,01)           | ML-7710    | 10M   | Half         | Disable           | Disable         | All Os   | 00  |
| 002 - (01,02,01)           | ML-7710    | 100M  | Low          | Disable           | Disable         | All Os   | 00  |
| 003 - (01,03,01)           | ML-7710    | 100M  | <u>H</u> igh | Disable           | Disable         | All 0s   | 00  |
| 004 - (01,04,01)           | ML-7710    | 100M  | Half         | Disable           | Disable         | All Os   | 00  |
| •                          |            |       |              |                   |                 |          |     |

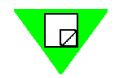

#### Note: On LAN-3300A/3301A modules:

- Half-duplex currently is not supported.
- When selecting speed values, <u>**High**</u> specifies Gigabit (1000Mbps), <u>**Low**</u> specifies 100Mbps. To set 10Mbps, use the *card attributes* tab.

#### To modify Destination MAC and IP/IPX fields:

To modify these fields:

- Destination MAC
- SmartCard's MAC
- SmartCard's IP/IPX
- Router's IP/IPX
- 1 Click on the cell.
- 2 Enter the new value.

#### To modify the \*Net IPs/+Ring field:

- 1 Click on the cell to highlight it.
- 2 Right click on the cell to display the popup menu.
- 3 Select \* Network IPs to open a popup menu and modify the Network IPs for Next Hop tests.
- 4 Select + Ring Properties to open a popup menu and modify values for Token Ring networks.

If either Network IPs or Token Ring does not apply to the port, the option is greyed out on the popup menu.

#### To change all the field values in a column

You can change a field value globally for all ports.

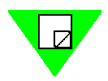

**Note:** You must specify MAC and IP fields individually by port.

- 1 Click the column header to highlight the entire column.
- 2 Right-click on the header. A popup show available options.
- 3 Select an option. All cells in the column change to the selected value.

# **Configuring a Ports Individually**

You can configure ports individually by using the port attributes tabs in the main window. Each tab displays options appropriate to the network topology of the selected port (see the following sections for descriptions of options).

| SmartApplications - C:\Program Files                                                                       | SmartApplications\0                                                                                                    | ne_to_One.sig 💶 🗖 🗙 |    |                                                            |
|----------------------------------------------------------------------------------------------------|----------------------------------------------------------------------------------------------------|---------------------|----|------------------------------------------------------------|
| <u>File Actions S</u> etup <u>R</u> un <u>H</u> elp                                                        |                                                                                                    |                     |    |                                                            |
|                                                                                                    | <sup>1</sup> ?                                                                                                    |                     |    |                                                            |
| Vendor Name: Vendor                                                                                        | Product Name:                                                                                                    | Product             |    |                                                            |
| Throughput                                                                                                 | Packet Loss                                                                                                    | Back-to-back        |    |                                                            |
| Many to 1                                                                                                  |                                                                                                    | Aupilable Porte     |    |                                                            |
| 001.01<br>001 - (01,01,01)<br>001 - (01,01,01)<br>001 - (01,01,01)<br>001 - (01,01,01)<br>001 - (01,01,01) | Slot, Port)<br>2,011<br>2,0110 | (Hub, Slot, Port)   |    |                                                            |
|                                                                                                    | C                                                                                                    | 1 to 1 💿 1 to M     |    |                                                            |
| \$\$\$\$2001 - (01,01,01) \$\$\$\$2004 - (01,04,01)                                                        | <                                                                                                    |                     | 1  | - Use the port attributes tabs to configure test ports one |
| Card Type: Fast Card Protocol:                                                                             | All Os 💌 Edit 🗖                                                                                                    | Flow Control        |    | by one.                                                    |
| Card Model: ML-7710 Destination MAC:                                                                       | 000000010101 Aut                                                                                                    | o Negotiation:      |    |                                                            |
| Signal Rate: 100M 💌 SmartCard MAC:                                                                         | 000000010401                                                                                                    | Disable 💌           |    |                                                            |
| Duplex: Half 💌                                                                                             |                                                                                                    | 802.3 format        |    |                                                            |
| Network IPs                                                                                                | LL                                                                                                    | .C: 00 00 00        |    |                                                            |
| Connected COM 2 Speed 38400 ,                                                                              |                                                                                                    | Connected           | 11 |                                                            |

1 Select the ports for the test from the main window (if not yet done). The tabs display the two ports (source and destination) you selected last.

**Note:** Ensure that these are the ports you wish to use in your test.

- 2 Select each tab in turn, and define the following:
  - MAC addresses. For routers, this is the MAC address of the local router port. If you are doing 1 to Many/Many to 1 tests, you must define addresses for each card in the test.
  - All other information relevant to the selected port type, such as:
    - Next hop network IPs for Next Hop tests.
    - Token Ring properties for Token Ring cards.
    - Line and ELAN parameters for ATM cards.
    - Line or LMP or Address information for WAN cards.

# **Configuring Ethernet Ports**

When you select an Ethernet port, the port attribute tab displays Ethernet setup options.

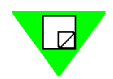

**Note:** For Ethernet cards, *SmartApplications* sends out Ethernet 802.3 test frames.

| <b>1</b> /2001 - (01                        | ,01,01) 📲            | 2004 - (01,04,01)                              |             |                                                              |
|---------------------------------------------|----------------------|------------------------------------------------|-------------|--------------------------------------------------------------|
| Card Type:<br>Card Model:<br>Signal Rate:   | Fast Card<br>ML-7710 | Protocol:<br>Destination MAC<br>SmartCard MAC: | All 0s Edit | Flow Control<br>Auto Negotiation:<br>Disable                 |
| Duplex:                                     | Half 💌               |                                                |             | 802.3 format           LLC:         00         00         00 |
| Connected COM 2 Speed 38400 , 🧖 Connected 🥢 |                      |                                                |             |                                                              |

### **Ethernet Options (Port Attributes Tab)**

*Table 5-4* lists the options on the port attribute tab for an Ethernet port.

Table 5-4. Ethernet Options (Port Attributes Tab)

| Field       | Description                                                                                                    |
|-------------|----------------------------------------------------------------------------------------------------|
| Card Type   | The card type, such as <b>Fast Card</b> for 100Mb.                                                                                                    |
| Card Model  | The card model number, such as ML-7710.                                                                                                    |
| Signal Rate | The port's transmission rate in megabits per second. You set the rate for each port in a pair separately. For Ethernet cards, possible values are: <b>10</b> , <b>100</b> , and <b>1000</b> .                                                                      |
| Duplex      | The port's duplex mode. Possible values for Ethernet are Full and Half.                                                                                                    |
|             | Note: Half-duplex currently is not supported on the LAN-3300A/3301A modules.                                                                                                    |
| Protocol    | Select the protocol for the port.                                                                                                    |
|             | The protocol you select shows or hides other fields on the tab. If you select <b>IP</b> or <b>UDP</b> , the <i>SmartCard's IP</i> and <i>Router's IP</i> fields appear. If you select <b>IPX</b> , the <i>Source Net</i> and <i>Destination Net</i> fields appear. |
|             | When testing a router, you must select either <b>IP</b> , <b>UDP</b> , or <b>IPX</b> . Options such as the <b>All 0s</b> option refer to the packet contents (excluding MAC addresses).                                                                            |
|             | <b>Note:</b> You must set the same protocol within a port pair. For example, you cannot configure the transmitting port for IP and the receiving port for UDP.                                                                                                    |

| Field            | Description                                                                                                    |
|------------------|----------------------------------------------------------------------------------------------------|
| Destination MAC  | Specify the MAC addresses used. Default addresses correspond to the port numbers. For example, for Ports 1 and 2 the Destination MAC are 000000000001 and 0000000002 respectively. To specify a different MAC address, enter a different value in the field. Repeat this process until all the addresses are specified correctly for your test pairs.                                  |
|                  | Special conditions                                                                                                    |
|                  | <ul> <li>When testing a router, this value is the MAC address of the local router port.</li> <li>When testing a switch, this value is the MAC address of the destination SmartCard.</li> </ul>                                                                                                    |
| SmartCard MAC    | The MAC address of the sending port.                                                                                                    |
| SmartCard's IP   | Enter the IP address of the port displayed on the tab. The <i>SmartCard IP</i> address should have the same network address as the router port to which the port is connected, but with a different host address.                                                                                                    |
| Router's IP      | Enter the IP address of the router port to which the port is connected. If you are testing a switch, you can use the default value.                                                                                                    |
|                  | <b>Note:</b> If you change direction in the port selection area of the main window, the <i>Destination MAC</i> and <i>SmartCard MAC</i> and <i>SmartCard's IP</i> addresses remain unchanged in the port attributes tab for each port. Be sure to verify that these fields reflect the correct addresses.                                                                              |
| Source Net       | The 4-byte network address of the transmitting port.                                                                                                    |
| Destination Net  | The 4-byte network address of the router port (for router testing) or receiving port (for switch testing).                                                                                                    |
| Flow Control     | Enables traffic flow control.                                                                                                    |
|                  | <b>Note:</b> This field appears only for SX-7x10 and GX-1405 SmartCards. When this box is checked and the SmartCard receives a pause frame, the card will stop transmitting for the number of slot times specified in the pause frame. Default is Off (unchecked).                                                                                                    |
| Auto Negotiation | Auto-negotiation (AN) provides a means for the communicating interfaces at each end of a link (the <i>link partners</i> ) to exchange information about their speed and duplex capabilities, and so to achieve the best possible mode of operation. The information exchanged in the AN protocol is kept in memory registers termed <i>MII registers</i> . Values for this option are: |

 Table 5-4.
 Ethernet Options (Port Attributes Tab) (continued)

| Field                                  | Description                                                                                                    | on                                                                                                    |                                                                                                    |  |  |
|----------------------------------------|----------------------------------------------------------------------------------------------------|----------------------------------------------------------------------------------------------------|----------------------------------------------------------------------------------------------------|--|--|
| <b>Auto Negotiation</b><br>(Continued) | Disable<br>Sets regist<br>applicable<br>does not p                                                                                                    | <b>Disable</b><br>Sets register 0 and register 4 to the user-selected flow control, speed, and duplex (if applicable) settings. Sets register 0 to Disable AN on this port. With this option, the port <i>does not</i> participate in the AN protocol. |                                                                                                    |  |  |
|                                        | Force<br>Sets regist<br>applicable<br>signal a re                                                                                                    | er 0 and regis<br>) settings. Set<br>start of the A                                                                                                    | ster 4 to the user-selected flow control, speed, and duplex (if<br>ts register 0 to Enable AN on this port and sets the appropriate bit to<br>N process. |  |  |
| 802.3 Format                           | For Ethernet cards, <i>SmartApplications</i> sends out Ethernet 802.3 test frames. You can edit the LLC (IEEE 802.2) header by selecting this option, then entering the desired values in the three entry fields. |                                                                                                    |                                                                                                    |  |  |
|                                        | <u>Field</u><br>First<br>Second<br>Third                                                                                                    | <u>Offset</u><br>15<br>16<br>17                                                                                                    | Description<br>Destination Service Access Point (SSAP)<br>Source Service Access Point (SSAP)<br>Control Byte (LLC frame type)                            |  |  |

Table 5-4. Ethernet Options (Port Attributes Tab) (continued)

Network IPs...

Click to open the *Network IPs* dialog. This allows you to define the contents of RIP (Routing Information Protocol) packets. RIP packets are used to update routing tables and are sent when testing over multiple hops.

| <mark>d</mark> Nets' | Ps - | (01,03 | 3,02) ( | LAN- | 6200A) 🛛 🗙 |
|----------------------|------|--------|---------|------|------------|
| Net IP               | XXX  | XXX    | XXX     | 000  |            |
| 1                    |      |        |         | 000  |            |
| 2                    |      |        |         | 000  | Canaal 1   |
| 3                    |      |        |         | 000  |            |
| 4                    |      |        |         | 000  |            |
| 5                    |      |        |         | 000  |            |
| 6                    |      |        |         | 000  |            |
| 7                    |      |        |         | 000  |            |
| 8                    |      |        |         | 000  |            |
| 9                    |      |        |         | 000  |            |
| 10                   |      |        |         | 000  |            |
|                      |      |        |         | 000  |            |

# **Configuring Token Ring Ports**

When you select a Token Ring port and the *Show Card Attribute* box is checked, the port attribute tab displays Token Ring setup options.

| C 2002 - (01,02,01) C 2002 - (01,02,01)                                                                           |                                               |                                                                           |                                                           |  |
|----------------------------------------------------------------------------------------------------|-----------------------------------------------|---------------------------------------------------------------------------|-----------------------------------------------------------|--|
| Card Type:Token RingProtocol:Card Model:TR-8405Destination MAC:Signal Rate:4MSmartCard MAC:Duplex:HalfNetwork IPs | All 0s 💌 Edit<br>000000000002<br>000000000002 | Token Rin<br>No Early T<br>As Station<br>Use LLC F<br>No Monito<br>No SRA | ig Status<br>oken Release<br>rames<br>r Polls<br>Property |  |

## Token Ring Options (Port Attribute Tab)

Table 5-5 lists the options on the port attribute tab for a Token Ring port.

Table 5-5. Token Ring Options (Port Attributes Tab)

| Field       | Description                                                                                                    |
|-------------|----------------------------------------------------------------------------------------------------|
| Card Type   | Displays the card type, in this case Token Ring.                                                                                                    |
| Card Model  | Displays the card model number (TR-8405).                                                                                                    |
| Signal Rate | Select the transmission rate in megabits per second. For Token Ring cards, possible values are <b>4</b> and <b>16</b> .                                                                                                    |
| Duplex      | Select the duplex mode. For Token Ring both TXI or TKP are allowed.                                                                                                    |
| Protocol    | Select the protocol for the port.                                                                                                    |
|             | The protocol you select shows or hides other fields on the tab. For example, if you select <b>IP</b> or <b>UDP</b> , the <i>SmartCard's IP</i> and <i>Router's IP</i> fields are displayed. If you select <b>IPX</b> , the <i>Source Net</i> and <i>Destination Net</i> fields are displayed. |
|             | When testing a router, you must select either <b>IP</b> , <b>UDP</b> , or <b>IPX</b> .<br>Options such as the <b>All 0s</b> option refer to the packet contents (excluding MAC addresses).                                                                                                    |
|             | <b>Note:</b> You must set the same protocol within a port pair. For example, you cannot configure the transmitting card with IP and the receiving card with UDP.                                                                                                    |

| Field           | Description                                                                                                    |
|-----------------|----------------------------------------------------------------------------------------------------|
| Destination MAC | For router testing, this is the MAC address of the local router port.<br>The <i>SmartCard's MAC</i> destination address must be set to be the<br>MAC address of the router port to which the card is connected.<br>For switch testing using 1 to Many or Many to 1 tests, this is the<br>MAC address of the destination port.                     |
| SmartCard MAC   | The port's MAC address. MAC addresses are 48 bits long, usually written as 6 bytes in hexadecimal. For simplicity, set this to match the port number in the SmartBits system. For example, port 1 would be 00 00 00 00 00 01 for the transmitter and port 2 would be 00 00 00 00 00 00 00 00 00 00 00 00 00                                       |
| SmartCard's IP  | <ul> <li>(This field and the <i>Router's IP</i> field appear when you select <b>IP</b> or <b>UDP</b> in the <i>Protocol</i> field.)</li> <li>Enter the port's IP address. The <i>SmartCard's IP</i> address should have the same network address as the router port to which the port is connected, but with a different host address.</li> </ul> |
| Router's IP     | Enter the IP address of the router's port to which the port is connected. If testing a switch, this field can be the packet contents.                                                                                                    |
| Source Net      | The 4-byte network address of the transmitting port.                                                                                                    |
| Destination Net | The 4-byte network address of the router port (for router testing) or receiving port (for switch testing).                                                                                                    |

Table 5-5. Token Ring Options (Port Attributes Tab) (continued)

#### **Buttons – Status Pane**

This pane on the tab for a Token Ring port shows the port's current status (for example, whether Early Token Release is enabled). It reflects the settings from the *Token Ring Properties* window.

#### **Network IPs**

Click to open the *Network IPs* dialog. This allows you to define the contents of RIP (Routing Information Protocol) packets. RIP packets are used to update routing tables and are sent when testing over multiple hops.

#### Property

Click to open the *Token Ring Properties* dialog, which allows you to define the properties of the Token Ring port (see "*Defining Token Ring Properties*" on page 76).

## **Defining Token Ring Properties**

To specify properties for the Token Ring port, click the **Property** button on the port attributes tab for a Token Ring port. This opens the Token Ring Properties window.

| Token Ring Properties -                                                                                                    | (02,10,01) ( TR-              | 8405 )                                                                                   | <u>×</u>     |
|----------------------------------------------------------------------------------------------------|-------------------------------|------------------------------------------------------------------------------------------|--------------|
| Send Monitor Polls Allow Early Token Release Use SRA                                                                                                    | MAU Device<br>Port<br>Station | Frame Type<br>C LLC test frames<br>C SNAP frames                                         | OK<br>Cancel |
| Source Route Addressing<br>Designators: C2 F0<br>SRA field length: 2<br>Largest frame allowed: Broad<br>Return Path<br>C All routes return<br>C Single path return | Cast C Direction              | s Control<br>adcast <b>System Offset</b><br>n-Broadcast<br>on-<br>tgoing SRA<br>turn SRA | : 0 byte     |

*Table 5-6* lists the options in this dialog.

| Table 5-6. | Token | Ring | Properties | Dialog |
|------------|-------|------|------------|--------|
|------------|-------|------|------------|--------|

| Field                        | Description                                                                                                    |  |  |
|------------------------------|----------------------------------------------------------------------------------------------------|--|--|
| Send Monitor Polls           | Enables the card to send out standby monitor polls in response to active monitor polls.                                                                                                    |  |  |
| Allow Early Token<br>Release | For 16MHz operation only, allows the SmartCard to release a token prior to receiving its own transmitted frame back. This can improve throughput, especially for small frames.                                                                                                    |  |  |
| Use SRA                      | Select to create the source routing field for Token Ring frames.<br>The fields used to enter source routing information become active.<br>When SRA is enabled, the source address for the frame is<br>automatically modified (before transmission) so that its uppermost<br>bit indicates to the network that the frame contains source routing<br>information. You must ensure that the field contents are correct—<br>for example, the length specification must be valid for it to be<br>interpreted correctly by the network devices. |  |  |
| Port                         | When selected, configures the SmartCard port as a Media Adapter Unit (MAU) port.                                                                                                    |  |  |

| Field           | Description                                                  |
|-----------------|--------------------------------------------------------------|
| Station         | When selected, configures the SmartCard port as a station.   |
| LLC test frames | Select this radio button to use LLC test frames in the test. |
| SNAP frames     | Select this radio button to use SNAP frames in the test.     |

Table 5-6. Token Ring Properties Dialog (continued)

### Source Route Addressing Area

The control bytes (first two bytes) in the *Designators* field are automatically updated when you select any combination of options in this area of the window.

Table 5-7 lists the Source Route Addressing fields.

Table 5-7. Source Route Addressing Fields

| Field                    | Description                                                                                                    |  |  |
|--------------------------|----------------------------------------------------------------------------------------------------|--|--|
| Designators              | Defines how you want to route source packets. Enter hexadecimal<br>values directly into this field or make selections from the other<br>fields in the Source Route Addressing area. As you select other<br>fields the Designators field reflects the changes in hexadecimal<br>code for: |  |  |
|                          | SRA Length<br>Largest frame allowed<br>Address Control<br>Return Path<br>Direction                                                                                                    |  |  |
| SRA field length         | Enter or select the length of the routing information field in bytes, including the control field. Range: 2 to 30 bytes.                                                                                                    |  |  |
| Largest frame<br>allowed | Enter or select the largest frame size that can be transmitted<br>between two communicating stations on a specific route.<br>Available values are: 516, 1470, 2052, 4472, 8144, 11407, 17800,<br>and Broadcast. The Broadcast setting is normally used in explorer<br>frames.            |  |  |

| Field          | Description                                                                                                    |
|----------------|----------------------------------------------------------------------------------------------------|
| Access Control | This bit specifies the route through the network that the frame should travel. Options are:                                                                                                    |
|                | <b>Broadcast</b><br>Select this radio button if you want the frame transmitted along<br>every route in the network to the destination station (often<br>resulting in many copies of the frame). |
|                | When you select <b>Broadcast</b> , the <i>Number of Hops</i> field displays.<br>Select this option to test the Token Ring source routing number of bytes that will be in the system offset.     |
|                | <b>Non-Broadcast</b><br>Select this radio button if you want the segment number fields to<br>contain the specified route through the network that the frame is to<br>travel.                    |
|                | <b>System Offset</b><br>Enter the number of bytes offset by the source routing information<br>inserted by the DUT into each frame.                                                              |
| Return Path    | This bit defines a single path return or return through all available paths. Options are:                                                                                                    |
|                | All routes return<br>Select this radio button for a single path return.                                                                                                    |
|                | <b>Single path return</b><br>Select this radio button for return through all available paths.                                                                                                   |
| Direction      | This bit determines whether the of ring numbers and bridge<br>numbers in the routing information field are read from left to right<br>or right to left by the network devices.                  |
|                | <b>Outgoing SRA</b><br>Select this radio button for the bridge to interpret the routing<br>information field from left to right                                                                 |
|                | <b>Return SRA</b><br>Select this radio button for the bridge to interpret the routing<br>information field from right to left.                                                                  |

 Table 5-7.
 Source Route Addressing Fields (continued)

## **Configuring ATM Ports**

When you select an ATM port, the port attribute tab display ATM options.

| Card Model:      | AT-9155C   | Fill Pattern:    |                 |  |
|------------------|------------|------------------|-----------------|--|
| ELAN Name:       | ELAN 1 💌   | Destination MAC: | 000000010D01    |  |
| Connection Type: | SVC 💌      | SmartCard MAC:   | 000000010F01    |  |
| Encapsulation:   | 802.3      | SmartCard's IP:  | 000.000.000.000 |  |
| Line Param       | ELAN Param | Destination IP:  | 000.000.000.000 |  |

### Summary of Steps to Configure an ATM Port

Use the following steps to configure an ATM port using the port attributes tab:

- 1 Set up the line parameters. Click Line Param to open the Port Configuration window.
- 2 Set up the protocol. Click ELAN Param to open the ELAN Registration window.
- Add and configure at least one ELAN from the ELAN Registration window. 3
- 4 Specify the MAC addresses for the local router port and the SmartCard, and other options, by using the port attributes tab.

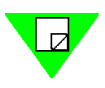

Note: See "Set up ATM 1-to-Many/Many-to-1 Tests with PVC CLIP" on page 123 for additional information on setting up ATM tests.

### **ATM Options (Port Attributes Tab)**

Table 5-8 lists the options on the port attributes tab for an ATM port.

| Field      | Description                                                                                                    |  |
|------------|----------------------------------------------------------------------------------------------------|--|
| Card Model | Displays the model number of the card, such as AT-9025.                                                                                                    |  |
| ELAN Name  | This field is displayed if you select <b>SVC</b> for the <i>Connection Type</i> field and <b>802.3</b> for the <i>Encapsulation</i> type.                                                                                             |  |
|            | Select the name of the ELAN you want to use for the test. This field<br>is blank if you have not yet set up any ELANs. Click the <b>ELAN</b><br><b>Param</b> button to access the <i>ELAN Registration</i> window to set up<br>ELANs. |  |

Table 5-8. ATM Options (Port Attributes Tab)

| Field           | Description                                                                                                    |  |  |  |  |
|-----------------|----------------------------------------------------------------------------------------------------|--|--|--|--|
| VPI-VCI         | This field is displayed if you select <b>PVC</b> for the <i>Connection Type</i> field. Enter the contents in decimal or hexadecimal of the header portion of the cell.                                                                                                    |  |  |  |  |
| Connection Type | The type of virtual circuit for the connection between the SmartBits chassis and the device under test. This field controls the options available in the <i>Encapsulation</i> field. The possible values for <i>Connection Type</i> are:                                                                                                    |  |  |  |  |
|                 | <b>SVC</b><br>Switched Virtual Circuit. The connection is established only when needed.                                                                                                    |  |  |  |  |
|                 | <b>PVC</b><br>Permanent Virtual Circuit. The connection is permanently established.                                                                                                    |  |  |  |  |
| SmartCard's IP  | (This option is active when you select <b>PVC</b> for the <i>Connection Type</i> field.) Enter the port's IP address. The <i>SmartCard's IP</i> address must have the same network number and subnet address as the router port to which the port is connected. Use the IP address of the outer port with its last digit modified as the IP source address of the port. |  |  |  |  |
| Destination IP  | (This option is active when you select <b>PVC</b> for the <i>Connection Type</i> field.) Enter the IP address of the receiving SmartCards.                                                                                                    |  |  |  |  |
| Encapsulation   | The possible values for this field depend upon the value set for <i>Connection Type</i> , as follows:                                                                                                    |  |  |  |  |
|                 | If <i>Connection Type</i> is <b>PVC</b> , the possible values for <i>Encapsulation</i> are:<br>• SNAP                                                                                                    |  |  |  |  |
|                 | Classic IP     VC Mux Routed                                                                                                    |  |  |  |  |
|                 | If <i>Connection Type</i> is <b>SVC</b> , the possible values for <i>Encapsulation</i> are:                                                                                                    |  |  |  |  |
|                 | SNAP     S02.3 (Ethernat)                                                                                                    |  |  |  |  |
|                 | OU2.3 (Etnernet)     Classic IP                                                                                                    |  |  |  |  |
|                 | VC Mux Routed                                                                                                    |  |  |  |  |
|                 | For Bridged RFC 1483: Select SNAP.                                                                                                    |  |  |  |  |

Table 5-8. ATM Options (Port Attributes Tab) (continued)

*Continues* ->

| Field                            | Description                                                                                                    |  |  |
|----------------------------------|----------------------------------------------------------------------------------------------------|--|--|
| <b>Encapsulation</b> (continued) | For <b>RFC 1577</b> or <b>Routed RFC 1483</b> (using Routed SNAP, IP, or UDP protocols): Select <b>Classic IP</b> .                                                                                                    |  |  |
|                                  | <ul> <li>VC Mux Routed: VC Multiplexing creates a binding between an ATM VC and the type of the network protocol carried on that VC. Thus, there is no need for protocol identification information to be carried in the payload of each AAL5 CPCS-PDU. This reduces payload overhead and can reduce per-packet processing. VC multiplexing can improve efficiency by reducing the number of cell needed to carry PDUs of certain lengths. (RFC2684).</li> </ul> |  |  |
|                                  | <b>SNAP</b> (Subnetwork Access Protocol) uses the subnetwork and performs data transfer, connection management, and QoS selection.                                                                                                    |  |  |
| Fill Pattern                     | The protocol to use for the payload. If you selected PVC for the <i>Connection Type</i> , the fill pattern is <b>IP</b> or <b>UDP</b> .                                                                                                    |  |  |
| Destination MAC                  | For switch testing in 1 to Many / Many to 1 tests, this is the MAC address of the destination port.                                                                                                    |  |  |
|                                  | For router testing, this is the MAC address of the local router port. If<br>you do not specify an address, you will get zero throughput. The<br>SmartCard's MAC destination address must be the MAC address of<br>the router port to which the port is connected—for example, a MAC<br>destination of 08 00 02 06 89 22 for the transmitter and 08 00 02 12<br>27 22 for the receiver.                                                                           |  |  |
| SmartCard MAC                    | The MAC address of the SmartCard. MAC addresses are 48 bits<br>long, usually written as 6 bytes in hexadecimal. For simplicity, set<br>this to match the port number in the SmartBits system. For example,<br>port 1 would be 00 00 00 00 00 01 for the transmitter and port 2<br>would be 00 00 00 00 00 02 for the receiver.                                                                                                    |  |  |

Table 5-8. ATM Options (Port Attributes Tab) (continued)

#### **Buttons**

#### Line Param

Click this button to access the *Port Configuration* window, to specify physical interface parameters such as framing and loopback, as well as other ATM protocol information.

#### **ELAN Param**

Click this button to access the *ELAN Registration* window, to specify LAN Emulation client information and to register ELANs.

### **Defining ATM Line Parameters**

Use the Port Configuration dialog to define the physical interface for the ATM card. It contains the following tabs:

#### Line Params

Use this tab to specify physical interface parameters, such as framing and loopback. See *"Line Params Tab" on page 83.* 

#### SSCOP

Use this tab to specify the UNI version and timer values for SSCOP. See "SSCOP Tab" on page 87.

#### UNI

Use this tab to specify the UNI version and various timer values for UNI. Currently used for point-to-point only, the UNI configuration offers the standard user-side timers and a special testing teardown timer. See "UNI Tab" on page 89.

#### ILMI

Use this tab to define the method used by an ATM card to acquire its 20-byte ATM address from the network device to which it is connected. See "*ILMI Tab*" on page 91.

| 향Port Configuration - (01,15,01) (AT-9155C) | ×      |
|---------------------------------------------|--------|
| DUT Configuration                           | 1      |
| Line Params SSCOP UNI ILMI ATM ARP          | ОК     |
| Framing Tx Clock Source                     | Canaal |
| DC-3 Internal                               |        |
| Loopback Errored Cell Handling              |        |
| Disabled Correct and Recei                  |        |
|                                             |        |
|                                             |        |
| 🔽 Cell Scrambling 🔽 HEC Coset               |        |
| Idle Cell Header: 00 00 00                  |        |

### Line Params Tab

Table 5-9 lists the options on the Line Params tab of the ATM Port Configuration dialog.

Table 5-9. Line Params Tab — ATM Port Configuration Dialog

| Field           | Description                                                                                                    |  |  |
|-----------------|----------------------------------------------------------------------------------------------------|--|--|
| Framing<br>Mode | <ul> <li>Select to define the physical layer of the frame. Possible values are:</li> <li>AT-9025 25 Mbps SmartCard <ul> <li>ATM 25 Indicates direct cell mapping at 25.6 Mbps.</li> </ul> </li> <li>AT-9015 DS1 SmartCard <ul> <li>DS1 Cell - Maps the ATM cells directly into the DS1 frame with no intermediate mapping.</li> <li>DS1 PLCP - Maps the ATM cells into PLCP frames and maps the PLCP frames into the DS1 frame.</li> </ul> </li> <li>AT-9020 E1 SmartCard <ul> <li>E1 Cell - Maps the ATM cells directly into the E1 frame with no intermediate mapping.</li> <li>E1 PLCP - Maps the ATM cells into PLCP frames and maps the PLCP frames the ATM cells directly into the E1 frame with no intermediate mapping.</li> </ul> </li> </ul> |  |  |
|                 | <ul> <li>PLCP frames into the E1 frame.</li> <li>AT-9034B E3 SmartCard <ul> <li>E3 Cell - Maps the ATM cells directly into an E3 G.832 frame with no intermediate mapping.</li> <li>E3 PLCP - Maps the ATM cells into the PLCP frames and maps the PLCP frames into an E3 G.751 frame.</li> </ul> </li> <li>AT-9045 DS3 SmartCard <ul> <li>DS3 Cell - Maps the ATM cells directly into the DS3 frame with no intermediate mapping.</li> <li>DS3 PLCP - Maps the ATM cells into PLCP frames and maps the PLCP frames into the DS3 frame with no intermediate mapping.</li> </ul> </li> <li>DS3 PLCP - Maps the ATM cells into PLCP frames and maps the PLCP frames into the DS3 frame.</li> </ul>                                                       |  |  |
|                 | <ul> <li>AT-9155C ATM OC-3c 155 Mbps</li> <li>OC3 - For SONET, OC-3c type of optical carrier line.</li> <li>STM1 - Enables the European STM 1 framing method (equivalent to OC-3c)</li> <li>AT-9622 ATM OC-12c 622 Mbps SmartCard</li> <li>OC12 - For SONET, OC-12c type of optical carrier line. The SmartCard maps the ATM cells directly into a SONET OC-12c frame.</li> <li>STM4 - Enables the European STM-4 framing method (equivalent to OC-12c). The SmartCard maps the ATM cells directly into an STM-4 frames.</li> </ul>                                                                                                    |  |  |

| Field              | Description                                                                                                    |  |
|--------------------|----------------------------------------------------------------------------------------------------|--|
| Tx Clock<br>Source | This field does not apply to the AT-9025 SmartCard, which uses only an internal clock. Specifies the clock against which you want to run the tests. Possible values are: |  |
|                    | <b>Internal</b><br>Uses an internally generated clock as the transmit clock.                                                                                             |  |
|                    | <b>Loopback</b><br>Uses the recovered (received) clock as the transmit clock.                                                                                            |  |
| Loopback           | Specifies the type of loopback to be used. Possible values are:                                                                                                    |  |
|                    | <b>Disabled</b><br>No loopback is used. This is the normal operating mode of the device.                                                                                 |  |
|                    | <b>Local</b><br>Loops card output back to the card's input.                                                                                                    |  |
|                    | <b>Remote</b><br>Traffic returns to the remote machine.                                                                                                    |  |
| Errored Cells      | Specifies the action to take for cells with errors. Possible values are:                                                                                                 |  |
| Handling           | <b>Drop Errored Cells</b><br>Drops all cells that have a header error as determined by the HEC byte.                                                                     |  |
|                    | <b>Receive Errored Cells</b><br>Receives all cells even if they have errors.                                                                                             |  |
|                    | <b>Receive and Correct Errored Cells</b><br>Receives and corrects all cells with single-bit header errors.                                                               |  |

 Table 5-9.
 Line Params Tab — ATM Port Configuration Dialog (continued)

| Field    | Description                                                                                                    |  |  |
|----------|----------------------------------------------------------------------------------------------------|--|--|
| rielu    | Description                                                                                                    |  |  |
| Buildout | <ul> <li>This field applies only to the AT-9015 DS1 and AT-9045 DS3</li> <li>SmartCards. Select to change possible values for the electrical output of the SmartCard to either:</li> <li>1 Accommodate the length of the cable with which you are testing or,</li> <li>2 Specify the amount of attenuation to apply to the signal.</li> </ul>                                                                                                    |  |  |
|          | AT-9015 DS1                                                                                                    |  |  |
|          | <ul> <li>Cable Lengths <ul> <li>&lt;=133 Feet Pulse shaping for cable lengths up to 133 feet.</li> <li>&gt;133, &lt;=266 Feet Pulse shaping for cable lengths more than 133 feet and up to 266 feet.</li> <li>&gt;266, &lt;=399 Feet Pulse shaping for cable lengths more than 266 feet and up to 399 feet.</li> <li>&gt;399, &lt;=533 Feet Pulse shaping for cable lengths more than 399 feet and up to 533 feet.</li> <li>&gt;533, &lt;=655 Feet Pulse shaping for cable lengths more than 533 feet and up to 655 feet.</li> </ul> </li> </ul> |  |  |
|          | <ul> <li>Buildout Attenuation Values         <ul> <li>-7.5 dB<br/>Pulse shaping to generate -7.5 dB of attenuation.</li> <li>-15.0 dB<br/>Pulse shaping to generate -15.0 dB of attenuation.</li> <li>-22.5 dB<br/>Pulse shaping to generate -22.5 dB of attenuation.</li> </ul> </li> </ul>                                                                                                    |  |  |
|          | AT-9045 DS3                                                                                                    |  |  |
|          | <ul> <li>Cable Length         <ul> <li>&lt;= 225 Feet<br/>Pulse shaping for cable lengths up to 225 feet.</li> <li>&gt;225 Feet<br/>Pulse shaping for cable lengths more than 225 feet.</li> </ul> </li> </ul>                                                                                                    |  |  |

Table 5-9. Line Params Tab — ATM Port Configuration Dialog (continued)

| Field               | Description                                                                                                    |  |  |
|---------------------|----------------------------------------------------------------------------------------------------|--|--|
| Line Coding         | This field applies only to AT-9015 DS1 and AT-9020 E1 SmartCards.<br>Select the type of encoding to be used for the line. The possible values are: |  |  |
|                     | AMI<br>Uses AMI line encoding.                                                                                                    |  |  |
|                     | <b>B8ZS</b><br>DS1 mode using B8ZS line encoding. (AT-9015 only).                                                                                  |  |  |
|                     | HDB3<br>E1 mode using HDB3 line encoding (AT-9020) only.                                                                                           |  |  |
| Line<br>Framing     | This field applies only to the AT-9015 SmartCard. Select the framing mode for the physical layer. The possible values are:                         |  |  |
|                     | D4<br>Uses D4 line framing.                                                                                                    |  |  |
|                     | ESF<br>Uses Extended Super Frame line framing.                                                                                                    |  |  |
| Cell<br>Scrambling  | When checked, the payload of the cells is scrambled to facilitate cell delineation. Most ATM devices require this feature to be on.                |  |  |
| HEC Coset           | When checked, exclusive ORs the HEC with the bit pattern 0x55. Most ATM devices require this feature to be on.                                     |  |  |
| Idle Cell<br>Header | Specifies the header contents (4-bytes in hexadecimal) of the ATM idle cell payload that is transmitted when no data cells are being transmitted.  |  |  |

 Table 5-9.
 Line Params Tab — ATM Port Configuration Dialog (continued)

### SSCOP Tab

*Table 5-10* lists the options on the *SSCOP* tab of the ATM Port Configuration dialog. Click the **Default** button to reset all timers to the *SmartApplications* default values.

| 🐉 Port Configuration - (01,15,01) ( AT-9155C ) | ×      |
|------------------------------------------------|--------|
| DUT Configuration                              | OK     |
| Line Params SSCOP UNI ILMI ATM ARP             |        |
|                                                | Cancel |
| Max. CC: 4 Timer CC: 1000                      |        |
| Max. PD: 25 Timer Keep Alive: 2000             |        |
| Max. STAT: 67 Timer Idle: 15000                |        |
| Max. Reseq: 16 Timer No Response: 7000         |        |
| Max. Rx. Windows: 32 Timer Poll: 750           |        |
| (In Milliseconds) Default                      |        |

 Table 5-10.
 SSCOP Tab — ATM Port Configuration Dialog

| Field               | Description                                                                                                    |
|---------------------|----------------------------------------------------------------------------------------------------|
| Max. CC             | Enter the maximum number of transmissions of a BGN, END, ER, to RS PDU. Valid maximum value is 2 <sup>32</sup> -1 (over 4 billion).                   |
| Max PD              | Enter the maximum number of SD PDUs that may be sent before sending a POLL PDU. Value must be in the following range: $1 \le Max PD \le 25$ .         |
| Max.<br>STAT        | Enter the maximum number of list elements placed in a STAT PDU. Value must be an odd number in the following range: $3 \le Max \text{ STAT} \le 67$ . |
| Max.<br>Reseq       | Enter the maximum receive resequencing queue depth in the following range: $1 \le Max \operatorname{Reseq} \le 16$ .                                  |
| Max. Rx.<br>Windows | Enter the maximum number of unacknowledged SD PDUs that may be received. Value must be in the following range: $1 \le Max Rx$ Windows $\le 32$ .      |
| Timer CC            | Enter the interval between transmission of BGN, END, RS, and ER PDUs as long as acknowledgment to these PDUs has not been received.                   |
| Timer<br>Keep Alive | Enter the maximum time spent in the transient phase where POLL or STAT PDUs may be lost.                                                              |

| Field                | Description                                                                                                    |
|----------------------|----------------------------------------------------------------------------------------------------|
| Timer Idle           | Enter the maximum time spent in IDLE phase before reverting to transient phase.                                                              |
| Timer No<br>Response | Enter the maximum time interval during which at least one STAT PDU must be received. Default is 10,000 ms for UNI 3.0; 7,000 ms for UNI 3.1. |
| Timer Poll           | Enter the interval between transmission of POLL PDUs. Default is 100 ms for UNI 3.0; 750 ms for UNI 3.1.                                     |
|                      | <b>Note:</b> Timer values must not be zero.                                                                                                  |

 Table 5-10.
 SSCOP Tab — ATM Port Configuration Dialog (continued)

### **UNI Tab**

*Table 5-11* lists the options on the *UNI* tab of the ATM Port Configuration dialog. *Table 5-12 on page 90* lists the UNI timers.

Click the **Default** button to reset all timers to the *SmartApplications* default values.

| Bort Configuration - | ×                 |              |        |
|----------------------|-------------------|--------------|--------|
| Line Params SSCOP    |                   | RP           | ОК     |
|                      |                   |              | Cancel |
| Version: 3.1 User    | T 303: 4000       | T 308: 30000 |        |
| T310: 10000          | T313: 4000        | T322: 4000   |        |
| T 398: 4000          | T399: 14000       | T316: 120000 |        |
| T317: 180000         | T309: 10000       | Teardown: 10 |        |
|                      | (In Milliseconds) | Default      |        |

Table 5-11. UNI Tab — ATM Port Configuration Dialog

| Field    | Description                                                                                                    |
|----------|----------------------------------------------------------------------------------------------------|
| Version  | Possible values are <b>3.0 User</b> or <b>3.1 User</b> (for SmartBits ATM cards).                                                                                                    |
| Тхх      | UNI timers. See <i>Table 5-12</i> for descriptions.<br><b>Note:</b> <i>T398</i> and <i>T399</i> will be implemented in a future release.                                                                                             |
| Teardown | Enter the timer value (mandatory). This value is the time between teardowns (call release requests) when resetting tests. A minimum of 10 milliseconds is recommended to avoid test failure.<br>Note: Timer values must not be zero. |

| Timer | Default<br>Timeout | State of Call               | Cause for Start and Stop                                                                         |
|-------|--------------------|-----------------------------|--------------------------------------------------------------------------------------------------|
| T303  | 4s                 | Call initiated              | Start: SETUP sent.<br>Stop: CONNECT, CALL PROCEEDING, or<br>RELEASE COMPLETE received.           |
| T308  | 30s                | Release Request             | Start: RELEASE sent.<br>Stop: RELEASE COMPLETE or RELEASE<br>received.                           |
| T309  | 10s                | Any stable state            | Start: SAAL disconnection. Calls in the active state<br>are not lost.<br>Stop: SAAL reconnected. |
| T310  | 10s                | Outgoing Call<br>Proceeding | Start: CALL PROCEEDING started.<br>Stop: CONNECT or RELEASE received.                            |
| T313  | 4s                 | Connect Request             | Start: CONNECT sent.<br>Stop: CONNECT ACKNOWLEDGE received.                                      |
| T316  | 2 min.             | Restart Request             | Start: RESTART sent.<br>Stop: RESTART ACKNOWLEDGE received.                                      |
| T317  | < T316             | Restart                     | Start: RESTART received.<br>Stop: Internal clearing of call references.                          |
| T322  | 4s                 | Any call state              | Start: STATUS ENQUIRY sent.<br>Stop: STATUS, RELEASE, or RELEASE<br>COMPLETE received.           |

Table 5-12. UNI Timers

### ILMI Tab

*Table 5-13* lists the options on the *ILMI* tab of the ATM Port Configuration dialog. Click the **Default** button to reset all values to the *SmartApplications* defaults.

| BUT Configuration - (01,15,01) (AT-9155C)                                                                                               | ×      |
|----------------------------------------------------------------------------------------------------|--------|
| Line Params SSCOP UNI ILMI ATM ARP                                                                                                    | OK     |
| Method: Dynamic registration                                                                                                    | Cancel |
| Cold Start Timer: 5000<br>Register Timeout Timer: 5000<br>End System Identifier(ESI): 00 00 00 00 00 00 00<br>(In Milliseconds) Default |        |

Table 5-13. ILMI Options — ATM Port Configuration Dialog

| Field  | Description                                                                                                    |
|--------|----------------------------------------------------------------------------------------------------|
| Method | Select the method by which you want to register ILMI information.                                                                                  |
|        | <b>Dynamic registration</b><br>Assigns the SmartCard address using information from the switch and from the SmartCard.                             |
|        | <b>Static registration</b><br>You define the 20-byte ATM address of the SmartCard. You must<br>also manually define the ATM address to the switch. |
|        | If you select <b>Dynamic registration</b> , the following fields appear:                                                                           |
|        | Cold Start Timer                                                                                                    |
|        | Register Timeout Timer                                                                                                    |
|        | • End System Identifier (ESI)                                                                                                    |
|        | If you select Static registration, the following fields appear:                                                                                    |
|        | • Prefix                                                                                                    |
|        | • ESI                                                                                                    |
|        | • Sel                                                                                                    |

| Field                          | Description                                                                                                    |
|--------------------------------|----------------------------------------------------------------------------------------------------|
| Cold Start<br>Timer            | Defines the interval between ILMI Cold Start TRAP requests sent to<br>the switch when no network prefix has been registered. Default is<br>5000 ms.                                                                                                    |
| Register<br>Timeout Timer      | Defines retransmission interval of address registration SET requests<br>when no acknowledgement is received from the switch.                                                                                                    |
| End System<br>Identifier (ESI) | Six bytes in the 20-byte ATM address for identifying the end station (SmartCard in this case) on a particular user-to-network interface. The first five bytes are user-definable. <i>SmartApplications</i> automatically sets the sixth byte to a value that represents a specific SmartCard.<br>Note: Timer values must not be zero. |
| Prefix                         | The first 13-bytes of the ATM address.                                                                                                    |
| Sel                            | This field is disabled.                                                                                                    |

Table 5-13. ILMI Options — ATM Port Configuration Dialog (continued)

### ATM ARP Tab

Table 5-13 lists the options on the ILMI tab of the ATM Port Configuration dialog.

| 😽 Port Configuration 🕒                  | (01,15,01) (AT-9155C)                   | ×      |
|-----------------------------------------|-----------------------------------------|--------|
| DUT Configuration                       |                                         | 04     |
| Line Params SSCOP                       | UNI ILMI ATMARP                         |        |
| ARP Server ATM Addr                     | ess:                                    | Cancel |
| 000000000000000000000000000000000000000 | 000000000000000000000000000000000000000 |        |
| Inter ARP Gap (ms):                     | 5000                                    |        |
| Inter Call Gap (ms):                    | 5000                                    |        |
| ARP Retries:                            | 3                                       |        |
|                                         |                                         |        |
|                                         |                                         |        |
| L                                       |                                         |        |

Table 5-14. ATM ARP Options — ATM Port Configuration Dialog

| Field                     | Definition                                                                                                    |
|---------------------------|----------------------------------------------------------------------------------------------------|
| ARP Server ATM<br>Address | The ATM address of the ATM ARP Server that must be running in<br>the system under test. This address must be a valid address of the<br>ATM ARP Server for Classical IP services to work properly.<br>Right-click on the field to copy/paste contents. |
| Inter ARP Gap             | The time in seconds between successive ARP request<br>transmissions. It is recommended that you keep this value larger<br>than 0 to avoid flooding the ATM ARP server with excessive ARP<br>requests.                                                 |
| Inter Call Gap            | The time in seconds between successive call setup for calls trying<br>to resolve the same destination IP address. It is recommended that<br>you keep this value larger than 0 to avoid overloading the<br>switching device under test.                |
| ARP Retries               | Number of ARP retries to attempt before giving up.                                                                                                    |

### **Defining ATM ELAN Parameters**

To configure the ATM port, you must add and register an ELAN, if none exists. Before you register an ELAN, ensure that:

- 1 ILMI is up or has already obtained the ATM address of the SmartCard.
- 2 SSCOP/UNI is up (that is, SSCOP in Data Transfer Ready State, and SAAL in Connected state). The LEC has to set up SVCs to communicate with the LECS and LES.

You define and register ELANs by using the ELAN Registration window. Table 5-15 lists the fields in the window.

| <mark>3</mark> ELAN Regi   | stration - (O                           | 1,15,01) (AT-9                          | 9155C ) 🛛 💌    |  |
|----------------------------|-----------------------------------------|-----------------------------------------|----------------|--|
| - Parameters               |                                         |                                         |                |  |
| ELAN Name:                 | R                                       | ELAN 1                                  | •              |  |
| MAC Address                | c                                       | 000000010F                              | 01             |  |
| ELAN Type:                 |                                         | Ethernet                                | -              |  |
| ELAN MTU (I                | oyte):                                  | 1516                                    | -              |  |
| Control Timeo              | out (sec):                              | 10                                      | -              |  |
| ARP Retry Co               | ount:                                   | 1                                       | -              |  |
| Expected AR<br>Time (sec): | P Responze                              | 1                                       | <b>•</b>       |  |
| ELAN Initializ             | ation Method-                           |                                         |                |  |
| Init Method:               |                                         | Normal                                  | -              |  |
| LECS/LES Address:          |                                         |                                         |                |  |
| 000000000                  | 000000000000000000000000000000000000000 | 000000000000000000000000000000000000000 | 00000          |  |
| <u>0</u> K                 | <u>C</u> ancel                          | Apply                                   | <u>D</u> elete |  |

94 SmartApplications User Guide 

| Field                      | Description                                                                                                    |
|----------------------------|----------------------------------------------------------------------------------------------------|
| ELAN Name                  | Select the name of an ELAN that you want to join. The name must<br>exactly match (case-sensitive) one of the ELAN names specified on<br>the device under test.                                                                                                  |
| MAC Address                | The 6-byte MAC address of the LAN Emulation Client on the ATM SmartCard.                                                                                                    |
| ELAN Type                  | LANE 802.3 is the only type currently supported.                                                                                                    |
| ELANMTU                    | Specify the maximum transmission unit of this ELAN.                                                                                                    |
| ARP Retry Count            | Number of ARP retries to attempt before giving up.                                                                                                    |
| Expected ARP<br>Resp. Time | Time to wait before retrying to send another LE_ARP or expiring (time out).                                                                                                    |
| Init Method                | Select the ELAN initialization method to match the setting of the device under test. The possible methods are:                                                                                                    |
|                            | <b>Normal</b><br>Default method. The LEC (LAN emulation client) on the ATM<br>SmartCard attempts to contact the LECS (LAN emulation client<br>server) at the default address specified by the ATM Forum to obtain<br>addressing information of the LES and BUS. |
|                            | <b>LECS Direct</b><br>Allows you to directly input the ATM address of the LECS. Use this<br>field if LECS does not reside at the default address specified by the<br>ATM Forum.                                                                                 |
|                            | <b>LES Direct</b><br>Allows you to input the ATM address of the LES. This method can<br>be used when no LECS service is available and the ATM address of<br>the LES is known.                                                                                   |
| LEC/LES Address            | This field is greyed out if you select <b>Normal</b> for the <b>Init Method</b> field. Enter the ATM address of the LEC or LES.                                                                                                    |

Table 5-15. Options in the ELAN Registration Window

# **Configuring WAN Ports**

When you select an WAN port, the port attribute tab display WAN options.

| (m)      | [ <u>55</u> 049 - (04.05.01)] <u>55</u> 053 - (04.07.01) |           |                  |                 |           |               |
|----------|----------------------------------------------------------|-----------|------------------|-----------------|-----------|---------------|
|          | Card Type:                                               | T1 ch.WAN | Protocol:        | IP(NL 💌 Edit    | - Frame I | Relay         |
|          | Card Model:                                              | WN-3441A  | Destination MAC: | 000000040701    | Line Mo   | de: CSU/D!    |
|          |                                                          |           | SmartCard MAC:   | 000000040501    | Line Ra   | te: 1.544 M   |
|          |                                                          |           | SmartCard's IP:  | 000.000.000.000 | Encap.T   | ype: Routed 💌 |
|          | WAN Por                                                  | t Setup   | Destination IP:  | 000.000.000.000 | DLCI:     | 32            |
| Li<br>Ic | Connected IP 10 100 15 212 Part 10205                    |           |                  |                 |           |               |

Table 5-16 lists the options on the port attribute tab for a WAN port.

| <i>Table 5-16.</i> | WAN Options | (Port | Attributes | Tab) |
|--------------------|-------------|-------|------------|------|
|--------------------|-------------|-------|------------|------|

| Field             | Description                                                                                                    |
|-------------------|----------------------------------------------------------------------------------------------------|
| Card Type         | Displays the type of SmartCard for that port, in this case Frame Relay.                                                                                                    |
| Card Model        | Displays the model number of the card, such as WN-3405.                                                                                                    |
| Protocol          | Select the protocol for the port.                                                                                                    |
|                   | Values such as All 0s refer to the packet contents.                                                                                                    |
|                   | If you select <b>IP</b> or <b>UDP</b> for this field, the <i>Smart Card's IP</i> and <i>Destination IP</i> fields appear.                                                                                                    |
|                   | If you select IPX, the Source Net and Destination Net fields appear.                                                                                                    |
|                   | You must assign the same protocol within a port pair. For example, you may not configure the transmitting port for IP and the receiving port for UDP.                                                                                                    |
| SmartCard's<br>IP | Enter the IP address of the SmartCard port. The SmartCard's IP address<br>must have the same network number and subnet address as the router<br>port to which the port is connected. Use the IP address of the router port<br>with its last digit modified as the IP source address of the port. |
| Destination IP    | Enter the IP address of the receiving SmartCard.                                                                                                    |
| Source Net        | The 4-byte network address of the transmitting card.                                                                                                    |
| Destination Net   | The 4-byte network address of the router port (for router testing) or receiving port (for switch testing).                                                                                                    |

| Field              | Description                                                                                                    |
|--------------------|----------------------------------------------------------------------------------------------------|
| Destination<br>MAC | For switch testing using 1 to Many or Many to 1 tests, this is the MAC address of the destination port.                                                                                                    |
|                    | For router testing, this is the MAC address of the local router port. If<br>you do not specify an address, you will get zero throughput. The<br>SmartCard's MAC destination address must be set to the MAC address<br>of the router port to which the card is connected—for example, the<br>destination MAC address is 08 00 02 06 89 22 for the transmitter and 08<br>00 02 12 27 22 for the receiver. |
| SmartCard<br>MAC   | The MAC address of the SmartCard. MAC addresses are 48 bits long, usually written as 6 bytes in hexadecimal. For simplicity, set this to match the port number in the SmartBits system. For example, transmitting port 1 would be 00 00 00 00 00 00 01 and receiving port 2 would be 00 00 00 00 00 02.                                                                                                 |

Table 5-16. WAN Options (Port Attributes Tab) (continued)

| eld       | Description                                                                                                    |
|-----------|----------------------------------------------------------------------------------------------------|
| Line Mode | This field is the same as the <b>Line Physical Mode</b> field on the <i>Line</i> tab or WAN Port Setup window. If you change the value at the WAN Port Setup window, the new value will be displayed here.    |
|           | WN-3405 SmartCard                                                                                                    |
|           | Select how you want to define the equipment mode (according to the V.35 specification) within the Frame Relay User/Network interface. Normally, the SmartCard is configured as DTE.                           |
|           | <b>DTE</b><br>User side (also referred to as CPE or Customer Premises Equipment).                                                                                                    |
|           | DCE<br>Network side                                                                                                    |
|           | WN-3415 SmartCard                                                                                                    |
|           | Select how you want to define the equipment mode within the Frame<br>Relay User/Network interface. Normally, the SmartCard is configured<br>as CSU/DSU.                                                       |
|           | <b>CSU/DSU</b><br>Channel Service Unit/Data Service Unit (also known as Customer<br>Premises Equipment). Defines the SmartCard port as residing on the<br>customer (subscriber) side of the T1/E1 connection. |
|           | <b>NET</b><br>Network side. Defines the SmartCard port as residing on the network side of the T1/E1 connection.                                                                                               |
|           | WN-3420 SmartCard                                                                                                    |
|           | Select how you want to define the electrical characteristics of the T1 interface. Normally, the SmartCard is configured as CSU/DSU.                                                                           |
|           | <b>CPE</b><br>Channel Service Unit/Data Service Unit (also known as Customer<br>Premises Equipment). Defines the SmartCard port to emulate the<br>customer (subscriber) side of the T1/E1 connection.         |
|           | <b>NET</b><br>Network side. Defines the SmartCard port to emulate the network side of the T1/E1 connection.                                                                                                   |

Table 5-16. WAN Options (Port Attributes Tab) (continued)

| Field                 | Description                                                                                                    |  |
|-----------------------|----------------------------------------------------------------------------------------------------|--|
| Line Rate             | Applies only to the V.35 interface of the WN-3405 SmartCard.                                                                                                    |  |
|                       | This field is the same as the <i>Line Rate (kbps)</i> field on <i>Line</i> tab of the WAN Port Setup window. If you change the value at the WAN Port Setup window, the new value will be displayed here.                                                                             |  |
|                       | Select a line rate from 19.2 to 8192 Kbps. This value sets the internal clock rate.                                                                                                    |  |
| Encapsulation<br>Type | Select an encapsulation type to be used for the Frame Relay payload.<br>This field is the same as the <i>Encapsulation Type</i> field on <i>Address</i> tab of the WAN Port Setup window. If you change the value at the WAN Port Setup window, the new value will be displayed here |  |
|                       | None<br>No encapsulation is used to send traffic. Select when source and<br>destination ports both use Frame Relay.                                                                                                    |  |
|                       | <b>Bridged</b><br>Select if the device you are testing is a bridge.                                                                                                    |  |
|                       | <b>Routed</b><br>Select if the device you are testing is a router.                                                                                                    |  |
| DLCI                  | The Data Link Connection Identifier for this PVC.                                                                                                    |  |

Table 5-16. WAN Options (Port Attributes Tab) (continued)

### **Defining WAN Port Parameters**

As part of configuring a WAN port, you must specify the port's physical parameters. You do this using WAN Port Setup window. This window includes the following tabs:

#### Encapsulation

Use to select either Frame Relay or Point-to-Point Protocol (PPP).

#### Line (WN-3405, WN-3415 T1, WN-3420 E1)

Use to configure the physical characteristics of the port.

#### EIA Leads (WN-3405 only)

Use to select or deselect control signals on the V.35 line interface.

#### LMI (Frame Relay only)

Use to select a Link Management Interface (LMI) signaling protocol.

#### Address

Use to configure protocol addresses.

Line tab in WAN Port Setup window for WN-3415 SmartCard

| 븅₩AN Port Setup - (01,05,01) (₩N-341!                                                                                                    | 5) 🗙                                                                                                    |
|----------------------------------------------------------------------------------------------------|----------------------------------------------------------------------------------------------------|
| Encapsulation(FR only)                                                                                                    | 1                                                                                                    |
| Line Physical Mode<br>© CSU/DSU<br>© NET<br>Line Parameters<br>Loopback: Disabled<br>Line Buildout: <= 133 Feet<br>Line Framing: ESF<br>Line Coding: B&ZS<br>Transmit Clock source: Loop Timed | Other         Encoding:       NRZ         Min. Inter Frame Flags (1-127):       1         Image: CRC Enabled       0         Image: CRC16       0         Image: CRC32       CRC32         Image: Zero Insertion/Deletion       Channel |
|                                                                                                    | OK Cancel                                                                                                    |

### Line Tab (WN-3405)

With a WN-3405 Frame Relay SmartCard, use the *Line* tab of the WAN Port Setup window to define the line rate and other physical characteristics.

Specify the line mode (DTE or DCE) first, then line encoding. If you use the WAN SmartCards to both send and receive data, use the Line Clock options to synchronize the sending SmartCard's data with the receiving SmartCard's clock.

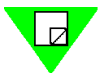

Note: In a SmartCard test pair, you must configure one card as a DCE and one as a DTE.

#### **Line Physical Mode**

Select how you want to define the equipment mode (according to the V.35 specification) within the Frame Relay User/Network interface. Normally you configure the SmartCard as a DTE.

• DTE

User side (also referred to as CPE or Customer Premises Equipment).

• DCE

Network side

#### Line Clock

Select these radio buttons to synchronize the sending card with the clock on the receiving card on a WN-3405 SmartCard.

• Tx Clock Src

Select the transmit clock source for the SmartCard. *SmartApplications* automatically selects the **External** (default) radio button for Clock if you select **DTE** or the **Internal** radio button if you select *DCE*.

Rx Clock Src

Select the type of clock source for the receiving SmartCard. If you select **DTE** *Smart*-*Applications* automatically selects the **External** radio button for the Line Clock. If you select **DCE** you must select which source you want for the clock.

- Internal The SmartCard provides the clock internally for the receiving Smart-Card.
- External (SCTE 113) Circuit 113 by default, a function (signal) on a V.35 connector pin, provides the clock for the receiving SmartCard.

#### **Tx Clock Polarity** •

Select how you want the source port to transmit data in relation to clock timing. Since the HDLC controller transmits data on rising edges only, when you change the clock polarity to Falling Edge, the clock phase shifts 180 degrees with respect to the data.

- Rising Edge Rising edge of the transmit clock coincides with the boundary of a bit cell.
- Falling Edge Rising edge of the transmit clock coincides with the middle (center) of a bit cell. Select this option only if you use an external or isolated (buffered) copy of the transmit clock.

#### **Rx Clock Polarity**

Select the edge of the receive clock on which to sample received data.

- **Rising Edge** Samples received data on the rising edge of the receive clock.
- **Falling Edge** Samples received data on the falling edge of the receive clock.

#### Line Rate (kbps)

Select a line rate from 19.2 to 8192 Kbps. This value applies to the V.35 interface. The value in this field sets the internal clock rate.

#### Other

Use these fields to specify additional parameters, such as line encoding and CRC, on a WN-3405 SmartCard:

Encoding

Select the encoding type for the V.35 interface. Possible values:

- NRZ – Non-return to zero.
- NRZI Non-return to zero inverted.
- **Min. Flags Between Frames**

Select the number of flags (7E hexadecimal pattern) to be inserted between transmitted frames. The maximum value is 127.

#### **CRC Enabled**

Check this box to enable HDLC frame CRC generation. This field applies to transmitting traffic only. When receiving traffic, the SmartCard always checks for CRC characters.

- Checked Enables the CRC (cyclic redundancy check). If checked, you can select either 16-bit or 32-bit CRC generation.
- Unchecked Disables CRC generation. The SmartCard's receive path still looks for CRCs at the selected (but greyed out) size.
### • Zero Insertion/Deletion

Check this box to enable HDLC bit stuffing. This field applies to transmitting traffic only. When receiving traffic, the SmartCard always performs bit unstuffing.

- **Checked** Enables HDLC zero-bit stuffing for transmitting data and zero-bit unstuffing for receiving data, to help distinguish a byte of data from a flag byte.
- **Unchecked** Disables zero-bit stuffing and transmits raw (unencoded) data. The SmartCard's receive path still performs bit unstuffing.

## Line Tab (WN-3415 / WN-3420)

With a WN-3415 or WN-3420 SmartCard, use the *Line* tab of the WAN Port Setup window to define the physical characteristics of the port.

In a SmartCard point-to-point test pair, you must configure one card as a CSU/DSU and one as a NET. Specify the line mode (CSU/DSU or NET) first, then line encoding.

| Line Physical <u>M</u> ode            |        |                  |                         |   |
|---------------------------------------|--------|------------------|-------------------------|---|
| C CSU/DSU                             |        | Encoding:        | NRZ                     | • |
| -Line Parameters<br>Loopback: Disable | d 🔽    | Min. Inter Fram  | e Flags (1-127):<br>Ied | 1 |
| Line Buildout: <= 133                 | Feet 🔽 | ○ CRC1<br>○ CRC3 | 6<br>2                  |   |
| Line Coding: B8ZS                     |        | 🔽 Zero Insert    | ion/Deletion            |   |
| Transmit Clock source: Loop T         | imed 💌 | Channel          |                         |   |

### **Line Physical Mode**

Select how you want to define the equipment mode within the Frame Relay User/Network interface. Normally, the SmartCard is configured as CSU/DSU.

• CSU/DSU

Channel Service Unit/Data Service Unit (also known as Customer Premises Equipment). Defines the SmartCard port as residing on the customer (subscriber) side of the T1/E1 connection.

• NET

Network side. Defines the SmartCard port as residing on the network side of the T1/ E1 connection.

### **Line Parameters**

#### Loopback

Specifies the type of loopback to be used.

- **Disabled** No loopback is used. This is the normal operating mode of the device.
- Local Loops the SmartCard's output back to the SmartCard's input.
- **Remote** Loops the SmartCard's input back to the SmartCard's output.

#### Buildout

Select to change the electrical output of the SmartCard to either 1) accommodate the length of the cable with which you are testing or 2) specify the amount of attenuation to apply to the signal.

For the WN-3420 only: Select the type of cable with which you are testing: Coax Normal, Cat-5 Normal, Coax High Loss, Cat-5 High Loss.

Possible values for Buildout Cable Length:

| <=133 Feet          | Pulse shaping for cable lengths up to 133 feet.                     |
|---------------------|---------------------------------------------------------------------|
| >133, <=266 Feet    | Pulse shaping for cable lengths more than 133 ft. and up to 266 ft. |
| >266, <=399 Feet    | Pulse shaping for cable lengths more than 266 ft. and up to 399 ft. |
| >399, <=533 Feet    | Pulse shaping for cable lengths more than 399 ft. and up to 533 ft. |
| >533, <=655 Feet    | Pulse shaping for cable lengths more than 533 ft. and up to 655 ft. |
| Dessible values for | " Duildout Attenuation                                              |

Possible values for Buildout Attenuation:

| -7.5 dB  | Pulse shaping to generate -7.5 dB of attenuation.  |
|----------|----------------------------------------------------|
| -15.0 dB | Pulse shaping to generate -15.0 dB of attenuation. |

- -22.5 dB Pulse shaping to generate -22.5 dB of attenuation.
- Line Framing

Select the framing mode for the physical layer. Possible values:

- **D4** Uses D4 (Super Frame) line framing.
- **ESF** Uses Extended Super Frame line framing.

### Line Encoding

Select the type of encoding to be used for the line. Possible values:

- AMI Uses AMI (Alternate Mark Inversion) line encoding.
- **B8ZS** Uses B8ZS line encoding. (WN-3415 only)
- HDB3 E-1 mode using HDB3 line encoding. (WN-3420 only)

#### **Transmit Clock Source**

Specifies the clock against which you want to run the tests.

- Internal Uses the SmartCard's internally generated clock as the transmit clock.
- Loop Timed Uses the received clock as the transmit clock.

#### Other

Use these fields to specify additional parameters, such as line encoding and CRC.

Encoding

Select the type of encoding to be used for the line. Possible values:

- NRZ Non-return to zero.
- NRZI Non-return to zero inverted.

#### • Min. Flags Between Frames

Select the number of flags (7E hexadecimal pattern) to be inserted between transmitted frames. The maximum value is 127.

#### CRC Enabled

Check this box to enable HDLC frame CRC generation. This field applies to transmitting traffic only. When receiving traffic, the SmartCard always checks for CRC characters.

- **Checked** Enables the CRC (cyclic redundancy check). If checked, you can select either 16-bit or 32-bit CRC generation.
- **Unchecked** Disables CRC generation. The SmartCard's receive path still looks for CRCs at the selected (but greyed out) size.

#### • Zero Insertion/Deletion

Check this box to enable HDLC bit stuffing. This field applies to transmitting traffic only. When receiving traffic, the SmartCard always performs bit unstuffing.

- **Checked** Enables HDLC zero-bit stuffing for transmitting data and zero-bit unstuffing for receiving data, to help distinguish a byte of data from a flag byte.
- **Unchecked** Disables zero-bit stuffing and transmits raw (unencoded) data. The SmartCard's receive path still performs bit unstuffing.

## **Channel Selection**

Use the Channel Selection dialog box for Fractional T1 and E1. Select up to 24 channels per SmartCard pair. This is the maximum number of 64 kbps circuits allowed on the T1 line to transmit and receive frames. If you select all of the channels, the line's entire bandwidth is used.

| <mark>ង</mark> Channel S               | election | ×          |
|----------------------------------------|----------|------------|
| Channel                                |          |            |
| 8                                      |          | Select All |
| ✓ 10                                   |          | Clear All  |
| <ul> <li>✓ 11</li> <li>✓ 12</li> </ul> |          |            |
| ✓ 12                                   |          |            |
| <ul> <li>✓ 14</li> <li>✓ 15</li> </ul> |          |            |
| ✓ 16                                   |          |            |
| <ul> <li>✓ 17</li> <li>✓ 18</li> </ul> |          |            |
| ✓ 19                                   |          |            |
| <ul> <li>✓ 20</li> <li>✓ 21</li> </ul> |          |            |
| 22                                     |          |            |
| ✓ 23                                   |          | Cancel     |

### To select all channels

Click the **Select All** button.

### To clear all channel selections

Click the **Clear All** button.

### To select a range of channels

- Hold down the left mouse button and drag the mouse.
- Right click within the highlighted area. Use the popup menu to check or uncheck the items you wish.

## Synchronizing WAN SmartCard Clocks

To transmit data, you must synchronize the clocks in the sending and receiving ports in the test pair. Lack of synchronization can cause aborted frames and/or CRC errors when transmitting flags, because the receiving SmartCard can mistake the flags for a frame or abort sequence.

The following conditions can disrupt clock synchronization:

- Two ports in a test pair not set to the same clock polarity
- Delays from mismatched cables
- Induced noise
- Internal delays
- Long cables (over 10 feet)

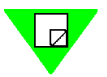

**Note:** Bit cell width shrinks as frequency rises. Since cable and internal delays are a function of the cable length, they are constant.

In DTE mode, some routers may try to recover their transmit clocks based on incoming data. If this occurs, the falling edges of the transmit clock (which is derived from the receive clock) may have excessive jitter. To avoid this, select **Falling Edge** for the receive clock so that the sampling edge coincides with the middle of the bit cell period.

## LMP Tab

Use the *LMP* tab of the WAN Port Setup window to define the characteristics of the Link Management Interface protocol. All the displayed values are industry-standard defaults. If you modify these default values, you can restore them by clicking the **Defaults** button.

Table 5-17 lists the options on the LMP tab of the WAN Port Setup window.

| 波 ₩AN Port Setup - (01,05,01) ( ₩N-3415 )         | ×         |
|---------------------------------------------------|-----------|
| Encapsulation(FR only) Line LMP Addresses         |           |
| Link Management Protocol:                         | Disabled  |
| Logical Port Type:                                | UNI DTE   |
| DTE Full Polling Cycle (N391/nN1):                | 6         |
| Monitored Events Count (N393/nN3):                | 4         |
| DTE Link Integrity Verification Timer (T391/nT1): | 10 (sec)  |
| DCE Polling Verification Timer (T392/nT2):        | 15 (sec)  |
|                                                   |           |
|                                                   |           |
|                                                   |           |
|                                                   |           |
|                                                   | OK Cancel |

Table 5-17. LMP Tab (WAN Port Setup Dialog)

| Field                       | Description                                                                                                    |
|-----------------------------|----------------------------------------------------------------------------------------------------|
| Link Management<br>Protocol | Select an LMP signaling method. The signaling method must match what is configured in the connected device.                                      |
| Logical Port Type           | Select the UNI DTE (User Side) or the UNI DCE (Network Side).                                                                                    |
|                             | When connecting to a Frame Relay Switch, this value normally will be UNI DTE.                                                                    |
|                             | If LMP is enabled and you configure the port as CSU/DSU, set this field to UNI DTE. If you configure the port as NET, set this field to UNI DCE. |
| DTE Full Polling<br>Cycle   | Sets the number of polling cycles to complete before a Full Polling<br>Status Inquiry Message is sent by the DTE.                                |

| Field                                          | Description                                                                                                    |
|------------------------------------------------|----------------------------------------------------------------------------------------------------|
| Monitored Events<br>Count                      | Sets the number of Reliability Error events or In-Channel Signaling<br>Protocol Error events that can occur before a link is considered<br>inactive. |
| DTE Link<br>Integrity<br>Verification<br>Timer | Sets the frequency in seconds that Status Inquiry Messages are sent<br>when configured as a DTE.                                                     |
| DCE Polling<br>Verification<br>Timer           | Sets the time that the interface waits for a Status Inquiry Message<br>before counting an error when configured as a DCE.                            |

Table 5-17. LMP Tab (WAN Port Setup Dialog) (continued)

## EIA Leads (WN-3405)

These radio buttons correspond to the physical pins on the connector.

Table 5-18 describes these options.

Table 5-18. EIA Leads Tab (WAN Port Setup Window)

| Field | Description                                                                                                    |
|-------|----------------------------------------------------------------------------------------------------|
| DCE   | <ul> <li>Use these radio buttons to turn on or off:</li> <li>Data Set Ready (DSR)</li> <li>Clear to Send (CTS)</li> <li>Data Carrier Detect (DCD).</li> <li>These signals apply only when <i>Physical Line Mode</i> is set to <b>DCE</b>.</li> </ul>                                                                                                    |
| DTE   | <ul> <li>Use these radio buttons to turn on or off</li> <li>Data Terminal Ready (DTR)</li> <li>Request to Send (RTS)</li> <li>These signals apply only when <i>Physical Line Mode</i> is set to <b>DTE</b>.</li> <li><b>Note:</b> The following signals are currently not supported:</li> <li>Test Mode (TM)</li> <li>Remote Loopback (RL)</li> <li>Local Loopback (LL)</li> </ul> |

## **Address Tab**

Use the Addresses tab to define IP and MAC addresses for the port and gateway.

| <mark>광</mark> ₩AN Port S  | etup - (01,            | 05,01) (WN-3415)               |   |         | ×      |
|----------------------------|------------------------|--------------------------------|---|---------|--------|
| Encapsulation(Fl           | R only) ∫ <u>L</u> ine | L <u>M</u> P <u>A</u> ddresses |   |         |        |
|                            |                        |                                |   |         |        |
| MAC Address:               | 000000000              | 000                            |   |         |        |
| IP Address:                | 000.000.00             | 0.000                          |   |         |        |
| <u>N</u> etmask:           | 255.255.25             | 5.000                          |   |         |        |
| <u>G</u> ateway:           | 000.000.000            | 0.000                          |   |         |        |
| Ping <u>T</u> arget:       | 000.000.000            | 0.000                          |   |         |        |
| Send Ping F                | <sup>p</sup> acket (   | One ping packet every          | 3 | seconds |        |
| Send S <u>N</u> MF         | packet (               | One SNMP packet every          | 3 | seconds |        |
| ☐ Send <u>R</u> IP p       | acket (                | One RIP packet every           | 3 | seconds |        |
| 🔽 Reply to all į           | ARP requests           |                                |   |         |        |
| Encapsulation Type: Routed |                        |                                |   |         |        |
|                            |                        |                                |   |         |        |
|                            |                        |                                |   | ОК      | Cancel |

Table 5-19 lists the options on this tab.

Table 5-19. Address Tab (WAN Port Setup Window)

| Field               | Description                                                                                                    |
|---------------------|----------------------------------------------------------------------------------------------------|
| MAC Address         | Enter a source MAC address for sending Ethernet protocol frames, when the selected encapsulation type is <b>Bridged</b> (Ethernet).        |
| IP Address          | Enter an IP address for sending IP protocol frames.                                                                                        |
| Netmask             | Enter a subnet mask.                                                                                                    |
| Gateway             | Enter the next hop IP address for the network.                                                                                             |
| Ping Target         | Enter the target IP address for the Ping packets.                                                                                          |
| Send Ping packet    | When checked, Ping packets will be sent to the <i>Ping Target</i> at the rate in seconds that you enter in the a <i>Ping Freq</i> field.   |
| Send SNMP<br>packet | When checked, SNMP Management packets will be sent to the <i>Gateway</i> at the rate (in seconds) you enter in the <i>SNMP Freq</i> field. |

| Field                     | Description                                                                                                    |
|---------------------------|----------------------------------------------------------------------------------------------------|
| Send RIP packet           | When checked, RIP broadcast packets will be sent to out on all PVCs on the above subnet at the rate (in seconds) you enter in the <i>RIP Freq</i> field.                          |
| Reply to all ARP requests | When checked, ARP replies will be sent in response to all ARP requests not destined for configured streams on the specified IP address or the IP address configured for the card. |

Table 5-19. Address Tab (WAN Port Setup Window) (continued)

## **Encapsulation (FR only) Tab**

Use the *Encapsulation (FR only)* tab to select the encapsulation type as Frame Relay or PPP.

| 滤WAN Port Setup - (01,05,01) (WN-3415)       | ×         |
|----------------------------------------------|-----------|
| Encapsulation(FR only) Line LMP Addresses    |           |
| <ul> <li>Frame Relay</li> <li>PPP</li> </ul> |           |
|                                              |           |
|                                              | OK Cancel |

*Table 5-20* lists the options on this tab.

Table 5-20. Encapsulation (FR only) Tab (WAN Port Setup Window)

| Field       | Description                                    |
|-------------|------------------------------------------------|
| Frame Relay | Click to select Frame Relay.                   |
| РРР         | Click to select Point-to-Point Protocol (PPP). |

## **Router Testing**

To test routers with *SmartApplications*, you use procedures that are similar to those used to test other devices, with the following differences:

### **Switch Testing**

When testing a switch, you select the test ports in the card attribute tab of the main window. Normally you can use the default protocol settings. This is not true for router devices.

### **Router Testing**

*SmartApplications* needs more information since the DUT is routing the IP/IPX packets routed to the destination port. To test routers successfully, you must manually edit the IP/IPX headers by using the Network IPs window. The Next Hop test is an additional test you can perform with a router.

## **Preliminary Setup for Router Testing**

Before testing a router, do the following:

- Check Router Test on the *Preference* tab in the Test Setup window.
- If you want to do a Next Hop test:
  - 1 Check the **Next Hop Test** box in the on the *Preference* tab.
  - 2 Click the **Network IPs** button on the card attributes tab to access the Network IPs window, where you enter next-hop IP addresses.
- Obtain the MAC and IP addresses of the router ports involved in the test, and enter them on the port attributes tab in the main window.

## **Router Test Configuration Fields**

The port attributes tab contains fields that are specific to router tests. These are described in *Table 5-21 on page 116*.

| Field           | Description                                                                                                    |
|-----------------|----------------------------------------------------------------------------------------------------|
| Protocol        | <ul> <li>The protocol for the port. Your selection here shows or hides other options, as follows:</li> <li>If you select IP for the <i>Protocol</i> field, the <i>SmartCard's IP</i> field appears.</li> <li>If you select IP or UDP, the <i>Router's IP</i> fields appears.</li> <li>If you select IPX, the <i>Source Net</i> and <i>Destination Net</i> fields appear.</li> <li>For router testing, select either IP, UDP, or IPX.</li> </ul>  |
| SmartCard's IP  | This field appears when you select <b>IP</b> or <b>UDP</b> for the <i>Protocol</i> field.<br>The IP addresses are entered in this field using dotted decimal<br>notation. The SmartCard IP address must have the same network<br>address, with a different host address, as the router port to which the<br>SmartCard is connected. For example, the SmartCard IP might be<br>192.168.100.2 for the transmitter and 146.72.1.2 for the receiver. |
| Router's IP     | This field appears when you select <b>IP</b> or <b>UDP</b> for the <i>Protocol</i> field.<br>The DUT IP address must be the IP address of the router port<br>connected to the card—for example, the DUT IP address for the<br>transmitter matches the router port IP, which is 192.168.100.1. Also,<br>the DUT IP for the receiver matches the IP of the connected router<br>port, which in this example is 146.72.1.1.                          |
| Source Net      | The 4-byte network address of the transmitting card.                                                                                                    |
| Destination Net | The 4-byte network address of the router port (for router testing) or receiving card.                                                                                                    |
| Destination MAC | The SmartCard's MAC destination address must be set to the MAC address of the router port to which the card is connected.                                                                                                    |

Table 5-21. Router Test Configuration Fields

## How the Router Test Runs

ARP learning packets At the beginning of each test repetition, every port involved in the test sends out a packet to its test pair partner (using the test pair's MAC address). This should cause the router under test to initiate an ARP exchange on the receiving ports to determine their MAC addresses. All involved ports are set to recognize this ARP request when it comes in (by using SmartCard triggers), and to respond with an appropriate ARP Reply (by using the SmartCard Echo transmission mode). From that point, the router tables should be updated and the test can continue.

Traffic throughThe transmitting port routes IP, UDP or IPX packets to the receiving port via the router to<br/>the MAC and IP addresses specified on the card attributes tab on the main window.

## Set up Next Hop Tests

The Next Hop test assesses a router's ability to recognize the next hop address in packets and update its routing table accordingly. In Next Hop tests, all receiving ports act as virtual router ports whose IP addresses you define in the Network IPs window.

## How the Test Works

Figure 5-8 illustrates the topology for a Next Hop test.

At the start of each test, the receiving port sends the router a RIP packet. This contains the virtual router port (host) addresses you defined in the Network IPs window. These are the addresses of the networks you want the card to advertise. The router updates its routing table with these IP addresses (this is known as the *learning phase*).

Once the router's has updated its routing table, the transmitting SmartCard sends packets containing the host addresses (from the Network IPs) window to the router.

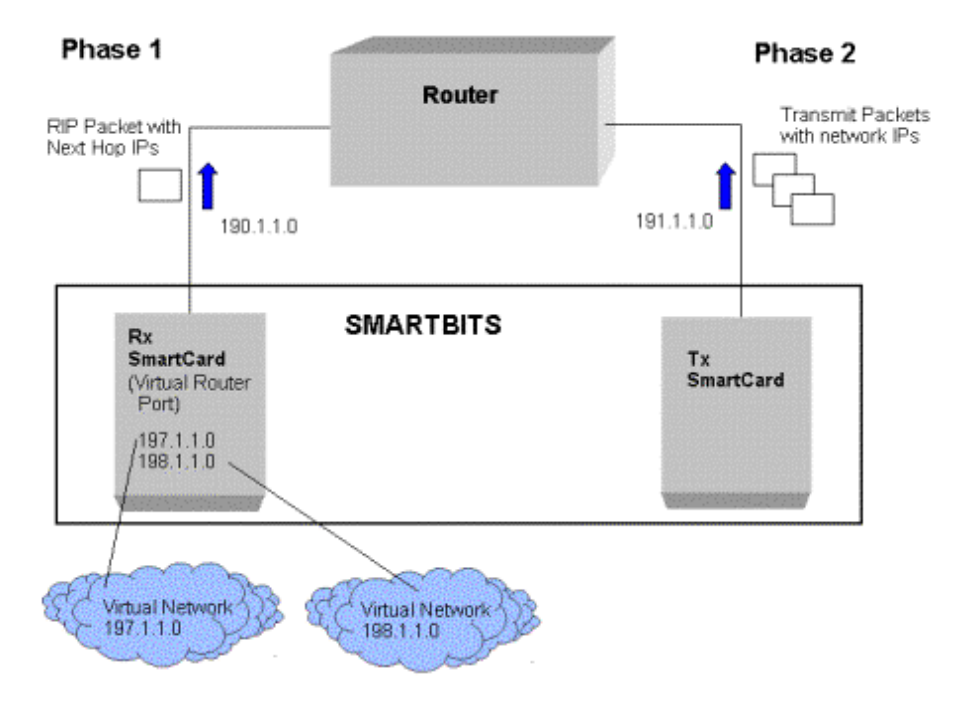

Figure 5-8. Diagram of Next Hop Topology

## Setting up the Test

To run a Next Hop test, you must enter the network IPs of the virtual routers (receiving ports). Use these steps:

- 1 Check the Next Hop Test box in the Test Setup window.
- 2 In the SmartApplications main window, select IP or UDP or for the Protocol field.
- 3 Click the Network IPs button on the port attributes tab.

The Network IPs window displays.

4 Enter up to 15 valid network IP addresses. The network IP is formatted as a RIP packet. The first three bytes represent a network address for a Class C IP address. The last byte represents the host address and is not modifiable.

# Set Up IP/UDP/IPX Protocols

When you select a Layer 3 protocol of IP, UDP, or IPX in the *Protocol* field on a port attribute tab, you must specify IP addresses for additional fields.

- If you select IP or UDP protocols, these fields are:
  - SmartCards's IP
  - Router's IP
- If you select IPX protocol, these fields are:
  - Source Net
  - Destination Net

For example, the figure below shows the *SmartCard's IP* and *Router's IP* fields in the port attributes tab for a Gigabit card when IP has been set as the port protocol.

The following sections describe how to set IP addresses in different test situations.

| Gigabit 006  | - (01,03,02) | <b>Gigabit</b> 007 - (0 | 11,04,01)       |                   |
|--------------|--------------|-------------------------|-----------------|-------------------|
| Card Type:   | Gigabit Card | l Protocol:             | P Edit          | Flow Control      |
| Card Model:  | LAN-6200A    | Destination MAC:        | 00000000000     | Auto Negotiation: |
| Signal Rate: | 1 GB 💌       | SmartCard MAC:          | 00000000007     | Disable 💽         |
| Duplex:      | Full 💌       | SmartCard's IP:         | 000.000.000.000 |                   |
| Networ       | k IPs        | Router's IP:            | 000.000.000.000 |                   |

### To set up a Layer 3 protocol address

**1** For routers:

Determine the MAC and IP addresses for each router port you are using in the test. Enter them into the *Destination MAC* and *Router IP* fields respectively. MAC addresses are in hexadecimal.

#### For switches:

You can use the default values.

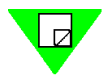

**Note:** You must set the same protocol for a port pair. For example, you cannot configure the transmitting port for IP and the receiving port for UDP.

2 Enter the *SmartCard's IP*. Use the same network address as for the attached router port, but with a different host address.

## **Editing IPX Frame Format**

You can customize IPX frame formats to define distant MAC addresses with distant IPX network addresses, by using the port attributes tab in the main window:

| Gigabit 003    | - (01,02,01) | <b>Gigabit</b> 006 - (0 | 11,03,02)   | 1                 |
|----------------|--------------|-------------------------|-------------|-------------------|
| Card Type:     | Gigabit Card | l Protocol:             | Edit        | Flow Control      |
| Card Model:    | LAN-6200A    | Destination MAC:        | 00000000003 | Auto Negotiation: |
| Signal Rate:   | 1 GB 💌       | SmartCard MAC:          | 00000000006 | Disable 🔽         |
| Duplex:        | Full 💌       | Source Net:             | 00000000    |                   |
| Networ         | k IPs        | Destination Net:        | 00000000    |                   |
| Connected IP 1 | 0.100.10.27  | Port 16385 ,            |             | Connected         |

Follow these steps:

- 1 Select **IPX** from the protocol pull-down menu.
- 2 Click the Edit button. The IPX Header window displays:

|     | ×   |
|-----|-----|
| IPX |     |
|     | 0   |
|     | 0   |
|     | 0   |
|     | 0   |
|     | IPX |

- 3 Enter the appropriate *Hop* type and socket values.
- 4 Close the IPX Header window by clicking the X button.

IPX requires that you provide a full address, including the distant network and the distant MAC.

## **Editing UDP Frame Format**

To customize the UDP format, follow these steps:

- 1 Select UDP from the protocol drop-down menu.
- 2 Click the **Edit** button. The UDP Header window displays:

|     | ×   |
|-----|-----|
| UDP |     |
|     | 0   |
|     | 0   |
|     |     |
|     |     |
|     | UDP |

- 3 Enter the source (SrcPort) and destination (DstPort) port numbers in the corresponding *UDP* fields.
- 4 Close the UDP Header window by clicking the X button.

## **Example of Assigning Addresses for Protocols**

Let us say you want to connect two SX-7410 SmartCards in Ports 1 and 2 to two ports of a router. This example demonstrates how you might assign addresses for the protocols on the card attribute tab.

1 Obtain the following addresses for the router's Port 1:

| MAC address: | 00 00 A5 E3 91 00 |
|--------------|-------------------|
| IP address:  | 146.72.1.1        |

- 2 Enter the router's IP and MAC Destination on the appropriate port attribute tab.
- **3** Attach the SmartCard in Port 1 to the router's Port 1.
- 4 Assign the SmartCard's Port 1 IP address with the same network address but with a different host address as the router's Port 1. *SmartApplications* automatically assigns the SmartCard's MAC address.

| SmartCard Port 1:       | 146.72.1.2        |
|-------------------------|-------------------|
| Smart Card MAC address: | 00 00 00 00 00 01 |

**5** You obtain the following addresses for the router's Port 2:

| MAC address: | 00 00 A5 E2 91 00 |
|--------------|-------------------|
| IP address:  | 192.168.100.1     |

- 6 Enter the router's IP and MAC Destination on the appropriate port attribute tab.
- 7 Assign the SmartCard's Port 2 these addresses (for consistency):

| SmartCard Port 2: | 192.168.100.2 |
|-------------------|---------------|
| ~ ~               |               |

Smart Card MAC address: 00 00 00 00 00 02

*SmartApplications* automatically issues the ARP exchanges to set up the router's ARP table. The port attribute tab for Port 1 would look like this:

| ĺ | <b>1</b> 2004 - (01 | ,04,01)   |                  |                 |                   |
|---|---------------------|-----------|------------------|-----------------|-------------------|
|   | Card Type:          | Fast Card | Protocol:        | IP 💌 Edit       | Flow Control      |
|   | Card Model:         | SX-7410   | Destination MAC: | 000000000004    | Auto Negotiation: |
|   | Signal Rate:        | 10M 💌     | SmartCard MAC:   | 000000010401    | Disable 💌         |
|   | Duplex:             | Half 💌    | SmartCard's IP:  | 000.000.000.000 |                   |
|   | Network             | k IPs     | Router's IP:     | 000.000.000.000 |                   |

# Set up ATM 1-to-Many/Many-to-1 Tests with PVC CLIP

*SmartApplications* can perform 1-to-Many or Many-to-1 tests using ATM PVCs with Classical IP encapsulation. When you set key parameters on the transmitting and receiving cards correctly, *SmartApplications* will automatically generate the needed streams, incrementing the VPI-VCI value and the Source IP Address in each stream.

Here is an example, with one transmitting port sending to three receiving ports.

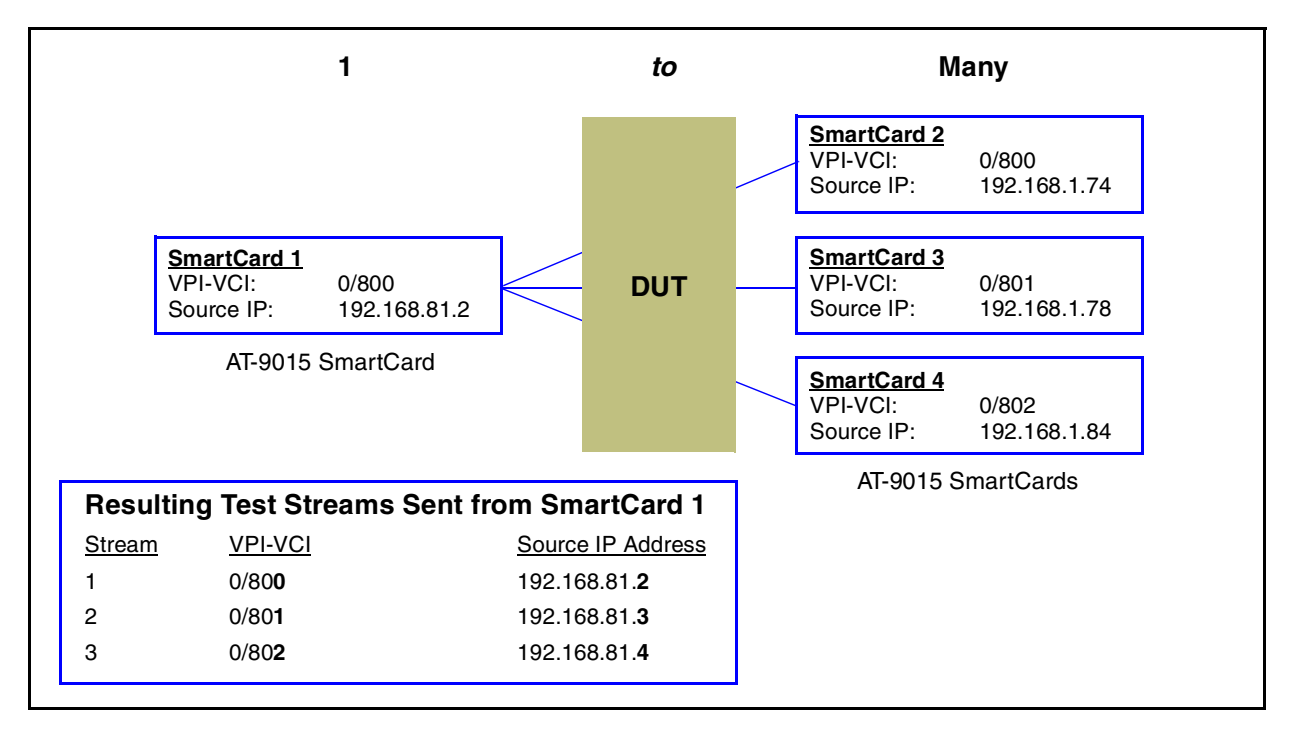

Figure 5-9. Setting up PVC CLIP 1-to-Many or Many-to-1 Tests

With this one port-to-three-port configuration, *SmartApplications* will generate three streams from the transmitting Card 1. In each stream, it will automatically increment the VPI-VCI value in the cell header and the last octet of the Source IP address.

### Setup Example

To set up this kind of test, use the parameters on the card attribute tab.

*Figure 5-10 on page 124* illustrates the card attributes tab for the sending SmartCard and the first receiving SmartCard. The following values have been set for the sending card:

- Connection Type = **PVC**
- Encapsulation = Classic IP
- $VPI-VCI = 00\ 0800$
- SmartCard's IP = **192.168.81.2** (Source IP address)
- Destination IP = 192.168.1.74 (Target IP address for the first receiving card)

•

In the setup for the sending SmartCard, you need to set the Destination IP Address of only the first receiving SmartCard (in this example, Card 2).

In this example, the transmitting SmartCard will generate three streams. For each stream, it will automatically increment the VPI-VCI value in the cell header and the last octet of the Destination IP Address.

#### SmartCard 1 - Sending SmartCard

| Card Model:      | AT-9015      | Fill Pattern:    | IP 💌            |
|------------------|--------------|------------------|-----------------|
| VPI-VCI:         | 00 0800      | Destination MAC: | 000000030701    |
| Connection Type: | PVC 💌        | SmartCard MAC:   | 000000030501    |
| Encapsulation:   | Classic IP 💽 | SmartCard's IP:  | 192.168.081.002 |
| Line Param       | ELAN Param   | Destination IP:  | 192.168.001.074 |

#### SmartCard 2 - 1st Receiving Card

| Card Model:      | AT-9015      | Fill Pattern:     | IP 💌            |
|------------------|--------------|-------------------|-----------------|
| VPI-VCI: (Hex)   | 00 0800      | Destination MAC:  | 00000030501     |
| Connection Type: | PVC 💌        | SmartCard MAC:    | 000000030701    |
| Encapsulation:   | Classic IP 💌 | - SmartCard's IP: | 192.168.001.074 |
| Line Param       | ELAN Param   | — Destination IP: | 192.168.081.002 |

IP address of the sending card.

Figure 5-10. Parameter Settings for 1-to-Many / Many-to-1 Tests with PVC CLIP (Example)

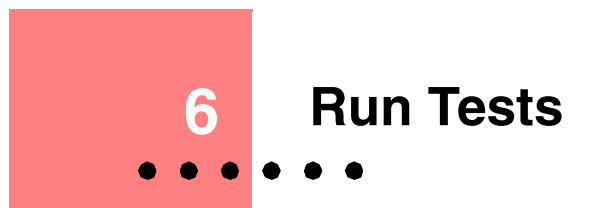

This chapter explains the different phases of the test process and how to view, save, or print test results.

### In this chapter...

This chapter contains the following sections:

- Test Phases.....126
- Viewing Test Results.....127
- Generating HTML Test Reports.....133
- Viewing and Printing ASCII Text Report Files.....136
- Viewing Log Contents.....149

# **Test Phases**

When you start a test, it goes through several phases, including:

- Initialization of the DUT
- Learning phase
- Load generation

## **Device Under Test Initialization**

When the test starts, *SmartApplications* first sends out learning packets so that the switch or bridge can learn which addresses are local and which addresses need to be forwarded. After the learning sequence, the actual load testing begins.

## Learning Phase Adjustments

Some DUTs fail to update forwarding tables when the default number of learning packets is sent (the default is **3**). If the DUT does not update the forwarding table correctly using the default number of packets, you can increase the number of learning packets that are sent through the DUT, between the SmartBits transmitting and receiving ports.

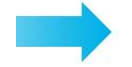

#### To increase the number of learning packets:

- **1** Select **Setup > Test Configuration**.
- 2 In the *Test Configuration* window, increase the value in the **Learning Retries** field. (The default value is **3**.) This parameter determines how many retries will be made (with a one-second delay between retries) before determining if a single packet can be forwarded correctly.

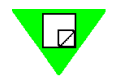

**Note:** When testing routers, *SmartApplications* initiates an ARP exchange to update the router's ARP table before starting the learning phase.

## **Load Generation**

The test now runs on the DUT, starting with the first selected packet size and following the defined test methodology.

All selected ports run concurrently.

## **Viewing Test Results**

You can view test results on the *Results* window in several ways:

- Individual test tab View results by test as the test runs.
- *Reports tab* View a report of the test once it finishes.
- Log tab View a running record of all repetitions of each trial of all tests.

## **Results Window by Test Tab**

As soon as a test starts, *SmartApplications* displays the *Results* window for that test. *Figure 6-1* is an example of the *Results* window for the Acceptable Loss Throughput test, with a chart showing test results.

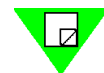

**Note:** You can also open the *Results* window by selecting **File > View Results File** from the main menu.

| 😽 Results - Uni         | titled                   |                 |                 |                   |                      |                                 |                         |         | _ 🗆 × | 8                                     |
|-------------------------|--------------------------|-----------------|-----------------|-------------------|----------------------|---------------------------------|-------------------------|---------|-------|---------------------------------------|
| <u>File Edit S</u> etup | <u>R</u> un <u>H</u> elp |                 |                 |                   |                      |                                 |                         |         |       |                                       |
| 🧀 🔛 🗈                   | <b> </b>                 | 8 🖲 🏭           | Connected CO    | M 2 Speed 38400 💡 |                      |                                 |                         |         |       | i i i i i i i i i i i i i i i i i i i |
|                         |                          |                 | _               |                   |                      |                                 |                         |         |       | 4                                     |
|                         |                          |                 |                 |                   |                      |                                 |                         |         |       | 4                                     |
|                         |                          |                 | Acceptable      | Loss Through      | iput lest            |                                 |                         |         |       |                                       |
|                         |                          | Test            | duration (sec): | 10                |                      | Number of pairs: 1              | 2                       |         |       | Test setup                            |
|                         |                          | Minimum fra     | me size (byte): | 64                |                      | Initial rate (%):               | 100.00                  |         |       |                                       |
|                         |                          | Maximum fra     | me size (byte): | 1518              | Acce                 | ptable Loss (%):                | 1.00                    |         |       |                                       |
| ** Measured on on       | a receiving card or      | otep tra        | me size (byte): | 64                | Re                   | solution rate (%): t<br>Mode: 1 | J.OU<br>Uni-directional |         |       | 4                                     |
| - Wodourou orror        | le receiving card of     | (01,01,01) to   | (01,03,01) to   |                   |                      | Widde.                          | omonectional            |         |       | 4                                     |
| Frame Size              | Passed Rate(%)           | (01,02,01)      | (01,04,01)      | Total             |                      |                                 |                         |         |       | 4                                     |
|                         |                          | 100M - 100M     | 100M - 100M     |                   |                      |                                 |                         |         |       | 1                                     |
| 64                      | 100.00                   | 148810          | 148810          | 297620            |                      |                                 |                         |         |       | Coursetorio                           |
| 128                     | 100.00                   | 84459           | 84459           | 168918            |                      |                                 |                         |         |       | Counters                              |
| 192                     | 100.00                   | 58962           | 58962           | 117924            |                      |                                 |                         |         |       |                                       |
| 256                     | 100.00                   | 45290           | 45290           | 90580             |                      |                                 |                         |         |       |                                       |
| 320                     | 100.00                   | 36765           | 36765           | 73530             |                      |                                 |                         |         |       |                                       |
| 384                     | 100.00                   | 30941           | 30941           | 61882             |                      |                                 |                         |         |       |                                       |
| 448                     | 100.00                   | 26709           | 26709           | 53418             |                      |                                 |                         |         |       |                                       |
| 512                     | 100.00                   | 23496           | 23496           | 46992             |                      |                                 |                         |         |       |                                       |
| 576                     | 100.00                   | 20973           | 20973           | 41946             |                      |                                 |                         |         |       |                                       |
| 640                     | 100.00                   | 18939           | 18939           | 37878             |                      |                                 |                         |         |       |                                       |
| 704                     | 100.00                   | 17265           | 17265           | 34530             |                      |                                 |                         |         |       |                                       |
| 768                     | 100.00                   | 15863           | 15863           | 31726             |                      |                                 |                         |         |       |                                       |
| 832                     | 100.00                   | 14671           | 14671           | 29342             |                      |                                 |                         |         |       |                                       |
| 896                     | 100.00                   | 13646           | 13646           | 27292             |                      |                                 |                         |         |       |                                       |
| 960                     | 100.00                   | 12/55           | 12/55           | 25510             |                      |                                 |                         |         |       |                                       |
| 1024                    | 100.00                   | 11973           | 119/3           | 23946             |                      |                                 |                         |         |       |                                       |
| 1000                    | 100.00                   | 11282           | 11282           | 22004             |                      |                                 |                         |         |       |                                       |
| 1102                    | 100.00                   | 10000           | 10000           | 21332             |                      |                                 |                         |         |       |                                       |
| 1210                    | 100.00                   | 9615            | 9615            | 19230             |                      |                                 |                         |         |       |                                       |
| 1344                    | 100.00                   | 9164            | 9164            | 18328             |                      |                                 |                         |         |       |                                       |
| 1408                    | 100 00                   | 8754            | 8754            | 17508             |                      |                                 |                         |         |       |                                       |
| 1472                    | 100.00                   | 8378            | 8378            | 16756             |                      |                                 |                         |         |       | 1                                     |
|                         |                          |                 |                 |                   |                      |                                 |                         |         |       | 4                                     |
|                         |                          |                 |                 |                   |                      |                                 |                         |         | -     | 4                                     |
| I → \ Through           | put 🖌 Latency 🦯          | A Packet Loss / | Back-to-back /  | Reports / Log /   | •                    |                                 |                         |         | Þ     | 4                                     |
| Ready                   |                          |                 |                 | Frame size: 1472  | Trial: 1 of 1 Rep: 1 | Passed: 100.0                   | 0 Current:              | Failed: |       | Overall test results                  |
|                         |                          |                 |                 |                   |                      |                                 |                         |         |       | <u></u>                               |

Tabs open different Results windows, by test type

Figure 6-1. Results Window

The Results window displays results as the test runs and until it finishes. It shows:

- The test setup, as specified in the *Test Configuration* window (upper part of window)
- Test counters (middle part)
- Overall test results (status bar at bottom of window)

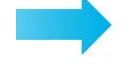

#### To view the results of a different test:

Click one of tabs at the bottom of the Results window.

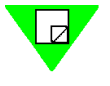

**Note:** For latency test results, *SmartApplications* measures and yields results for both store-and-forward devices and bit-forwarding (cut-through) devices, regardless of the DUT's actual characteristics. Use the results that are appropriate for the device type.

When the test is complete, the word Ready displays in the lower-left corner of the window, and final results display in the lower-right portion.

## **Results Window — Menu Options and Buttons**

You can use the following menu options and buttons in the Results window.

| note o 1. Results million menti bui options                                                                                                    |                   |            |
|----------------------------------------------------------------------------------------------------|-------------------|------------|
| Action                                                                                                    | Menu Bar Option   | Button     |
| Opens a previously saved Results file.                                                                                                    | Open Results File | <b>*</b>   |
| Saves the information in the <i>Results</i> window to a file.                                                                                                    | Save Results File |            |
| Copies the information in the <i>Results</i> window to the clipboard. You can paste the information to an application such as MS Notepad <sup>™</sup> or MS Excel <sup>™</sup> . | Copy Result       | <b>₽</b> ₽ |
| Prints the contents of the active tab on the <i>Results</i> window.                                                                                                    | Print Result      | Ð          |
| Stops the test.t                                                                                                    | Stop Test         | 8          |
| Starts the test running.                                                                                                    | Start Test        | *          |
| Opens the <i>Chart Wizard</i> window, after you have selected data to chart.                                                                                                    | Create Chart      |            |

Table 6-1. Results Window — Menu Bar Options

## **Results Window — Status Bar Fields**

Table 6-2 lists the fields on the status bar of the Results window.

Note: The Passed and Failed fields are not used in the Latency and Packet Loss tests.

| Field      | Description                                                         |
|------------|---------------------------------------------------------------------|
| Frame size | Size of frames being sent in this test.                             |
| Trial      | Number of the current trial.                                        |
| Rep        | Number of repetition for the current trial.                         |
| Passed     | Percentage of traffic that passed the test without any packet loss. |
| Current    | Rate at which the current trial/repetition is being run.            |
| Failed     | Last rate at which packet loss occurred.                            |

Table 6-2. Results Window — Status Bar Fields

## **Viewing the Results of Previous Configurations**

You can view and print the test results that you saved from other configurations while still in the current configuration.

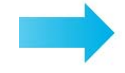

#### To view the results of previous configurations:

- 1 Select File > View Results File from the menu bar. The *Results* window displays.
- 2 Select File > Open.
- 3 Select the .vts file containing the test results you want to view.
- 4 Click the **Open** button.
- 5 Click on a test tab to view test results.

Or, click one of the other tabs at the bottom of the Results window.

## **Viewing and Printing Test Reports**

SmartApplications provides two types of report for each test type you run in a session:

- Detail report
- Summary report

In both report types, results are appended by packet size following each test trial. You can produce individual reports for just one packet size.

## **Detail Reports**

The detail report contains *all* results for every trial of each test type run during the test session. For every packet size tested, *SmartApplications* appends the results of each trial to a report table when the trial completes. You can view this table online or print it.

If you run all tests at once, the detail report contains results for all four tests. One report table can hold up to 16384 rows (equivalent to many reports).

*What the detail* Detail reports show, by packet size, the test progress including:

- Current trial number
- Operation in process (transmitting, receiving, retrieving data)
- Current rate
- Passed rate
- Approximate percent of completion

Detail report formats

report shows

- Detail reports are available in two formats:
  - *Tabular (default)* Displays results in columns by frame size.
  - *Non-tabular* Displays results in sequence by frame size.

130 • SmartApplications User Guide

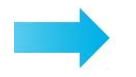

To change to the non-tabular report format:

- Select Setup > Test Configuration from the main menu (see Figure 6-2 on • page 131).
- Open the *Preference* tab.
- Uncheck the Create Tabular Report checkbox.

| Test Configuration     Preference       Application Options     Test Options       Start Throughput     Bouter Test                                                                                                    |
|----------------------------------------------------------------------------------------------------|
| Start Latency       Start Latency         Start Packet Loss       Start Packet Loss         Start BacktoBack       Create Tabular Report         Connect to SmartBits at Startup       Offered (actual) Load         Connect to SmartBits at Startup       Delay After Transmit:         SmartCard Reservation Options       On to reserve any card upon connection         Printing Test       Do not reserve any card upon connection         Reports" on page 130 for examples for each test type.       Throughput:         Throughput:       Throughp         Latency:       Latency         Packet Loss:       Packet Loss:         OK       Cancel |

Figure 6-2. Specifying the Non-tabular Report Format

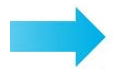

To view a detail report online

• Click the **Reports** tab of the *Results* window.

#### To print a detail report

Select **File > Print** from the menu bar. •

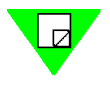

Note: For tabular reports only: You can only print data that is visible on your screen. If the visible data on your screen exceeds physical page parameters, select File > Page Setup from the menu bar and adjust your margins.

## **Summary Reports**

*SmartApplications* also generates a summary report for each test type run during a session. These reports summarize the results for each packet size (as in the Scott Bradner result format).

For each test setup, *SmartApplications* appends the results by packet size to the summary report at the end of a trial.

See Figure 6-9 on page 139 for an example of the summary report for a Throughput test.

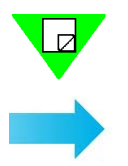

Note: You must use an editor such as MS Notepad<sup>™</sup> to view or print summary reports.

#### To create a separate report for each packet size:

- 1 Select Setup > Test Configuration...
- 2 Rename the file in the *Report Filenames* pane of the *Preference* tab.

# **Generating HTML Test Reports**

You can generate test results in HTML format.

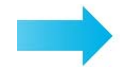

To generate an HTML Report:

- 1 Select Setup > HTML Reports Setup... from the main menu.
- 2 Use the *HTML Reports Setup* dialog to set up the report output.

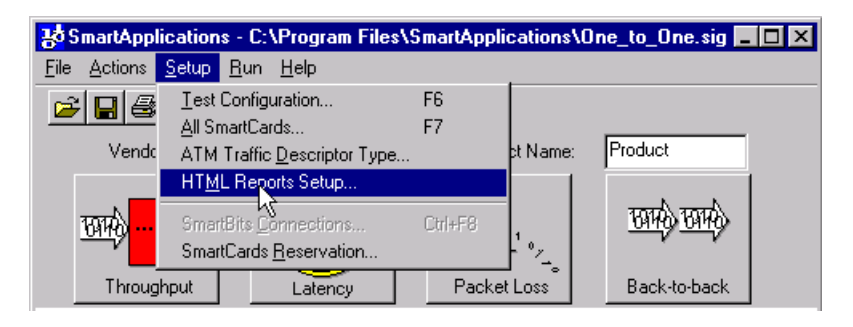

3 Check the Enable HTML Report checkbox to enable the HTML report. The HTML Report Output Path field specifies the default location of the generated HTML files. By default, these files are placed into a folder named html in the same directory that contains the SmartApplications executable. You can also have them written to another directory, if you wish. To do this, enter the desired path in the HTML Report Output Path field.

| 🖷, HTML Report Setup        |        | × |
|-----------------------------|--------|---|
| ✓ Enable HTML Report        |        |   |
| HTML Report Output Path     | ОК     |   |
| html                        |        |   |
| HTML Report Index File Name | Cancel |   |
| jindex.html                 |        |   |
| Test Comment                |        |   |
| Back2Back Test 100Mbps      |        |   |
|                             |        |   |

Figure 6-3. Setting the Path for an HTML Report

The *HTML Report Index File Name* identifies the default index file, *index.html*. This file contains links to the individual test result files. These are the files that are created each time the test is run, or for each test iteration by packet size.

These links are in the following format (see Figure 6-4 on page 134 for an example):

<month><date><hour><minutes><seconds>

| Test Type   | Test Results       |
|-------------|--------------------|
| Through Put | <u>Nov27100201</u> |
| Through Put | <u>Nov27160534</u> |
| Through Put | Dec17094743        |

Figure 6-4. Example of HTML File Name Links

4 Use the **Test Comment** field to specify a *Test Comment* (see *Figure 6-4 on page 134*). The contents of the *Vendor Name* and *Product Name* fields can be set in the *SmartApplications* main window (*Figure 6-5*). (These fields also are used for ASCII test reports.)

SmartApplications generates all other field information automatically.

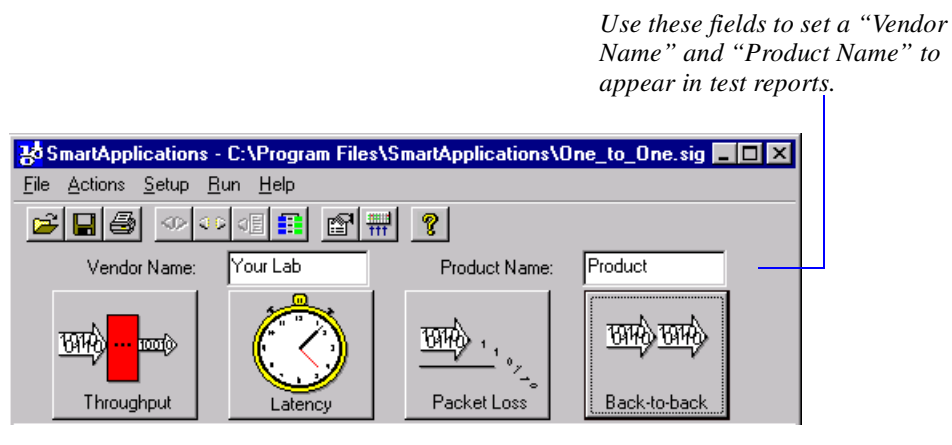

Figure 6-5. Setting the Vendor Name and Product Name for Reports

Figure 6-6 on page 135 shows a sample HTML test report.

|            | Test Comment:      |                 | Throughput Test 121801 |                          |               |                   |  |        |  |
|------------|--------------------|-----------------|------------------------|--------------------------|---------------|-------------------|--|--------|--|
|            |                    |                 |                        |                          |               |                   |  |        |  |
| Vendo      | r Name:            | Vendor          |                        |                          |               |                   |  |        |  |
| Produc     | rt Name:           | Product         |                        |                          |               |                   |  |        |  |
| Softwar    | e Version:         | SmartApplicatio | ons V 2.50             | )                        |               |                   |  |        |  |
| Test Cor   | ufiguration:       | C:\Program File | s\SmartBi              | ts\SmartApplications\Res | sult\Bill.sig |                   |  |        |  |
| Date       | Tested:            | Mon Dec 17 09   | 9:48:16 20             | 01                       |               |                   |  |        |  |
| Library    | Version:           | 3.12-112        |                        |                          |               |                   |  |        |  |
| Firmwar    | e Version:         | 6.61            |                        |                          |               |                   |  |        |  |
| Serial     | Number:            | 63661500        |                        |                          |               |                   |  |        |  |
| Test       | duration (seconds) | ):              | 10                     | Number of pairs:         | 2             | 2 Mode: Uni-direc |  |        |  |
|            |                    |                 | Throu                  | abuut Maasuramants       |               |                   |  |        |  |
|            |                    |                 | 110.00                 | gnput ivieasurements     |               |                   |  |        |  |
| Frame Size | Passed Rate(%      | () (1,          | 1, 1) to (             | 1, 2, 1)(pks/sec)        | (1,           | Total             |  |        |  |
|            |                    |                 | 100M-100M              |                          |               | 100M-100M         |  |        |  |
| 64         | 100.00             |                 | 14                     | 48810                    | 148810        |                   |  | 297620 |  |
| 128        | 100.00             |                 | 8                      | 84459                    |               | 84459             |  | 168918 |  |
| 192        | 100.00             |                 | 5                      | 8962                     | 58962         |                   |  | 117924 |  |
| 256        | 100.00             |                 | 4                      | 5290                     |               | 45290             |  | 90580  |  |
| 320        | 100.00             |                 | 3                      | 6765                     | 36765         |                   |  | 73530  |  |
| 384        | 100.00             |                 | 3                      | 0941                     | 30941         |                   |  | 61882  |  |

Figure 6-6. Sample HTML Test Report

# **Viewing and Printing ASCII Text Report Files**

You can print a detail report that contains the results of one test at a particular packet size. *SmartApplications* assigns default filenames to individual report files (*Table 6-3*).

| Test Type                    | Default File Name |
|------------------------------|-------------------|
| Throughput                   | THROUGHP.nnn      |
| Latency                      | LATENCY.nnn       |
| Packet Loss (Ethernet only)  | PACKETLO.nnn      |
| Back-to-Back (Ethernet only) | BAKTOBAK.nnn      |

Table 6-3. Default File Names for SmartApplications Tests

In each file name **.nnn** is a hexadecimal number representing the test frame size. For example, if you run a Packet Loss test in which packet size is 64 bytes, the filename will be PACKETLO.040 where 040 is the hexadecimal equivalent of 64 decimal.

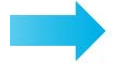

#### To change the default file names:

You can change these default names (excluding the file extension):

- 1 Select Setup > Test Configuration...
- 2 Rename the file in the *Report Filenames* pane of the *Preference* tab.

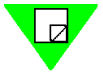

#### Notes:

- 1 Summary reports use the file extension .ndt.
- 2 If you repeat a test at the same packet size, *SmartApplications* overwrites the first detail report. To avoid this, rename the report file before repeating the test.

#### To print an individual test report (including a summary report):

- 1 Open an editor such as MS Notepad<sup>TM</sup>.
- 2 Select the file you want to print using **File > Open**.
- 3 Select File > Print.

## Sample Reports – Throughput Test

*Figure 6-7* is an example of the report for the *Acceptable Loss* Throughput test in the tabular format.

Figure 6-8 on page 138 shows the test report in the non-tabular format.

Figure 6-9 on page 139 is an example of the summary report.

| B Res                   | ults - C:\Program Files\SmartBits\Sma                   | rtApplication | s\F1Book         | 1.xls       |          |          |        |        |         |         |          |         |         |        | X   |
|-------------------------|---------------------------------------------------------|---------------|------------------|-------------|----------|----------|--------|--------|---------|---------|----------|---------|---------|--------|-----|
| <u>F</u> ile <u>E</u> o | lit <u>H</u> elp                                        |               |                  |             |          |          |        |        |         |         |          |         |         |        |     |
| <b>2</b>                |                                                         | Le Conne      | cted COM 2       | 2 Speed 384 | 00 ,     |          |        |        |         |         |          |         |         |        |     |
|                         |                                                         |               |                  |             |          |          |        |        | A       |         |          |         |         |        |     |
| 1                       | Spirent Communications - Smart                          | Bits Accep    | table Lo         | ss Throu    | ghput Te | st Resul | .ts    |        |         |         |          |         |         |        |     |
| 2                       |                                                         |               |                  |             |          |          |        | _      |         |         |          |         |         | _      |     |
| 3                       | Vendor Name: Vendor This format shows test results with |               |                  |             |          |          |        |        |         | -1      |          |         |         |        |     |
| 4                       | Product Name: Product                                   |               |                  |             |          |          |        | pa     | acket s | izes ar | ranged   | in colu | ımn for | mat.   | 1   |
| <u> </u>                | Jortware version: Smar                                  | tAppiicati    | ons v Z.         | 50          |          |          |        | P.     |         |         | . a ge a |         |         | man    | 1   |
| 7                       | Firmware Version: 6.61                                  | 112           |                  |             |          |          |        |        |         |         |          |         |         |        | 1   |
| 8                       | Serial Number: 6366                                     | 51500         |                  |             |          |          |        |        |         |         |          |         |         |        | 1   |
| 9                       | Acceptable Loss Throughput tes                          | st length:    | 10 secor         | ds          |          |          |        |        |         |         |          |         |         |        | 1   |
| 10                      | Average of: 1 tr                                        | ial           |                  |             |          |          |        |        |         |         |          |         |         |        |     |
| 11                      | Port pairs active: 2                                    |               |                  |             |          |          |        |        |         |         |          |         |         |        | - 1 |
| 12                      | Mode: Uni-                                              | directions    | 1                |             |          |          |        |        |         |         |          |         |         |        | -1  |
| 13                      | Date: Mon                                               | Dec 17 09:    | 15:40 20         | 01          |          |          |        |        |         |         |          |         |         |        | 1   |
| 14                      |                                                         |               |                  |             |          |          |        |        |         |         |          |         |         |        | 1   |
| 15                      | Maximum port-pair throughput w                          | rith accept   | able los         | 3           |          |          |        |        |         |         |          |         |         |        | 1   |
| 10                      |                                                         |               |                  |             |          |          |        |        |         |         |          |         |         |        | 1   |
| 18                      | Frame size                                              | 64            | 128              | 192         | 256      | 320      | 384    | 448    | 512     | 576     | 640      | 704     | 768     | 832    | 1   |
| 19                      | 100Mb MaxBate                                           | 148810        | 84459            | 58962       | 45290    | 36765    | 30941  | 26709  | 23496   | 20973   | 18939    | 17265   | 15863   | 14671  | 1   |
| 20                      | Avg % passed (with loss set)                            | 100.00        | 100.00           | 100.00      | 100.00   | 100.00   | 100.00 | 100.00 | 100.00  | 100.00  | 100.00   | 100.00  | 100.00  | 100.00 | 1   |
| 21                      | Acceptable Loss %                                       | 1.00          | 1.00             | 1.00        | 1.00     | 1.00     | 1.00   | 1.00   | 1.00    | 1.00    | 1.00     | 1.00    | 1.00    | 1.00   | 1   |
| 22                      | Avg Tx Time(s)                                          | 10.002        | 10.002           | 10.002      | 10.002   | 10.002   | 10.002 | 10.002 | 10.002  | 10.002  | 10.002   | 10.002  | 10.002  | 10.002 | 1   |
| 23                      |                                                         |               |                  |             |          |          |        |        |         |         |          |         |         |        |     |
| 24                      | (01,01,01) to (01,02,01)                                | 148810        | 84459            | 58962       | 45290    | 36765    | 30941  | 26709  | 23496   | 20973   | 18939    | 17265   | 15863   | 14671  |     |
| 25                      | (01,03,01) to (01,04,01)                                | 148810        | 84459            | 58962       | 45290    | 36765    | 30941  | 26709  | 23496   | 20973   | 18939    | 17265   | 15863   | 14671  | 1   |
| 20                      |                                                         |               |                  |             |          |          |        |        |         |         |          |         |         |        |     |
| 27                      |                                                         |               |                  |             |          |          |        |        |         |         |          |         |         |        |     |
| 29                      | Frame size                                              | 64            | 128              | 192         | 256      | 320      | 384    | 448    | 512     | 576     | 640      | 704     | 768     | 832    |     |
| 30                      | (01,01,01) to (01,02,01)                                | 100.00        | 100.00           | 100.00      | 100.00   | 100.00   | 100.00 | 100.00 | 100.00  | 100.00  | 100.00   | 100.00  | 100.00  | 100.00 | 1   |
| 31                      | (01,03,01) to (01,04,01)                                | 100.00        | 100.00           | 100.00      | 100.00   | 100.00   | 100.00 | 100.00 | 100.00  | 100.00  | 100.00   | 100.00  | 100.00  | 100.00 | 1   |
| 32                      |                                                         |               |                  |             |          |          |        |        |         |         |          |         |         |        |     |
| 33                      | Acceptable Loss Throughput SUN                          | MARY: Tota    | l Port-H         | airs        |          |          |        |        |         |         |          |         |         |        | -1  |
| 34                      |                                                         |               |                  |             |          |          |        |        |         |         |          |         |         |        |     |
| 35                      | Frame size                                              | 64            | 128              | 192         | 256      | 320      | 384    | 448    | 512     | 576     | 640      | 704     | 768     | 832    |     |
| 30                      | Maximum Rate                                            | 297620        | 168918           | 117924      | 90580    | 73530    | 61882  | 53418  | 46992   | 41946   | 37878    | 34530   | 31726   | 29342  | -1  |
| 38                      | FF5 Fassed Rate                                         | 297620        | 100 00<br>TP8AT8 | 100.00      | 90580    | 73530    | 100 00 | 53418  | 46992   | 41946   | 37878    | 34530   | 31726   | 29342  |     |
| 1                       | Throughput 🖌 Latency 🔨 Packet Los                       | s 🖌 Back-to   | -back \ F        | Reports 🔏   | Log /    | 100.00   | 100.00 | 100.00 | 100.00  | 100.00  | 100.00   | 100.00  | 100.00  | 100.00 | Ť.  |
|                         |                                                         |               |                  |             |          |          |        |        |         |         |          |         |         |        | -   |
|                         |                                                         |               |                  |             |          |          |        |        |         |         |          |         |         |        | 11  |

Figure 6-7. Sample Detail Report for Throughput Test – Tabular Format

| <mark>광</mark> 묘 | esults - Untitled                                   |                                     |                     |                      |                 |                      |         |
|------------------|-----------------------------------------------------|-------------------------------------|---------------------|----------------------|-----------------|----------------------|---------|
| <u>F</u> ile     | <u>E</u> dit <u>S</u> etup <u>R</u> un <u>H</u> elp |                                     |                     |                      |                 |                      |         |
| P                | 🔲 Þð 🗗 🖩 🖉                                          | 😻 🛄 Connected (                     | COM 2 Speed 38400 📿 |                      |                 |                      |         |
|                  |                                                     |                                     |                     | Indi                 | vidual Reports  |                      | <b></b> |
| 1                | Spirent Communications -                            | SmartBits Throughput                | Test Results        |                      |                 |                      |         |
| 2                |                                                     |                                     |                     | _                    |                 |                      |         |
| 3                | Vendor Name:                                        | Vendor                              |                     |                      | This format sho | ws test results with |         |
| 4                | Product Name:                                       | Product                             |                     |                      | nookot oizoo or | ranged in coquence   |         |
| 5                | Software Version:                                   | SmartApplications V                 | 2.50                |                      | packet sizes ai | rangeu in sequence.  |         |
| 6                | Library Version:                                    | 3.12-112                            |                     |                      |                 |                      |         |
| 7                | Firmware Version:                                   | 6.61                                |                     |                      |                 |                      |         |
| 8                | Serial Number:                                      | 63661500                            |                     |                      |                 |                      |         |
| 9                | Throughput test length:                             | 10 seconds                          |                     |                      |                 |                      |         |
| 10               | Average of:                                         | l trial                             |                     |                      |                 |                      |         |
| 11               | Port pairs active:                                  | 2                                   |                     |                      |                 |                      |         |
| 12               | Mode:                                               | Uni-directional                     |                     |                      |                 |                      |         |
| 13               | Date:                                               | Mon Dec 17 11:36:22                 | 2001                |                      |                 |                      |         |
| 14               | Wardana and a da bhaand                             |                                     |                     |                      |                 |                      |         |
| 10               | Maximum port-pair through                           | put with no loss                    |                     |                      |                 |                      |         |
| 17               |                                                     |                                     |                     |                      |                 |                      |         |
| 18               | Fromo gigo                                          | 61                                  |                     |                      |                 |                      |         |
| 19               | 100Mb MayDate                                       | 1/19910                             |                     |                      |                 |                      |         |
| 20               | lug 2 pagged                                        | 140010                              |                     |                      |                 |                      |         |
| 21               | Arcentable Loss &                                   | 0.00                                |                     |                      |                 |                      |         |
| 22               | Avg Ty Time(s)                                      | 10.002                              |                     |                      |                 |                      |         |
| 23               |                                                     |                                     |                     |                      |                 |                      |         |
| 24               | (01.01.01) to (01.02.01)                            | 148810                              |                     |                      |                 |                      |         |
| 25               | (01.03.01) to (01.04.01)                            | 148810                              |                     |                      |                 |                      |         |
| 26               |                                                     |                                     |                     |                      |                 |                      |         |
| 27               |                                                     |                                     |                     |                      |                 |                      |         |
| 28               |                                                     |                                     |                     |                      |                 |                      |         |
| 29               | Frame size                                          | 64                                  |                     |                      |                 |                      |         |
| 30               | (01,01,01) to (01,02,01)                            | 100.00                              |                     |                      |                 |                      |         |
| 31               | (01,03,01) to (01,04,01)                            | 100.00                              |                     |                      |                 |                      |         |
| 32               |                                                     |                                     |                     |                      |                 |                      |         |
| 33               | Throughput SUMMARY: Total                           | . Port-Pairs                        |                     |                      |                 |                      |         |
| 34               |                                                     |                                     |                     |                      |                 |                      |         |
| 35               | Frame size                                          | 64                                  |                     |                      |                 |                      |         |
| 36               | Maximum Rate                                        | 297620                              |                     |                      |                 |                      |         |
| 37               | FPS Passed Rate                                     | 297620                              |                     |                      |                 |                      |         |
| 38               | Percentage<br>Throughput & Latency & Pay            | 100.00<br>Skotilloge & Back-to back | A Reporte A Log     |                      |                 |                      |         |
|                  | T modghput A catency A Par                          | INCILUSS /\ DAUN-IU-DAUN            | . A reports A Log 7 |                      |                 |                      |         |
| Rea              | dv                                                  |                                     | Frame size: 1472    | Trial: 1 of 1 Rep: 1 | Passed: 100.00  | Current: Failed:     |         |

Figure 6-8. Sample Detail Report for Throughput Test – Non-tabular Format
| Throughput.ndt                                                                          | l - WordPad                                                                              |                                              |                         |                                                   |              | - 🗆 🗵 |
|-----------------------------------------------------------------------------------------|------------------------------------------------------------------------------------------|----------------------------------------------|-------------------------|---------------------------------------------------|--------------|-------|
| <u>File Edit View In</u>                                                                | isert F <u>o</u> rmat <u>H</u> elp                                                       |                                              |                         |                                                   |              |       |
|                                                                                         |                                                                                          | ୍ର 💁                                         |                         |                                                   |              |       |
|                                                                                         | ==== THROUGHPU'                                                                          | T PERFORM                                    | NCE MEASUREM            | ENTS (10 seconds)                                 |              | 4     |
| Vendor Name<br>Product Name<br>Software Ver<br>Test Confign<br>Protocol:<br>Date Tested | : Vendor<br>e: Product<br>rsion: SmartApplic<br>uration: C:\Progra<br>: Mon Dec 17 12:03 | cations V<br>am Files\S<br>5:16 2001         | 2.50<br>SmartBits\Sma   | rt&pplications\Rest                               | alt\Bill.sig |       |
| Library Ver:<br>Firmware Ver<br>Serial Numbe                                            | sion: 3.12-112<br>rsion: 6.61<br>er: 63661500                                            |                                              |                         | The summary report sho<br>results by packet size. | ows overall  |       |
| 64                                                                                      | byte frames<br>intended send:<br>intended rate:<br>total:<br>duration:<br>total rate:    | 2976190<br>297620<br>2976190<br>10<br>297619 | (pps)<br>(sec)<br>(pps) |                                                   |              |       |
| 128                                                                                     | byte frames<br>intended send:<br>intended rate:<br>total:<br>duration:<br>total rate:    | 1689188<br>168918<br>1689188<br>10<br>168918 | (pps)<br>(sec)<br>(pps) |                                                   |              |       |
| 192                                                                                     | byte frames<br>intended send:<br>intended rate:<br>total:<br>duration:<br>total rate:    | 1179244<br>117924<br>1179244<br>10<br>117924 | (pps)<br>(sec)<br>(pps) |                                                   |              |       |
| For Help, press F1                                                                      |                                                                                          |                                              |                         |                                                   |              |       |

Figure 6-9. Sample Summary Report for Throughput Test

۲

## Sample Reports – Latency Test

*Figure 6-10* is an example of the Latency test report in the tabular format.

Figure 6-8 on page 138 shows an example of the test report in the non-tabular format.

Figure 6-9 on page 139 is an example of the summary report.

| <mark>B</mark> R                   | esults - Untitled                                   |                 |           |            |          |          |          |         |         |       |         |        |         | _ 🗆 ×   |
|------------------------------------|-----------------------------------------------------|-----------------|-----------|------------|----------|----------|----------|---------|---------|-------|---------|--------|---------|---------|
| <u>F</u> ile                       | <u>E</u> dit <u>S</u> etup <u>R</u> un <u>H</u> elp |                 |           |            |          |          |          |         |         |       |         |        |         |         |
| È                                  | 🔲 🖻 🎒 🗗 🖷 🔘 🦉                                       | 🖲 🛄 Conn        | ected COM | 2 Speed 38 | 400 ,    |          |          |         |         |       |         |        |         |         |
|                                    |                                                     |                 |           |            |          |          |          | Tabular | Reports |       |         |        |         | <b></b> |
| 1                                  | Spirent Communications - Sm                         | artBits Laten   | cy Test 1 | Results    |          |          |          |         |         |       |         |        |         |         |
| 2                                  | Handan Nama H                                       |                 |           |            |          |          |          |         |         |       |         |        |         |         |
|                                    | vendor Name: v<br>Product Name: P                   | roduct          |           |            |          |          |          |         |         |       |         |        |         |         |
| 5                                  | Software Version: S                                 | martApplicati(  | ons V 2.  | 50         |          |          |          |         |         |       |         |        |         |         |
| 6                                  | Library Version: 3                                  | .12-112         |           |            |          |          |          |         |         |       |         |        |         |         |
| 7                                  | Firmware Version: 6                                 | .61             |           |            |          |          |          |         |         |       |         |        |         |         |
| 8                                  | Serial Number: 6                                    | 3661500         |           |            |          |          |          |         |         |       |         |        |         |         |
| 10                                 | Latency test length: 1                              | 0 seconds       |           |            |          |          |          |         |         |       |         |        |         |         |
| 11                                 | Port mairs active: 2                                | . Criai         |           |            |          |          |          |         |         |       |         |        |         |         |
| 12                                 | Mode: U                                             | Ini-directional | 1         |            |          |          |          |         |         |       |         |        |         |         |
| 13                                 | Date: M                                             | Ion Dec 17 15:  | 13:26 20  | 01         |          |          |          |         |         |       |         |        |         |         |
| 14                                 |                                                     |                 |           |            |          |          |          |         |         |       |         |        |         |         |
| 15                                 | Mode: SmartMetrics Comp. Mo                         | de              |           |            |          |          |          |         |         |       |         |        |         |         |
| 17                                 | (Cut Through)Port-Pair Late                         | ncy in micros   | econds (  | usi [or i  | us where | notedl   |          |         |         |       |         |        |         |         |
| 18                                 |                                                     |                 |           | =========  |          |          |          |         |         |       |         |        |         |         |
| 19                                 |                                                     |                 |           |            |          |          |          |         |         |       |         |        |         |         |
| 20                                 | Frame size                                          | 256             | 256       | 256        | 256      | 256      | 256      | 256     | 256     | 256   | 256     | 256    | 512     | 512     |
| 21                                 | Percent load                                        | 50.00           | 55.00     | 60.00      | 65.00    | 70.00    | 75.00    | 80.00   | 85.00   | 90.00 | 95.00   | 100.00 | 50.00   | 55.00   |
| 23                                 | (01,01,01) to $(01,02,01)$                          | 0.1             | n. 2      | 0.0        | 0.1      | 0.1      | 0.2      | 0.0     | 0.0     | 0.0   | 0.0     | 0.1    | 0.2     | 0.2     |
| 24                                 | (01,03,01) to (01,04,01)                            | 0.1             | 0.2       | 0.0        | 0.1      | 0.1      | 0.1      | 0.0     | 0.0     | 0.0   | 0.0     | 0.0    | 0.1     | 0.2     |
| 25                                 |                                                     |                 |           |            |          |          |          |         |         |       |         |        |         |         |
| 26                                 | (Store and Forward)Port-Pai                         | r Latency in 1  | nicrosec  | onds (us   | ) [or ms | where n  | oted]    |         |         |       |         |        |         |         |
| 27                                 |                                                     |                 |           |            |          |          |          |         |         |       |         |        |         |         |
| 20                                 | Frame size                                          | 256             | 256       | 256        | 256      | 256      | 256      | 256     | 256     | 256   | 256     | 256    | 512     | 512     |
| 30                                 | Percent load                                        | 50.00           | 55.00     | 60.00      | 65.00    | 70.00    | 75.00    | 80.00   | 85.00   | 90.00 | 95.00   | 100.00 | 50.00   | 55.00   |
| 31                                 |                                                     |                 |           |            |          |          |          |         |         |       |         |        |         |         |
| 32                                 | (01,01,01) to (01,02,01)                            | NA              | NA        | NA         | NA       | NA       | NA       | NA      | NA      | NA    | NA      | NA     | NA      | NA      |
| 33                                 | (01,03,01) to (01,04,01)                            | NA              | NA        | NA         | NA       | NA       | NA       | NA      | NA      | NA    | NA      | NA     | NA      | NA      |
| 35                                 |                                                     |                 |           |            |          |          |          |         |         |       |         |        |         |         |
| 36                                 |                                                     |                 |           |            |          |          |          |         |         |       |         |        |         |         |
| 37                                 |                                                     |                 |           |            |          |          |          |         |         |       |         |        |         |         |
| <b>1</b> <sup>2</sup> <sup>0</sup> | N Throughput & Latency & Packe                      | tioss & Backt   | hack λ    | Renorts 4  |          | _        |          | •       |         |       |         |        |         |         |
| Bor                                | I Throughput / Latency / Facke                      | ALCOS / DOLK-I  | J Jack M  | Fromo dia  | ~ 700    | Trick 0. | of 1 Dem |         | aaaad:  |       | Current |        | Foiled  |         |
| Rea                                | uy                                                  |                 |           | name siz   | e. 700   | jina. Uo | л і мер: | P       | asseu.  |       | Currenc |        | nalied: |         |

Figure 6-10. Sample Detail Report for Latency Test – Tabular Format

| ko Re: | sults - Untitled                              |                           |                      |              |                |         | _ 🗆 ×    |
|--------|-----------------------------------------------|---------------------------|----------------------|--------------|----------------|---------|----------|
| Fie B  | dit <u>S</u> etup <u>R</u> un <u>H</u> elp    |                           |                      |              |                |         |          |
|        | 🖬 🗗 🗗 📅 😫 🐺 🛄 Conne                           | ected COM 2 Speed 38400 👘 |                      |              |                |         |          |
|        |                                               |                           | Indivi               | dual Reports |                |         | <b>_</b> |
| 1      | Spirent Communications - SmartBits Latence    | y Test Results            |                      |              |                |         |          |
| 2      |                                               |                           |                      |              |                |         |          |
| 3      | Vendor Name: Vendor                           |                           |                      |              |                |         |          |
| 4      | Product Name: Product                         | - H 2 F0                  |                      |              |                |         |          |
| 6      | Library Version: 3 12-112                     | INS V 2.30                |                      |              |                |         |          |
| 7      | Firmware Version: 6.61                        |                           |                      |              |                |         |          |
| 8      | Serial Number: 63661500                       |                           |                      |              |                |         |          |
| 9      | Latency test length: 10 seconds               |                           |                      |              |                |         |          |
| 10     | Average of: 1 trial                           |                           |                      |              |                |         |          |
| 11     | Port pairs active: 2                          |                           |                      |              |                |         |          |
| 12     | Mode: Uni-directional                         |                           |                      |              |                |         |          |
| 13     | Date: Mon Dec 17 15:4                         | 48:20 2001                |                      |              |                |         |          |
| 14     | Mode: SmartMatrics Comp. Mode                 |                           |                      |              |                |         |          |
| 16     | Hole. Smaralecrics comp. Hole                 |                           |                      |              |                |         |          |
| 17     | (Cut Through)Port-Pair Latency in microse     | conds (us) [or ms where   | noted]               |              |                |         |          |
| 18     |                                               |                           |                      |              |                |         |          |
| 19     |                                               |                           |                      |              |                |         |          |
| 20     | Frame size 256                                |                           |                      |              |                |         |          |
| 21     | Percent load 50.00                            |                           |                      |              |                |         |          |
| 22     | (01 01 01) to (01 02 01)                      |                           |                      |              |                |         |          |
| 23     | (01,01,01) to $(01,02,01)$ 0.1                |                           |                      |              |                |         |          |
| 25     | (01,03,01) 00 (01,04,01) 0.2                  |                           |                      |              |                |         |          |
| 26     | (Store and Forward)Port-Pair Latency in m     | nicroseconds (us) [or ms  | where noted]         |              |                |         |          |
| 27     |                                               |                           |                      |              |                |         |          |
| 28     |                                               |                           |                      |              |                |         |          |
| 29     | Frame size 256                                |                           |                      |              |                |         |          |
| 30     | Percent load 50.00                            |                           |                      |              |                |         |          |
| 32     | /01 01 01) to (01 02 01)                      |                           |                      |              |                |         |          |
| 33     | (01,03,01) to (01,02,01) NA                   |                           |                      |              |                |         |          |
| 34     | (01/00/01) 00 (01/04/01)                      |                           |                      |              |                |         |          |
| 35     |                                               |                           |                      |              |                |         |          |
| 36     |                                               |                           |                      |              |                |         |          |
| 37     |                                               |                           |                      |              |                |         |          |
|        | 、Throughput ス」stenry ス Packet Loss ス Back-to  | where & Reports & Log /   |                      |              |                |         | •        |
|        | Throughput / Latency / Latence Loss / Back-IL | Touck / Reports / LUg /   |                      |              |                |         |          |
| Perfo  | ming test setup for (1,3,1) and (1,4,1)       | Frame size: 768           | Trial: 1 of 1 Rep: 0 | Passed:      | Current: 0.00% | Failed: |          |

Figure 6-11. Sample Detail Report for Latency Test – Non-tabular Format

| 🖺 LatencyTest.100 - WordPad                                                                                                    |                                                                                                    |     |
|----------------------------------------------------------------------------------------------------|----------------------------------------------------------------------------------------------------|-----|
|                                                                                                    | <u>H</u> elp                                                                                                    |     |
| D <b>F - 5</b> 4 3                                                                                                    |                                                                                                    |     |
| Spirent Communication                                                                                                    | s - SmartBits Latency Test Results                                                                                                    | -   |
| Vendor M<br>Product M<br>Software Vers<br>Library Vers<br>Firmware Vers<br>Serial Num<br>Latency test ler<br>Average<br>Port pairs act<br>M<br>I | ame: Vendor<br>ame: Product<br>ion: SmartApplications V 2.50<br>ion: 3.12-112<br>ion: 6.61<br>ber: 63661500<br>ogth: 10 seconds<br>of: 1 trial<br>ive: 2<br>lode: Uni-directional<br>ate: Mon Dec 17 15:51:16 2001 |     |
| Mode: SmartMetrics Co                                                                                                    | mp. Mode                                                                                                    |     |
| (Cut Through)Port-Pai                                                                                                    | r Latency in microseconds (us) [or ms where noted]                                                                                                    |     |
| Frame size<br>Percent load                                                                                                    | 256<br>100.00                                                                                                    | _   |
| (01,01,01) to (01,02,<br>(01,03,01) to (01,04,                                                                                                   | 01) 0.2<br>01) 0.2                                                                                                    |     |
| (Store and Forward)Pc                                                                                                    | rt-Pair Latency in microseconds (us) [or ms where note                                                                                                    | :d] |
| Frame size                                                                                                    | 256                                                                                                    |     |
| Percent load                                                                                                    | 100.00                                                                                                    | -   |
| For Help, press F1                                                                                                    |                                                                                                    |     |

Figure 6-12. Sample Summary Report for Latency Test

# Sample Reports – Packet Loss Test

Figure 6-13 is an example of the Packet Loss test report in the tabular format.

Figure 6-14 on page 144 shows the test report in the non-tabular format.

Figure 6-15 on page 145 is an example of the summary report.

| 📅 Results - Untitled                                             |               |           |            |        |          |           |         |         |       |          |       |         | _ 🗆 ×   |
|------------------------------------------------------------------|---------------|-----------|------------|--------|----------|-----------|---------|---------|-------|----------|-------|---------|---------|
| <u>File Edit S</u> etup <u>R</u> un <u>H</u> elp                 |               |           |            |        |          |           |         |         |       |          |       |         |         |
|                                                                  | Conn          | ected COM | 2 Speed 38 | 400 ,  |          |           |         |         |       |          |       |         |         |
|                                                                  |               |           |            |        |          |           | Tabular | Reports |       |          |       |         | <b></b> |
| 1 Spirent Communications - Smar                                  | tBits Packe   | tLoss Te  | st Result  | ts     |          |           |         |         |       |          |       |         |         |
| 2                                                                | 1             |           |            |        |          |           |         |         |       |          |       |         |         |
| J Vendor Name: Ven                                               | dor           |           |            |        |          |           |         |         |       |          |       |         |         |
| 5 Software Version: Sma                                          | rtApplicati   | ons V 2.  | 50         |        |          |           |         |         |       |          |       |         |         |
| 6 Library Version: 3.1                                           | 2-112         |           |            |        |          |           |         |         |       |          |       |         |         |
| 7 Firmware Version: 6.6                                          | 1             |           |            |        |          |           |         |         |       |          |       |         |         |
| 8 Serial Number: 636                                             | 61500         |           |            |        |          |           |         |         |       |          |       |         |         |
| 9 PacketLoss test length: 10                                     | seconds       |           |            |        |          |           |         |         |       |          |       |         |         |
| IU         Average of: 1 t           11         Dest point of: 2 | rial          |           |            |        |          |           |         |         |       |          |       |         |         |
| 11 Fort pairs active: 2                                          | _directione   | 1         |            |        |          |           |         |         |       |          |       |         |         |
| 13 Date: Tue                                                     | Dec 18 07:    | 46:19 20  | 01         |        |          |           |         |         |       |          |       |         |         |
| 14                                                               |               |           | ~          |        |          |           |         |         |       |          |       |         |         |
| 15 Port-Pair PacketLoss as a per                                 | centage of    | total     |            |        |          |           |         |         |       |          |       |         |         |
| 16                                                               |               |           |            |        |          |           |         |         |       |          |       |         |         |
| 17                                                               |               |           |            |        |          |           |         |         |       |          |       |         |         |
| 18 Frame size                                                    | 256           | 256       | 256        | 256    | 256      | 256       | 512     | 512     | 512   | 512      | 512   | 512     |         |
| 19 Max attempted                                                 | 50.00         | 60.00     | 70.00      | 80.00  | 90.00    | 100.00    | 50.00   | 60.00   | 70.00 | 80.00    | 90.00 | 100.00  |         |
| 20<br>21 (01.01.01) to (01.02.01)                                | 0.000         | 0.000     | 0.000      | 0.000  | 0.000    | 0.000     | 0.000   | 0.000   | 0.000 | 0.000    | 0.000 | 0.000   |         |
| 22 (01,03,01) to (01,04,01)                                      | 0.000         | 0.000     | 0.000      | 0.000  | 0.000    | 0.000     | 0.000   | 0.000   | 0.000 | 0.000    | 0.000 | 0.000   |         |
| 23                                                               |               |           |            |        |          |           |         |         |       |          |       |         |         |
| 24                                                               |               |           |            |        |          |           |         |         |       |          |       |         |         |
| 25                                                               |               |           |            |        |          |           |         |         |       |          |       |         |         |
| 26                                                               |               |           |            |        |          |           |         |         |       |          |       |         |         |
| 27                                                               |               |           |            |        |          |           |         |         |       |          |       |         |         |
| 28                                                               |               |           |            |        |          |           |         |         |       |          |       |         |         |
| 30                                                               |               |           |            |        |          |           |         |         |       |          |       |         |         |
| 31                                                               |               |           |            |        |          |           |         |         |       |          |       |         |         |
| 32                                                               |               |           |            |        |          |           |         |         |       |          |       |         |         |
| 33                                                               |               |           |            |        |          |           |         |         |       |          |       |         |         |
| 34                                                               |               |           |            |        |          |           |         |         |       |          |       |         |         |
| 35                                                               |               |           |            |        |          |           |         |         |       |          |       |         |         |
| 36                                                               |               |           |            |        |          |           |         |         |       |          |       |         |         |
| 37                                                               |               | a healt   | Donorto    | (100)  |          |           |         |         |       |          |       |         |         |
| I ► I \ Inroughput \ Latency \ Packet L                          | oss 🗸 Back-ti | о-раск Л  | Reports /  | Log /  |          |           |         |         |       |          |       | ,       | · ·     |
| Ready                                                            |               |           | Frame siz  | e: 512 | Trial: 1 | of 1 Rep: | 1 P     | assed:  |       | Current: |       | Failed: |         |

Figure 6-13. Sample Detail Report for Packet Loss Test – Tabular Format

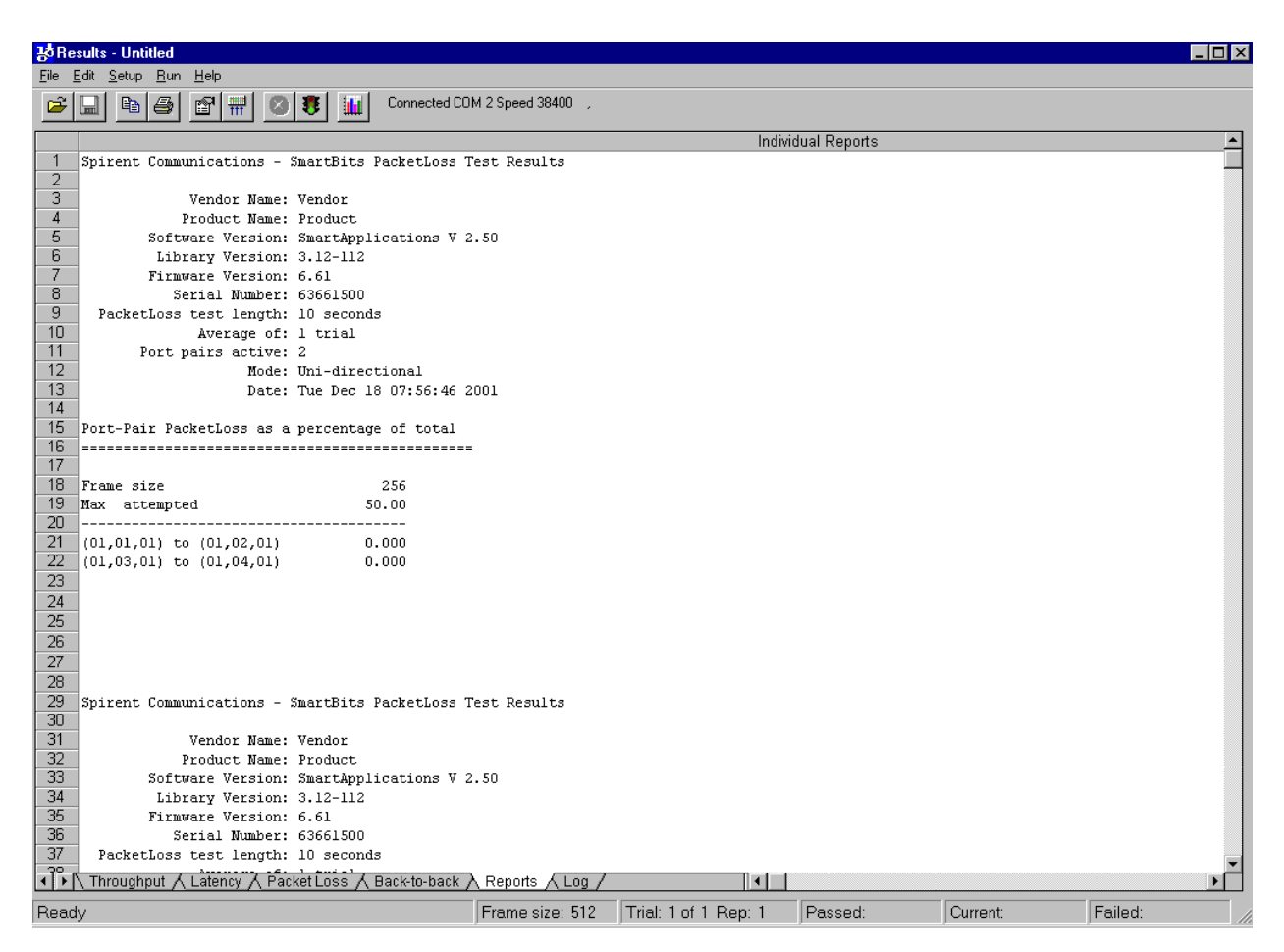

Figure 6-14. Sample Detail Report for Packet Loss Test – Non-tabular Format

| PacketLossTest - WordPad                                                                                                    |                                                                                                    |                                        |         |  |
|----------------------------------------------------------------------------------------------------|----------------------------------------------------------------------------------------------------|----------------------------------------|---------|--|
| <u>File E</u> dit <u>V</u> iew <u>I</u> nsert F <u>o</u> rmat <u>H</u> elp                                                                                                    |                                                                                                    |                                        |         |  |
|                                                                                                    |                                                                                                    |                                        |         |  |
| Spirent Communications - S                                                                                                    | SmartBits Packe                                                                                                    | tLoss Test                             | Results |  |
| Vendor Name:<br>Product Name:<br>Software Version:<br>Library Version:<br>Firmware Version:<br>Serial Number:<br>PacketLoss test length:<br>Average of:<br>Port pairs active:<br>Date:<br>Port-Pair PacketLoss as a | Vendor<br>Product<br>SmartApplicati<br>3.12-112<br>6.61<br>63661500<br>10 seconds<br>1 trial<br>2<br>Uni-directiona<br>Tue Dec 18 07: | ons V 2.50<br>1<br>59:24 2001<br>total |         |  |
| Frame size<br>Max attempted                                                                                                    | 256<br>100.00                                                                                                    |                                        |         |  |
| (01,01,01) to (01,02,01)<br>(01,03,01) to (01,04,01)                                                                                                    | 0.000                                                                                                    |                                        |         |  |
| For Help, press F1                                                                                                    |                                                                                                    |                                        |         |  |

Figure 6-15. Sample Summary Report for Packet Loss Test

## Sample Reports – Back-to-Back Test

Figure 6-16 is an example of the Back-to-Back test report in the tabular format.

Figure 6-17 on page 147 shows the test report in the non-tabular format.

Figure 6-18 on page 148 is an example of the summary report.

| 😽 Resu                   | ılts - Untitled                           |                       |              |             |             |          |              |         |         |         |         | _ 🗆 ×   |
|--------------------------|-------------------------------------------|-----------------------|--------------|-------------|-------------|----------|--------------|---------|---------|---------|---------|---------|
| <u>F</u> ile <u>E</u> di | it <u>S</u> etup <u>R</u> un <u>H</u> elp |                       |              |             |             |          |              |         |         |         |         |         |
| <b>2</b>                 | i 66 fi 🗰 🗵                               | 🖲 🔟 Connecte          | d COM 2 Spee | ed 38400 📿  |             |          |              |         |         |         |         |         |
|                          |                                           |                       |              |             |             | Ta       | abular Repor | ts      |         |         |         | <b></b> |
| 1 Sj                     | pirent Communications - :                 | SmartBits Back-to-A   | back Test 3  | Results     |             |          |              |         |         |         |         |         |
| 2                        |                                           |                       |              |             |             |          |              |         |         |         |         |         |
| 3                        | Vendor Name:                              | Vendor                |              |             |             |          |              |         |         |         |         |         |
| 4                        | Product Name:                             | Product               |              |             |             |          |              |         |         |         |         |         |
| 5                        | Software Version:                         | SmartApplications     | V 2.50       |             |             |          |              |         |         |         |         |         |
| 5                        | Library Version:                          | 3.12-112              |              |             |             |          |              |         |         |         |         |         |
| 6                        | Firmware Version:                         | 6.61                  |              |             |             |          |              |         |         |         |         |         |
|                          | Serial Number:                            | 63661500              |              |             |             |          |              |         |         |         |         |         |
| 10                       | ack-co-back cest length:                  | l trial               |              |             |             |          |              |         |         |         |         |         |
| 11                       | Average UL:<br>Bort pairs active:         | 2                     |              |             |             |          |              |         |         |         |         |         |
| 12                       | FOIC pairs accive.<br>Mode:               | 4<br>Uni-directional  |              |             |             |          |              |         |         |         |         |         |
| 13                       | Date:                                     | Tue Dec 18 09:03:4    | 47 2001      |             |             |          |              |         |         |         |         |         |
| 14                       |                                           |                       |              |             |             |          |              |         |         |         |         |         |
| 15 P                     | ort-Pair Back-to-back                     |                       |              |             |             |          |              |         |         |         |         |         |
| 16 =                     |                                           |                       |              |             |             |          |              |         |         |         |         |         |
| 17                       |                                           |                       |              |             |             |          |              |         |         |         |         |         |
| 18 F                     | 'rame size                                | 256                   | 256          | 256         | 256         | 256      | 256          | 256     | 256     | 256     | 256     |         |
| 19 1                     | 00Mb offered                              | 226450                | 249250       | 271740      | 294460      | 317260   | 339670       | 362320  | 385210  | 407830  | 430290  | 4       |
| 20 Bi                    | urst Seconds                              | 10.0000               | 10.0000      | 10.0000     | 10.0000     | 10.0000  | 10.0000      | 10.0000 | 10.0000 | 10.0000 | 10.0000 | 10      |
| 21 0:                    | ffered %                                  | 50.00                 | 55.00        | 60.00       | 65.00       | 70.00    | 75.00        | 80.00   | 85.00   | 90.00   | 95.00   | 1       |
| 22 -                     |                                           |                       |              |             |             |          |              |         |         |         |         |         |
| 23 (                     | 01,01,01) to (01,02,01)                   | 226450                | 249250       | 271740      | 294460      | 317260   | 339670       | 362320  | 385210  | 407830  | 430290  | 4       |
| 24 (                     | 01,03,01) to (01,04,01)                   | 226450                | 249250       | 271740      | 294460      | 317260   | 339670       | 362320  | 385210  | 407830  | 430290  | 4       |
| 20<br>26 P               | ask to best SINNADY. Tot.                 | -1 Dort Doirg         |              |             |             |          |              |         |         |         |         |         |
| 20 5                     | ack-to-back SUMMARY: 10t                  | al Port-Pairs         |              |             |             |          |              |         |         |         |         |         |
| 28                       |                                           |                       |              |             |             |          |              |         |         |         |         |         |
| 29 F                     | rame size                                 | 256                   | 256          | 256         | 256         | 256      | 256          | 256     | 256     | 256     | 256     |         |
| 30 -                     |                                           |                       |              |             |             |          |              |         |         |         |         |         |
| 31 F                     | 'rames Rcv'd                              | 452900                | 498500       | 543480      | 588920      | 634520   | 679340       | 724640  | 770420  | 815660  | 860580  | 9       |
| 32                       |                                           |                       |              |             |             |          |              |         |         |         |         |         |
| 33                       |                                           |                       |              |             |             |          |              |         |         |         |         |         |
| 34                       |                                           |                       |              |             |             |          |              |         |         |         |         |         |
| 35                       |                                           |                       |              |             |             |          |              |         |         |         |         |         |
| 36                       |                                           |                       |              |             |             |          |              |         |         |         |         |         |
| 37                       |                                           |                       |              |             |             |          |              |         |         |         |         | _       |
| 16                       | Throughput 人 Latency 人 Pac                | ket Loss 🖌 Back-to-ba | ick A Renor  | ts 🖌 Log 🖊  |             | •        |              |         |         |         |         |         |
|                          |                                           |                       |              |             |             |          |              |         | [-      |         |         |         |
| Ready                    |                                           |                       | Frame        | e size: 512 | Trial: 1 of | 1 Rep: 1 | Passed       | :       | Current | Fa      | ailed:  |         |

Figure 6-16. Sample Detail Report for Back-toBack Test – Tabular Format

| Besults - Untitled                                                |                      |                      |              |          |         |
|-------------------------------------------------------------------|----------------------|----------------------|--------------|----------|---------|
| <u>File E</u> dit <u>S</u> etup <u>R</u> un <u>H</u> elp          |                      |                      |              |          |         |
|                                                                   | OM 2 Speed 38400 🛛 , |                      |              |          |         |
|                                                                   |                      | Indivi               | dual Reports |          | ▲       |
| 1 Spirent Communications - SmartBits Back-to-bac                  | k Test Results       |                      |              |          |         |
| 2                                                                 |                      |                      |              |          |         |
| 3 Vendor Name: Vendor                                             |                      |                      |              |          |         |
| 4 Product Name: Product     Software Version: Swarthunlications V | 2 50                 |                      |              |          |         |
| 6 Library Version: 3.12-112                                       | 2.00                 |                      |              |          |         |
| 7 Firmware Version: 6.61                                          |                      |                      |              |          |         |
| 8 Serial Number: 63661500                                         |                      |                      |              |          |         |
| 9 Back-to-back test length: 10 seconds                            |                      |                      |              |          |         |
| 10 Average of: 1 trial                                            |                      |                      |              |          |         |
| 11 Port pairs active: 2                                           |                      |                      |              |          |         |
| 12 Node: Uni-directional<br>13 Dete: The Dec 18 09:19:14          | 2001                 |                      |              |          |         |
| 13 Date. The Det 10 09.19.14                                      | 2001                 |                      |              |          |         |
| 15 Port-Pair Back-to-back                                         |                      |                      |              |          |         |
| 16                                                                |                      |                      |              |          |         |
| 17                                                                |                      |                      |              |          |         |
| 18 Frame size 256                                                 |                      |                      |              |          |         |
| 19 100Mb offered 226450                                           |                      |                      |              |          |         |
| 2U Burst Seconds 10.0000                                          |                      |                      |              |          |         |
| 21 Offered * 50.00                                                |                      |                      |              |          |         |
| $\frac{22}{23}$ (01.01.01) to (01.02.01) 226450                   |                      |                      |              |          |         |
| 24 (01,03,01) to (01,04,01) 226450                                |                      |                      |              |          |         |
| 25                                                                |                      |                      |              |          |         |
| 26 Back-to-back SUMMARY: Total Port-Pairs                         |                      |                      |              |          |         |
| 27                                                                |                      |                      |              |          |         |
| 28<br>38 Russa star                                               |                      |                      |              |          |         |
| 29 Frame size 256                                                 |                      |                      |              |          |         |
| 31 Frames Rcv'd 452900                                            |                      |                      |              |          |         |
| 32                                                                |                      |                      |              |          |         |
| 33                                                                |                      |                      |              |          |         |
| 34                                                                |                      |                      |              |          |         |
| 35                                                                |                      |                      |              |          |         |
| 36                                                                |                      |                      |              |          |         |
| 37                                                                |                      |                      |              |          | -       |
| Throughput / Latency / Packet Loss / Back-to-back                 | A Reports / Log /    | •                    |              |          |         |
| Ready                                                             | Frame size: 512      | Trial: 1 of 1 Rep: 1 | Passed:      | Current: | Failed: |

Figure 6-17. Sample Detail Report for Back-toBack Test – Non-tabular Format

| Back2BackTest - WordPad                                                                                                    |                                                                                                    |   |
|----------------------------------------------------------------------------------------------------|----------------------------------------------------------------------------------------------------|---|
| <u>F</u> ile <u>E</u> dit ⊻iew Insert F <u>o</u> rmat <u>H</u> elp                                                                                                    |                                                                                                    |   |
|                                                                                                    |                                                                                                    |   |
| Spirent Communications - S                                                                                                    | artBits Back-to-back Test Results                                                                                                    | - |
| Vendor Name:<br>Product Name:<br>Software Version:<br>Library Version:<br>Firmware Version:<br>Serial Number:<br>Back-to-back test length:<br>Average of:<br>Port pairs active:<br>Mode:<br>Date: | 'endor<br>'roduct<br>martApplications V 2.50<br>1.12-112<br>5.61<br>33661500<br>.0 seconds<br>. trial<br>Jui-directional<br>Cue Dec 18 10:32:39 2001 |   |
| Port-Pair Back-to-back                                                                                                    |                                                                                                    |   |
| Frame size<br>100Mb offered<br>Burst Seconds<br>Offered %                                                                                                    | 256<br>452900<br>10.0000<br>100.00                                                                                                    |   |
| (01,01,01) to (01,02,01)<br>(01,03,01) to (01,04,01)                                                                                                    | 452900<br>452900                                                                                                    |   |
| Back-to-back SUMMARY: Tota                                                                                                    | . Port-Pairs                                                                                                    |   |
| Frame size                                                                                                    | 256                                                                                                    |   |
|                                                                                                    |                                                                                                    |   |
| Frames Rovid<br>For Help, press F1                                                                                                    | 905800                                                                                                    |   |

Figure 6-18. Sample Summary Report for Back-toBack Test

# **Viewing Log Contents**

The *SmartApplications* log file provides detailed results for each test, as well as a running record of what happened during the test. See *Figure 6-19* for an example.

To view the log file, open the Log tab of the Results window.

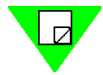

**Note:** Always check the test log to make sure that the test has run correctly.

| <mark>ង</mark> Result     | ts - C:\Progr             | am Files\Sn  | nartBits\Sma | artApplications\M | yResultsLog.  | xls       |            |             |        |           |         |          |         |        | X |
|---------------------------|---------------------------|--------------|--------------|-------------------|---------------|-----------|------------|-------------|--------|-----------|---------|----------|---------|--------|---|
| <u>F</u> ile <u>E</u> dit | <u>S</u> etup <u>R</u> un | <u>H</u> elp |              |                   |               |           |            |             |        |           |         |          |         |        |   |
| <b>2</b>                  | 🖻 🖨                       | <b>8 #</b>   | 8            | Connected         | I COM 2 Speed | 38400 ,   |            |             |        |           |         |          |         |        |   |
| PkSize                    | Hub                       | Slot         | Port         | Gap (Bit Times)   | Percent(%)    | Rate      | Burst      | RcvPkt      | XmtPkt | Collision | RovTrig | RovByte  | CRC     | Align  |   |
| PkSize                    | Hub                       | Slot         | Port         | Gap (Bit Times)   | Percent(%)    | Rate      | Burst      | RcvPkt      | XmtPkt | Collision | RcvTrig | RcvByte  | CRC     | Align  |   |
| Trial: 1                  | Repetition: 1             | Frame Si:    | ze: 256 Tria | al Duration(sec): | 10.00         |           |            |             |        |           |         |          |         |        |   |
| 256                       | 1                         | 1            | 1            | 2304              | 500.00        | 226450    | 226450     | 0           | 226450 | 0         | 0       | 0        | 0       | 0      |   |
| 256                       | 1                         | 2            | 1            | 2304              | 500.00        | 226450    | 226450     | 226450      | 0      | 0         | 226450  | 57971200 | 0       | 0      |   |
| 256                       | 1                         | 3            | 1            | 2304              | 500.00        | 226450    | 226450     | 0           | 226450 | 0         | 0       | 0        | 0       | 0      |   |
| 256                       | 1                         | 4            | 1            | 2304              | 500.00        | 226450    | 226450     | 226450      | 0      | 0         | 226450  | 57971200 | 0       | 0      |   |
| Trial: 1                  | Repetition: 1             | Frame Siz    | ze: 256 Tria | al Duration(sec): | 10.00         |           |            |             |        |           |         |          |         |        |   |
| 256                       | 1                         | 1            | 1            | 1900              | 550.34        | 249250    | 249250     | 0           | 249250 | 0         | 0       | 0        | 0       | 0      |   |
| 256                       | 1                         | 2            | 1            | 1900              | 550.34        | 249250    | 249250     | 249250      | 0      | 0         | 249250  | 63808000 | 0       | 0      |   |
| 256                       | 1                         | 3            | 1            | 1900              | 550.34        | 249250    | 249250     | 0           | 249250 | 0         | 0       | 0        | 0       | 0      |   |
| 256                       | 1                         | 4            | 1            | 1900              | 550.34        | 249250    | 249250     | 249250      | 0      | 0         | 249250  | 63808000 | 0       | 0      |   |
| Trial: 1                  | Repetition: 1             | Frame Si:    | ze: 256 Tria | al Duration(sec): | 10.00         |           |            |             |        |           |         |          |         |        |   |
| 256                       | 1                         | 1            | 1            | 1568              | 600.00        | 271740    | 271740     | 0           | 271740 | 0         | 0       | 0        | 0       | 0      |   |
| 256                       | 1                         | 2            | 1            | 1568              | 600.00        | 271740    | 271740     | 271740      | 0      | 0         | 271740  | 69565440 | 0       | 0      |   |
| 256                       | 1                         | 3            | 1            | 1568              | 600.00        | 271740    | 271740     | 0           | 271740 | 0         | 0       | 0        | 0       | 0      |   |
| 256                       | 1                         | 4            | 1            | 1568              | 600.00        | 271740    | 271740     | 271740      | 0      | 0         | 271740  | 69565440 | 0       | 0      |   |
| Trial: 1                  | Repetition: 1             | Frame Siz    | ze: 256 Tria | al Duration(sec): | 10.00         |           |            |             |        |           |         |          |         |        |   |
| 256                       | 1                         | 1            | 1            | 1284              | 650.17        | 294460    | 294460     | 0           | 294460 | 0         | 0       | 0        | 0       | 0      |   |
| 256                       | 1                         | 2            | 1            | 1284              | 650.17        | 294460    | 294460     | 294460      | 0      | 0         | 294460  | 75381760 | 0       | 0      |   |
| 256                       | 1                         | 3            | 1            | 1284              | 650.17        | 294460    | 294460     | 0           | 294460 | 0         | 0       | 0        | 0       | 0      |   |
| 256                       | 1                         | 4            | 1            | 1284              | 650.17        | 294460    | 294460     | 294460      | 0      | 0         | 294460  | 75381760 | 0       | 0      |   |
| Trial: 1                  | Repetition: 1             | Frame Siz    | ze: 256 Tria | al Duration(sec): | 10.00         |           |            |             |        |           |         |          |         |        |   |
| 256                       | 1                         | 1            | 1            | 1040              | 700.51        | 317260    | 317260     | 0           | 317260 | 0         | 0       | 0        | 0       | 0      |   |
| 256                       | 1                         | 2            | 1            | 1040              | 700.51        | 317260    | 317260     | 317260      | 0      | 0         | 317260  | 81218560 | 0       | 0      |   |
| 256                       | 1                         | 3            | 1            | 1040              | 700.51        | 317260    | 317260     | 0           | 317260 | 0         | 0       | 0        | 0       | 0      |   |
| 256                       | 1                         | 4            | 1            | 1040              | 700.51        | 317260    | 317260     | 317260      | 0      | 0         | 317260  | 81218560 | 0       | 0      |   |
| Trial: 1                  | Repetition: 1             | Frame Siz    | ze: 256 Tri: | al Duration(sec): | 10.00         |           |            |             | -      | -         |         |          | -       | -      |   |
| 256                       | 1                         | 1            | 1            | 832               | 749 99        | 339670    | 339670     | 0           | 339670 | Ω         | n       | n        | n       | Ω      |   |
| 256                       | 1                         | 2            | 1            | 832               | 749.99        | 339670    | 339670     | 339670      | 0      | n<br>n    | 339670  | 86955520 | -<br>0  | n<br>n |   |
| 256                       | 1                         | 3            | 1            | 832               | 749.99        | 339670    | 339670     | 0           | 339670 | n<br>n    | 0       | 0        | n       | ñ      |   |
| 256                       | 1                         | 4            | 1            | 832               | 749.99        | 339670    | 339670     | 339670      | 0      | n<br>n    | 339670  | 86955520 | -<br>N  | n<br>n |   |
| Trial: 1                  | Repetition: 1             | Frame Siz    | ze: 256 Tria | al Duration(sec)  | 10.00         |           |            |             | -      | -         |         |          | -       | -      |   |
| 256                       | 1                         | 1            | 1            | 648               | 800.00        | 362320    | 362320     | Ο           | 362320 | n         | n       | Ω        | n       | n      |   |
| 256                       | 1                         | 2            | 1            | 648               | 800.00        | 362320    | 362320     | 362320      | 0      | ō         | 362320  | 92753920 | 0       | ō      |   |
| 256                       | 1                         | 3            | 1            | 648               | 800.00        | 362320    | 362320     | 0           | 362320 | n<br>n    | 0       | 0        | n<br>n  | n<br>n |   |
| 256                       | 1                         | 4            | 1            | 648               | 800.00        | 362320    | 362320     | 362320      | 0      | Ū.        | 362320  | 92753920 | -<br>n  | Ū.     | - |
|                           | hroughput /               | Latency /    | Packet Lo:   | ss 🗡 Back-to-ba   | ck 🖌 Reports  | λLog /    |            | 4           |        |           |         |          |         | Þ      |   |
| Ready                     |                           |              |              |                   | Frame         | size: 512 | Trial: 1 d | of 1 Rep: 1 | Pass   | sed:      | Curre   | nt:      | Failed: |        |   |

Figure 6-19. Sample Log File

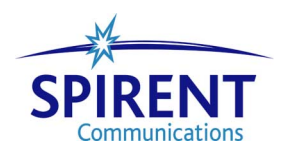

SmartApplications User Guide 150 ۲ •

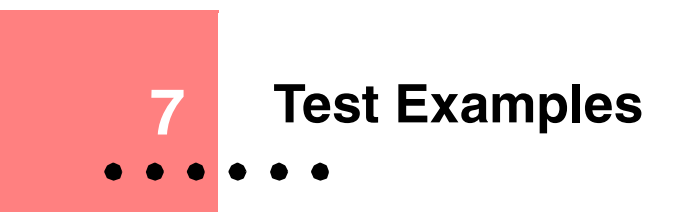

This chapter presents examples of the four *SmartApplications* tests, illustrating sample test configurations for routers or switches. Although they will not match your test environment exactly, they demonstrate how to run a test and how results should look. Naturally, you should set up your test configurations to meet your specific requirements.

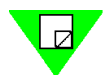

**Note:** All the examples described here apply to a router or switch. If the device under test is a router, be sure to select **Router Test** on the *Preference* tab of the *Test Setup* window.

## In this chapter...

This chapter contains the following sections:

- Throughput Test Example.....152
- Latency Test Example.....157
- Packet Loss Test Example.....159
- Back-to-Back Test Example.....161

# **Throughput Test — Example**

The Throughput test measures the fastest rate at which a device can forward frames without error. If even a single frame is dropped, the test fails and is repeated at a lower rate.

## Setup — Throughput Test Example

In this example, we select Port 1 and Port 2 for testing, as shown below.

| 1 to 1<br>Source<br>(Hub,Slot,Port)                                              | Destination<br>(Hub,Slot,Port)                                                   | Test Pai<br>( Hub,SI  | irs<br>ot,Port )> ( Hub,Slot,Port | t) |
|----------------------------------------------------------------------------------|----------------------------------------------------------------------------------|-----------------------|-----------------------------------|----|
| (01,02,01)<br>(01,02,02)<br>(01,03,01)<br>(01,03,02)<br>(01,04,01)<br>(01,04,02) | (01,02,01)<br>(01,02,02)<br>(01,03,01)<br>(01,03,02)<br>(01,04,01)<br>(01,04,02) | > (01,01,0<br><<br><< | 01)> (01,01,02)                   |    |
| 🗖 Bi-directional 🗖                                                               | Reverse Tx & Rx p                                                                | port                  | ● 1 to 1 ● 1 to                   | эM |

Ports 1 and 2 are selected as test ports.

In the port attributes tabs for the selected ports, the values for *Destination MAC* and *SmartCard MAC* correspond to the sending and receiving port numbers.

| Card Type:   | Gigabit Card Protocol:     | All Os 💌 Edit | Flow Control      |
|--------------|----------------------------|---------------|-------------------|
| Card Model:  | LAN-6200A Destination MAC: | 000000000001  | Auto Negotiation: |
| Signal Rate: | <b>I GB</b> SmartCard MAC: | 00000000002   | Disable 💽         |
| Duplex:      | Full 💌                     |               |                   |
| Networ       | k IPs                      |               |                   |
| Duplex:      | k IPs                      |               |                   |

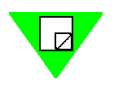

**Note:** In this example, the DUT is a switch. If we were testing a router, the *Protocol* field would have to specify a Layer 3 protocol, rather than **All 0s** as shown here.

Figure 7-1 on page 153 illustrates the overall test configuration used for this example:

| 😼 Setup Test Configuratio   | n        |                                   |                        | х  |
|-----------------------------|----------|-----------------------------------|------------------------|----|
| Test Configuration Preferen | ce       |                                   |                        |    |
| General                     |          | Packet Los                        | ss 🕇 🖒 🖒 Back-to-Back  | ЪL |
| Start From: 📴               | ÷        | <b>c}</b> ∎⊲)Throughput           | Catency                | )  |
| Stop At: 128                | -        | Duration (sec):                   | 60                     | Ш  |
| Step Size: 64               | -        | Number of Trials:                 | 1                      | Ш  |
| 🗖 Use Custom 🛛 Siz          | es       |                                   |                        | Ш  |
| Learning Packets            |          | Initial Rate (%):                 | 100.0                  | Ш  |
| Learning Mode: Once         | •        | Min. Rate (%):                    | 0.10                   | Ш  |
| Learning Betries: 3         | <u> </u> | Max. Rate (%):                    | 100.0                  | Ш  |
|                             |          | Resolution (%):                   | 0.50                   | Ш  |
|                             |          | Acceptable Loss<br>Percentage(%): | 0.00 • (per<br>• port) | μ  |
| Note                        |          |                                   |                        | 11 |
|                             |          |                                   |                        |    |
|                             | OK       | Cancel                            |                        |    |

Figure 7-1. Test Configuration for Example

This example uses the following setup:

- Initial Rate is 100%.
- Maximum rate is 100%.
- Minimum rate is 50%.
- Resolution is .5%.
- Acceptable Loss Percentage is not enabled (zero value).

To save time, frame sizes vary from a minimum of 64 bytes to a maximum of 128 bytes, with a step size of 64.

*How the test runs* The test will run twice: once with 64-byte packets, and once with 128-byte packets. It will start running at 100% and fall back if any packets are lost. The minimum rate is 50%.

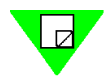

**Note:** The rates in this example were selected to minimize the number of tests run. For Ethernet, RFC 1242 actually recommends frame sizes of 64, 128, 256, 512, 1024, 1280, and 1518 bytes (these are the default sizes in the *Sizes* list when you select *Use Custom*).

Test setup

# **Results — Throughput Test Example**

The *Results* window appears as soon as the test starts. *Figure 7-2* is an example of the *Results* window for the Throughput test. In this case, it shows that the trial succeeded at the first frame size and is continuing with the second frame size.

Because we selected two packet sizes (64 and 128 bytes), only two trials are shown.

| Besults - Un<br>File Edit Setur | titled<br>Run Help  |                                                      |                                                                          |                       |                |                  |                                                                                        |                                                  |              | _ 🗆 X |
|---------------------------------|---------------------|------------------------------------------------------|--------------------------------------------------------------------------|-----------------------|----------------|------------------|----------------------------------------------------------------------------------------|--------------------------------------------------|--------------|-------|
| <b>e</b> 🛛 h                    | 887                 | 8 🖲 📗                                                | Connected CC                                                             | 0M 2 Speed 38400      | ,              |                  |                                                                                        |                                                  |              |       |
| ** Measured on or               | e receiving card or | Test<br>Minimum fra<br>Maximum fra<br>Step fra<br>Ny | duration (sec):<br>me size (byte):<br>me size (byte):<br>me size (byte): | 50<br>64<br>128<br>64 | ighput Test    | N<br>Max<br>Reso | lumber of pairs:<br>Initial rate (%):<br>timum rate (%):<br>plution rate (%):<br>Mode: | 2<br>100.00<br>100.00<br>0.50<br>Uni-directional |              | ×     |
| Frame Size                      | Passed Rate(%)      | (01,01,01) to<br>(01,02,01)<br>(pks/sec)             | (01,03,01) to<br>(01,04,01)<br>(pks/sec)                                 | Total                 |                |                  |                                                                                        |                                                  |              |       |
|                                 |                     | 100M - 100M                                          | 100M -100M                                                               |                       |                |                  |                                                                                        |                                                  |              |       |
| 64                              | 100.00              | 148810                                               | 148810                                                                   | 297620                |                |                  |                                                                                        |                                                  |              |       |
|                                 |                     |                                                      |                                                                          |                       |                | _                |                                                                                        |                                                  |              |       |
|                                 |                     |                                                      |                                                                          | This tria             | l finished     |                  |                                                                                        |                                                  |              |       |
|                                 |                     |                                                      |                                                                          |                       |                |                  |                                                                                        |                                                  |              |       |
|                                 |                     |                                                      |                                                                          | – This tri            | ial is still i | running          |                                                                                        |                                                  |              |       |
|                                 |                     |                                                      |                                                                          |                       |                |                  |                                                                                        |                                                  |              |       |
|                                 |                     |                                                      |                                                                          |                       |                |                  |                                                                                        |                                                  |              |       |
|                                 |                     |                                                      |                                                                          |                       |                |                  |                                                                                        |                                                  |              |       |
|                                 |                     |                                                      |                                                                          |                       |                |                  |                                                                                        |                                                  |              |       |
|                                 |                     |                                                      |                                                                          |                       |                |                  |                                                                                        |                                                  |              |       |
|                                 |                     |                                                      |                                                                          |                       |                |                  |                                                                                        |                                                  |              |       |
|                                 |                     |                                                      |                                                                          |                       |                |                  |                                                                                        |                                                  |              |       |
|                                 |                     |                                                      |                                                                          |                       |                |                  |                                                                                        |                                                  |              |       |
|                                 |                     |                                                      |                                                                          |                       |                |                  |                                                                                        |                                                  |              |       |
|                                 | put A Latency a     | K Packet Loss 7                                      | Back-to-back                                                             | 人 Reports 人 Lo        | a /            |                  |                                                                                        |                                                  |              | ▼<br> |
| Performing lea                  | ming packets tri    | ial #3                                               | (                                                                        | Frame size: 1         | 28 Trial: 1 of | 1 Rep: 0         | Passed:                                                                                | Current 1                                        | 00.00% Faile | ed:   |
|                                 | 2.                  |                                                      |                                                                          | ,                     |                |                  | ,                                                                                      |                                                  |              |       |
|                                 |                     | Т                                                    | he curre                                                                 | nt rate to            | which the      | e test d         | ropped.                                                                                |                                                  |              |       |
|                                 |                     | Т                                                    | he rate a                                                                | at which t            | he test fa     | iled (if a       | applicabl                                                                              | e)                                               |              |       |

Figure 7-2. Throughput Test Results Window (Example)

# Sample Test Log

The test log shows packets received and packets transmitted. *Figure 7-3* illustrates the log for this example. When there is a failure in a trial iteration, that field is shown in red.

| 😽 Results                    | - Untitled                |              |              |                   |               |                    |              |          |                                             |             |         |           |        |       |    |
|------------------------------|---------------------------|--------------|--------------|-------------------|---------------|--------------------|--------------|----------|---------------------------------------------|-------------|---------|-----------|--------|-------|----|
| <u>F</u> ile <u>E</u> dit    | <u>S</u> etup <u>R</u> un | <u>H</u> elp |              |                   |               |                    |              |          |                                             |             |         |           |        |       |    |
| <b>2</b>                     | <b>B</b>                  | r 📰          | 0            | Connecte          | d COM 2 Speed | 38400 ,            |              |          |                                             |             |         |           |        |       |    |
| PkSize                       | Hub                       | Slot         | Port         | Gap (Bit Times)   | Percent(%)    | Rate               | Burst        | RcvPkt   | XmtPkt                                      | Collision   | RovTrig | RovByte   | CRC    | Align | 4  |
| PkSize                       | Hub                       | Slot         | Port         | Gap (Bit Times)   | Percent(%)    | Rate               | Burst        | RcvPkt   | XmtPkt                                      | Collision   | RcvTrig | RcvByte   | CRC    | Align |    |
| Trial: 1 R                   | epetition: 1              | Frame Siz    | ze: 64 We    | eighted Avg. Perc | ent Rate:100. | 00 Durati          | on: 60 sec.  |          |                                             | -           | _       | -         | -      |       | _  |
| 64                           | 1                         | 1            | 1            | 96                | 100.00        | 148810             | 8928571      | 0        | 8928571                                     | 0           | 0       | 0         | 0      | 0     |    |
| 64                           | 1                         | 2            | 1            | 96                | 100.00        | 148810             | 8928571      | 8928571  | 0                                           | 0           | 8928571 | 571428544 | 0      | 0     | _  |
| 64                           | 1                         | 3            | 1            | 96                | 100.00        | 148810             | 8928571      | U        | 8928571                                     | U           | 0000574 | U         | U      | 0     |    |
| 64                           | 1                         | 4            | 1            | 96                | 100.00        | 148810             | 8928571      | 8928571  | U                                           | U           | 8928571 | 5/1428544 | U      | U     |    |
| Inal: 1 R                    | epetition: 1              | Frame Siz    | ze: 128 - VV | leighted Avg. Per | cent Rate: 10 | JUU Dura<br>Louiso | tion: 60 sec | 2.       | 5007507                                     | 0           | 0       | 0         | 0      | -     |    |
| 128                          | 1                         | 1            | 1            | 96                | 100.00        | 84459              | 5067567      | U        | 506/56/                                     | U           | U       | U         | 0      | 0     |    |
| 128                          | 1                         | 2            | 1            | 96                | 100.00        | 84459              | 5067567      | 5067567  | 0                                           | 0           | 5067567 | 648648576 | 0      | 0     | -8 |
| 120                          | 1                         | 3            | 1            | 96                | 100.00        | 04459              | 5067567      | 0        | 5067567                                     | 0           | 0       | 0         | 0      | 0     |    |
| 120                          | 1                         | 4            | 1            | 56                | 100.00        | 04433              | 0007007      | 2007207  | U                                           | U           | 0007007 | 040040076 | U      |       | -8 |
|                              |                           |              |              |                   |               |                    |              |          |                                             |             |         |           |        | -     |    |
|                              |                           |              |              |                   |               |                    |              |          |                                             |             |         |           |        |       |    |
|                              |                           |              |              |                   |               |                    | -            |          |                                             |             |         | 1         |        |       |    |
|                              |                           |              | The          | difference b      | petween       | the nur            | nber of      | packets  | s transn                                    | nitted ar   | nd the  |           |        | -     |    |
|                              |                           |              | nım          | her of nack       | ets-with-     | trianer            | s receiv     | ed indic | ates the                                    | nacke       | loss    |           |        |       | -1 |
|                              |                           |              | num          |                   |               | nggen              |              |          |                                             | pucker      | 1000.   |           |        |       |    |
|                              |                           |              |              |                   |               |                    |              |          |                                             |             |         |           |        |       | -1 |
|                              |                           |              |              |                   |               |                    |              |          |                                             |             |         |           |        | -     |    |
|                              |                           |              |              |                   |               |                    |              |          |                                             |             |         |           |        | -     |    |
|                              |                           |              |              |                   |               |                    |              |          |                                             |             |         |           |        |       |    |
|                              |                           |              |              |                   |               |                    |              |          |                                             |             |         |           |        | -     |    |
|                              |                           |              |              |                   |               |                    |              |          |                                             |             |         |           |        |       |    |
|                              |                           |              |              |                   |               |                    |              |          |                                             |             |         |           |        |       |    |
|                              |                           |              |              |                   |               |                    |              |          |                                             |             |         |           |        |       | -  |
|                              |                           |              |              |                   |               |                    |              |          |                                             |             |         |           |        | -     |    |
|                              |                           |              |              |                   |               |                    |              |          |                                             |             |         |           |        |       |    |
|                              |                           |              |              |                   |               |                    |              |          |                                             |             |         |           |        |       |    |
|                              |                           |              |              |                   |               |                    |              |          |                                             |             |         |           |        |       |    |
|                              |                           |              |              |                   |               |                    |              |          |                                             |             |         |           |        |       |    |
|                              |                           |              |              |                   |               |                    |              |          |                                             |             |         |           |        | -     |    |
|                              |                           |              |              |                   |               |                    |              |          |                                             |             |         |           |        |       |    |
|                              |                           |              |              |                   |               |                    |              |          |                                             |             |         |           |        |       |    |
|                              |                           |              |              |                   |               |                    |              | _        |                                             |             |         |           |        |       |    |
|                              |                           |              |              |                   |               |                    |              |          |                                             |             |         |           |        |       | -Î |
| <ul> <li>▲ ► \ Th</li> </ul> | roughput 🗸                | Latency 🗸    | Packet Lo    | oss 🖌 Back-to-ba  | ck 🖌 Reports  | Log /              |              | •        | <u>ــــــــــــــــــــــــــــــــــــ</u> |             |         |           |        |       | ١  |
| Roady                        |                           |              |              |                   | Framo         | aizo: 129          | Trial: 1     | of 1 Ben | 1 Pee                                       | eed: 100.00 | Curro   | nt        | Failed |       |    |
| neauy                        |                           |              |              |                   | ji riaine :   | 5128. 120          | jina. I      | on nep.  | i jras:                                     | sed. 100.00 | Jonue   | in.       | Failed | •     |    |
| -                            |                           |              |              |                   |               |                    |              |          |                                             |             |         |           |        |       |    |

Click on the Log tab to open the test log.

Figure 7-3. Sample Test Log for Throughput Test

# Sample Test Report

*Figure 7-4* illustrates the Test Report for the Throughput test example.

| <mark>먏</mark> Re | esults - Untitled                                   |                         |                                                       |                                          |                                                                                                 | _ 🗆 × |
|-------------------|-----------------------------------------------------|-------------------------|-------------------------------------------------------|------------------------------------------|-------------------------------------------------------------------------------------------------|-------|
| <u>F</u> ile      | <u>E</u> dit <u>S</u> etup <u>R</u> un <u>H</u> elp |                         |                                                       |                                          |                                                                                                 |       |
| 2                 | 🔲 🖻 🖨 🖬 🥝                                           | Connected Cl            | OM 2 Speed 38400 📿                                    |                                          |                                                                                                 |       |
|                   |                                                     |                         |                                                       | Indivi                                   | idual Reports                                                                                   |       |
| 1                 | Spirent Communications -                            | SmartBits Throughput    | Test Results                                          |                                          |                                                                                                 |       |
| 2                 |                                                     |                         |                                                       |                                          |                                                                                                 |       |
| 3                 | Vendor Name:                                        | Vendor                  |                                                       |                                          |                                                                                                 |       |
| 4                 | Product Name:                                       | Product                 |                                                       |                                          |                                                                                                 |       |
| 5                 | Software Version:                                   | SmartApplications V     | 2.50                                                  |                                          |                                                                                                 |       |
| 6                 | Library Version:                                    | 3.12-115                |                                                       |                                          |                                                                                                 |       |
|                   | Firmware Version:                                   | 6.61                    |                                                       |                                          |                                                                                                 |       |
| 8                 | Serial Number:                                      | 63661500                |                                                       |                                          |                                                                                                 |       |
| 9                 | Throughput test length:                             | 60 seconds              |                                                       |                                          |                                                                                                 |       |
| 11                | Average or:                                         | i triai                 |                                                       |                                          |                                                                                                 |       |
| 12                | Fort pairs active:                                  | 4<br>Uni divertionel    |                                                       |                                          |                                                                                                 |       |
| 12                | node:                                               | Nod Jon 00 07:46:48     | 2002                                                  |                                          |                                                                                                 |       |
| 14                | Date:                                               | wed 0an 09 07:48:40     | 2002                                                  |                                          |                                                                                                 |       |
| 15                | Maximum port-pair through                           | nut with no loss        |                                                       |                                          |                                                                                                 |       |
| 16                | nakimam poro parr anroagn                           |                         |                                                       |                                          |                                                                                                 |       |
| 17                |                                                     |                         |                                                       |                                          |                                                                                                 |       |
| 18                | Frame size                                          | 64                      |                                                       |                                          |                                                                                                 |       |
| 19                | 100Mb MaxRate                                       | 148810                  |                                                       |                                          |                                                                                                 |       |
| 20                | Avg % passed                                        | 100.00                  |                                                       |                                          |                                                                                                 |       |
| 21                | Acceptable Loss %                                   | 0.00                    |                                                       |                                          |                                                                                                 |       |
| 22                | Avg Tx Time(s)                                      | 60.002                  |                                                       |                                          |                                                                                                 |       |
| 23                |                                                     |                         |                                                       |                                          |                                                                                                 |       |
| 24                | (01,01,01) to (01,02,01)                            | 148810                  |                                                       |                                          |                                                                                                 |       |
| 25                | (01,03,01) to (01,04,01)                            | 148810                  |                                                       |                                          |                                                                                                 |       |
| 26                |                                                     |                         |                                                       |                                          |                                                                                                 |       |
| 27                |                                                     |                         |                                                       |                                          |                                                                                                 |       |
| 28                |                                                     |                         |                                                       |                                          |                                                                                                 |       |
| 29                | Frame size                                          | 64                      |                                                       |                                          |                                                                                                 |       |
| 21                | (01,01,01) to (01,02,01)                            | 100.00                  |                                                       |                                          |                                                                                                 |       |
| 37                | (01,03,01) to (01,04,01)                            | 100.00                  |                                                       |                                          |                                                                                                 |       |
| 33                | Throughput SIMMARY, Total                           | Port-Deire              |                                                       |                                          |                                                                                                 |       |
| 34                | infoughput Sommaki. Totai                           | ronc-rains              |                                                       |                                          |                                                                                                 |       |
| 35                | Frame size                                          | 64                      |                                                       |                                          |                                                                                                 |       |
| 36                | Maximum Rate                                        | 297620                  |                                                       |                                          |                                                                                                 |       |
| 37                | FPS Passed Rate                                     | 297620                  |                                                       |                                          |                                                                                                 |       |
| 38                | Percentage                                          | 100.00                  |                                                       |                                          |                                                                                                 | -     |
| • •               | ∖ Throughput 🖌 Latency 🖌 Pac                        | ket Loss 🖌 Back-to-back | <u> ∧ Reports                                    </u> | •                                        |                                                                                                 |       |
| Read              | dy                                                  |                         | Frame size: 128                                       | Trial: 1 of 1 Dop: 1<br>Adobe FrameMaker | Descent: 100.00 Current: Failed:<br>[D:\SmartApplications 2.50\SmartApps 2.50 UG\SmartApps 2.50 |       |

Click on the Reports tab to open the test report.

Figure 7-4. Sample Test Report

# Latency Test — Example

In Latency tests, the Min. Rate field does not apply.

## Sample Test Configuration

The Setup Test Configuration dialog (Figure 7-5) shows the settings used in this example.

| 🐉 Setup Test Configur                                                           | ation |                                                                                                    |                                                             | × |
|---------------------------------------------------------------------------------|-------|----------------------------------------------------------------------------------------------------|-------------------------------------------------------------|---|
| Step Test Configuration Preference<br>General<br>Start From: 64<br>Stop At: 126 |       | <u>\$10</u> ,Packet Los<br><b>1</b> ,€Throughput<br>Duration (sec):                                                | :s ↓ \$ \$ Back-to-Back<br>③ Latency<br>100                 |   |
| Step Size: 64                                                                   | Sizes | Number of Trials:<br>Initial Rate (%):<br>Step Rate (%):<br>Max. Rate (%):<br>✓ Show Store & f<br>✓ SmartMetrics C | 2<br>50.00<br>25.0<br>100.0<br>Forward Latency<br>Comp Mode |   |
| Note                                                                            |       |                                                                                                    |                                                             |   |
|                                                                                 | OK    | Cancel                                                                                                    |                                                             |   |

Figure 7-5. Test Setup for Latency Test Example

Test setup

This test uses the following setup:

- 64-byte packets and 128-byte packets.
- Each trial will last 100 seconds (the RFC default), and there will be two trials (the RFC default is 20).
- Learning Packets will be sent once before each test.
- Initial Rate is 50%, Step Rate is 25%, and Max Rate is 100%.

#### How the test runs

These settings will cause the test to run in six trials: with 64-byte packets at 50%, 75% and 100%, and with 128-byte packets at 50%, 75% and 100%. The Latency test does not step down in percentage of transmission. For example, if *Initial Rate* is 100%, *Minimum Rate* 50%, and *Step Rate* 25%, the test will run only at 100%.

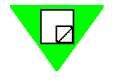

**Note:** Rates in this example were selected to minimize the number of tests run. RFC 1242 specifies a minimum of 20 repetitions (*Number of Trials*) with a stream duration of 100 seconds. Recommended frame sizes for Ethernet are 64, 128, 256, 512, 1024, 1280, and 1518 (these are the default sizes in the *Sizes* list when you select *Use Custom*).

# Sample Test Results Window for Latency

*Figure 7-6* illustrates the *Results* window for this example of the Latency test, with the test still in progress. Test results are displayed for both cut-through and store-and-forward devices. Use the measurement that is appropriate for your device type.

| easured on on | e receiving card on | Test<br>Minimum fra<br>Maximum fra<br>Step fra | : duration (sec):<br>me size (byte):<br>me size (byte):<br>me size (byte): | L<br>100<br>64<br>128<br>64 | <u>atency Test</u>                       | Reso                                     | umber of pairs:<br>Initial rate (%):<br>Step Rate:<br>Iution rate (%):<br>Mode: | 2<br>50.00<br>25.00<br>None<br>Uni-directional |          |        |
|---------------|---------------------|------------------------------------------------|----------------------------------------------------------------------------|-----------------------------|------------------------------------------|------------------------------------------|---------------------------------------------------------------------------------|------------------------------------------------|----------|--------|
| ame Size      | Rate Tested(%)      | (01,01,01) to<br>(01,02,01) (us)-<br>CT        | (01,03,01) to<br>(01,04,01) (us)-<br>CT                                    | Average (CT)                | (01,01,01) to<br>(01,02,01) (us)-<br>S&F | (01,03,01) to<br>(01,04,01) (us)-<br>S&F | Average (S&F)                                                                   |                                                |          |        |
|               |                     | 100M - 100M                                    | 100M - 100M                                                                |                             | 100M - 100M                              | 100M - 100M                              |                                                                                 |                                                |          |        |
| 64            | 50.00               | 0.1                                            | 0.1                                                                        | 0.1                         | 0.0                                      | 0.0                                      | 0.0                                                                             |                                                |          |        |
| 64            | 75.00               | 0.2                                            | 0.1                                                                        | 0.1                         | 0.0                                      | 0.0                                      | 0.0                                                                             |                                                |          |        |
| 64            | 100.00              | 0.1                                            | 0.1                                                                        | 0.1                         | 0.0                                      | 0.0                                      | 0.0                                                                             |                                                |          |        |
| 128           | 50.00               | 0.1                                            | 0.1                                                                        | 0.1                         | 0.0                                      | 0.0                                      | 0.0                                                                             |                                                |          |        |
| 128           | 75.00               |                                                |                                                                            |                             |                                          |                                          |                                                                                 |                                                |          |        |
|               |                     |                                                |                                                                            |                             |                                          |                                          |                                                                                 |                                                |          |        |
| Through       | put 入 Latency /     | Packet Loss /<br>(1,1) and (1,2,1).            | < Back-to-back /                                                           | <u> </u>                    | 0g /<br>28 Trial: 1 d                    | ▲                                        | Passed:                                                                         | Current: 7                                     | 5.13% Fe | ailed: |

These Status bar fields are not used in a Latency test.

## Figure 7-6. Sample Results Window for Latency Test

The 64-byte tests are complete at 50%, 75% and 100%, with a latency time of 0.1 microseconds for all rates. The 50% test with 128-byte packets is also complete with a latency of 0.1 microsecond.

The status bar at the bottom of the window displays current activity:

- Performing triggers setup for the selected ports.
- Frame size being transmitted (128 bytes)
- Current trial count (1 of 2)
- Current rate (75.13%)

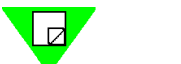

Note: Passed and Failed status indications are not used in the Latency test.

# Packet Loss Test — Example

The Packet Loss Test measures the percentage of frames lost by the DUT that should have been forwarded.

# **Sample Test Configuration**

Figure 7-7 shows the settings used for this example of the Packet Loss test.

| B Setup Test Configuration    |                                | X  |
|-------------------------------|--------------------------------|----|
| Test Configuration Preference |                                |    |
| General                       | C +> ■+> Throughput OB Latency | ור |
| Start From: 64                | Packet Loss() ↓ ↓ Back-to-Back | )  |
| Stop At: 128                  | Duration (sec): 10             |    |
| Step Size: 64                 | Number of Trials: 1            |    |
| 🔲 Use Custom 🛛 Sizes          |                                |    |
| Learning Packets              | Initial Rate (%): 50.00        |    |
| Learning Mode: Once 💌         | Step Rate (%): 10.00           |    |
| Learning Retries: 3           | Max. Rate (%): 100.0           |    |
|                               |                                | Ш  |
| Note                          |                                |    |
|                               |                                |    |
| OK                            | Cancel                         |    |

Figure 7-7. Test Setup for Packet Loss Test Example

Test setup

This test uses the following setup:

- 64-byte packets and 128-byte packets.
- Each trial will last 10 seconds, and there will be one trial.
- Learning Packets will be sent once before each test.
- Initial Rate is 50%, Step Rate is 10%, and Max Rate is 100%.

How the test runs

This test setup results in 12 trials: 64-byte packets are sent first at the 50% rate, then at rates that increase in 10% increments. Then 128-byte packets are sent in the same way.

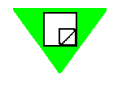

**Note:** Rates in this example were selected to minimize the number of tests run. The recommended frame sizes for Ethernet are 64, 128, 256, 512, 1024, 1280 and 1518 bytes (these are the default sizes in the *Sizes* list when you select *Use Custom*).

## Sample Results Window

*Figure* 7-8 illustrates the *Results* window for this example of a Packet Loss Test, with the test still in progress.

|          |                | Test<br>Minimum fra<br>Maximum fra<br>Step fra | duration (sec):<br>me size (byte):<br>me size (byte):<br>me size (byte): | Packe<br>10<br>64<br>128<br>64 | <u>t Loss Test</u> | N<br>Reso | lumber of pairs:<br>Initial rate (%):<br>Step Rate:<br>plution rate (%):<br>Mode: | 2<br>50.00<br>10.00<br>None<br>Uni-directional |  |
|----------|----------------|------------------------------------------------|--------------------------------------------------------------------------|--------------------------------|--------------------|-----------|-----------------------------------------------------------------------------------|------------------------------------------------|--|
| ame Size | Rate Tested(%) | (01,01,01) to<br>(01,02,01) (%)                | (01,03,01) to<br>(01,04,01) (%)                                          | Average                        |                    |           |                                                                                   |                                                |  |
|          |                | 100M - 100M                                    | 100M - 100M                                                              |                                |                    |           |                                                                                   |                                                |  |
| 64       | 50.00          | 0.000                                          | 0.000                                                                    | 0.000                          |                    |           |                                                                                   |                                                |  |
| 64       | 60.00          | 0.000                                          | 0.000                                                                    | 0.000                          |                    |           |                                                                                   |                                                |  |
| 64       | 70.00          | 0.000                                          | 0.000                                                                    | 0.000                          |                    |           |                                                                                   |                                                |  |
| 64       | 80.00          | 0.000                                          | 0.000                                                                    | 0.000                          |                    |           |                                                                                   |                                                |  |
| 64       | 90.00          | 0.924                                          | 0.000                                                                    | U.462                          |                    |           |                                                                                   |                                                |  |
| 128      | 50.00          | 0.034                                          | 0.000                                                                    | 0.017                          |                    |           |                                                                                   |                                                |  |
| 120      | 60.00          |                                                |                                                                          |                                |                    |           |                                                                                   |                                                |  |
| 128      | 70.00          |                                                |                                                                          |                                |                    |           |                                                                                   |                                                |  |
| 128      | 80.00          |                                                |                                                                          |                                |                    |           |                                                                                   |                                                |  |
| 128      | 90.00          |                                                |                                                                          |                                |                    |           |                                                                                   |                                                |  |
| 128      | 100.00         |                                                |                                                                          |                                |                    |           |                                                                                   |                                                |  |
|          |                |                                                |                                                                          |                                |                    |           |                                                                                   |                                                |  |
|          |                |                                                |                                                                          |                                |                    |           |                                                                                   |                                                |  |
|          |                |                                                |                                                                          |                                |                    |           |                                                                                   |                                                |  |
|          |                |                                                |                                                                          |                                |                    |           |                                                                                   |                                                |  |

Figure 7-8. Sample Test Results for Packet Loss Test

In this example the first trial ran at 50% with 64-byte packets and no packet loss. The loss rate (0.000% lost) is shown in each this column identifying the port pair.

Subsequent trials ran at 10% higher rates, with 64-byte packets, and there was no packet loss until the 90% rate, when .924% of the transmitted packets were lost. The next rate (with 64-byte frames) also showed packet loss of .034%.

The *Status* bar shows that trials at the 128 frame size are just beginning, with test setup in progress.

# Back-to-Back Test — Example

The Back-to-Back test assesses the buffering capability of the device under test.

## **Sample Test Configuration**

Figure 7-8 shows the settings used for this example of the Back-to-Back test.

| Betup Test Configuration      | ×                                                  |
|-------------------------------|----------------------------------------------------|
| Test Configuration Preference |                                                    |
| General                       | C → C → Throughput ⊕ Latency                       |
| Start From: 64                | <u>\$\1</u> , Packet Loss \$\2, \$\2, Back-to-Back |
| Stop At: 128                  | Duration (sec): 2                                  |
| Step Size: 64                 | Number of Trials: 50                               |
| Use Custom Sizes              |                                                    |
| Learning Packets              | Initial Rate (%): 50.00                            |
| Learning Mode: Once           | ▼ Step Rate (%): 25.00 +                           |
| Learning Retries: 3           | Max. Rate (%): 100.0 ↓                             |
|                               | μ                                                  |
| Note                          |                                                    |
|                               |                                                    |
| OK                            | Cancel                                             |

Test setup

This test uses the following setup:

- 50 trials with a duration of two seconds each trial.
- Start at the 50% rate.
- Increase in 25% steps to a maximum of 100%.
- Start with 64-byte packets.
- Increase by 64 bytes in each trial to a maximum of 128-byte packets.

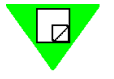

**Note:** Rates in this example were selected to minimize the number of tests run. RFC 1242 actually recommends at least 50 trials with a required minimum duration of two seconds with frame sizes for Ethernet of 64, 128, 256, 512, 1024, 1280 and 1518 bytes (these are the default sizes in the *Sizes* list when you select *Use Custom*).

## Sample Results Window

*Figure 7-9* illustrates the *Results* window for the sample Back-to-Back test, with the test still in progress. For this test, results show the number of frames in the longest burst that the DUT handled without dropping a packet.

In this example, we used a jumper wire to connect the two ports under test. Therefore the results shown here represent only the maximum number of frames of that size that can be transmitted at the test rate.

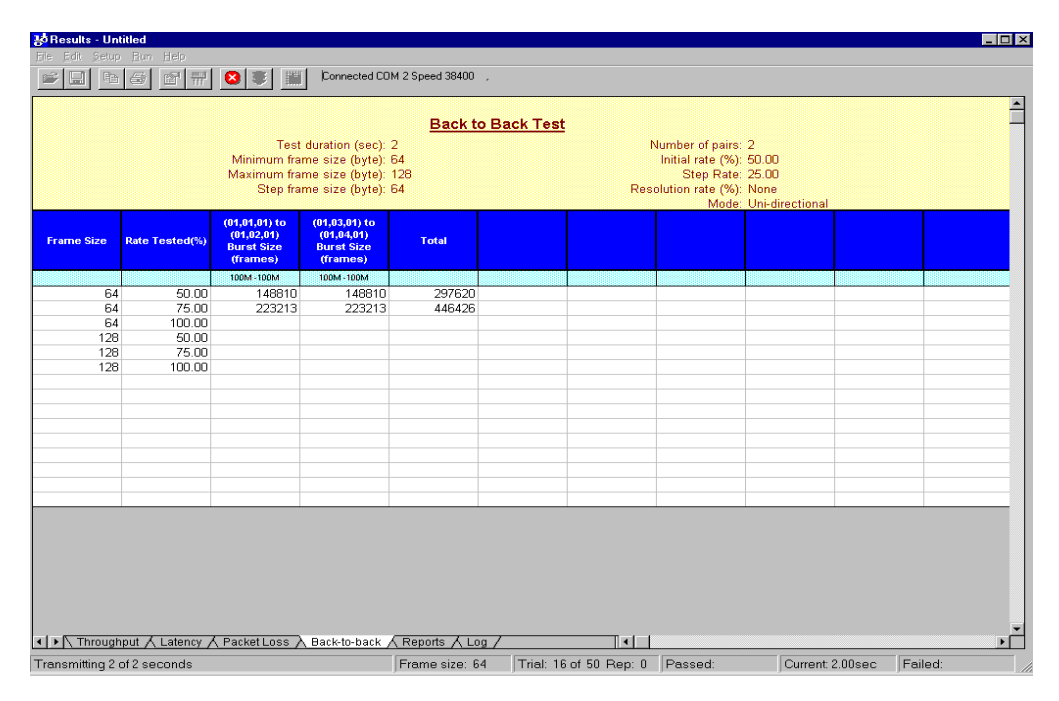

Figure 7-9. Sample Test Results for Back-to-Back Test

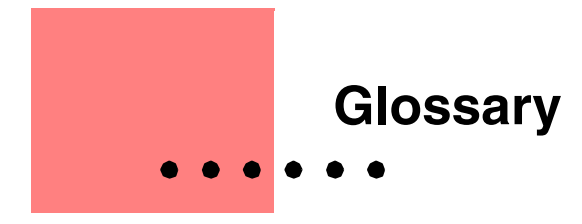

This glossary has two parts:

- "Acronyms and Abbreviations" expands short terms that appear in this document.
- *"Terminology"* defines longer terms in this document, as well as in networking technology and standards generally.

# Acronyms and Abbreviations

| Acronym /<br>Abbreviation | Definition                                                                                                    |
|---------------------------|----------------------------------------------------------------------------------------------------|
| AMI                       | Alternate Mark Inversion.                                                                                                 |
| ΑΤΜ                       | Asynchronous Transfer Mode. Transfer mode in which information is organized into cells.                                   |
| CPE                       | Customer Premise Equipment.                                                                                               |
| CRC                       | Cyclic Redundancy Check.                                                                                                  |
| CSU                       | Channel Service Unit.                                                                                                    |
| CTS                       | Clear to Send.                                                                                                    |
| DCD                       | Date Carrier Detect.                                                                                                    |
| DLCI                      | Data Link Connection Identifier.                                                                                          |
| DSR                       | Data Set Ready.                                                                                                    |
| DSU                       | Data Service Unit.                                                                                                    |
| DTR                       | Data Terminal Ready.                                                                                                    |
| DUT                       | Device Under Test.                                                                                                    |
| ELAN                      | Emulated Local Area Network. A group of ATM and legacy devices registered with the LES that constitute a logical network. |

| Acronym /<br>Abbreviation | Definition                                                                                                    |
|---------------------------|----------------------------------------------------------------------------------------------------|
| ESI                       | End System Identifier.                                                                                                    |
| FIFO                      | First in/first out.                                                                                                    |
| GPS                       | Global Positioning System.                                                                                                    |
| HTML                      | HyperText Markup Language. A collection of platform-<br>independent styles, indicated by <i>markup tags</i> , that define the<br>components of a document on the World Wide Web. You can<br>have <i>SmartApplications</i> generate test reports in HTML format.<br>Select <b>Setup &gt; HTML Reports Setup</b> from the main menu. |
| ILMI                      | Interim Local Management Interface. Discovers and registers<br>ATM addresses of attached hosts.                                                                                                    |
| IP                        | Internet Protocol. Works in conjunction with TCP and is usually identified as TCP/IP.                                                                                                    |
| IPX                       | Internetwork Packet Exchange.                                                                                                    |
| LAN                       | Local Area Network. Designed to move data between stations within a campus.                                                                                                    |
| LEC                       | Lan Emulation Client. A device such as a server, switch, or<br>workstation that performs ATM signaling and control<br>functions while communicating with other devices in an<br>ELAN. Every LEC Client has an ATM address and a MAC<br>address.                                                                                    |
| LECS                      | LAN Emulation Configuration Server. Provides mapping<br>information about ELANs on the ATM network that an LEC<br>may join.                                                                                                    |
| LES                       | LAN Emulation Server. Registers the MAC addresses of each<br>LEC on the non-ATM LAN and resolves the MAC address to<br>an ATM address.                                                                                                    |
| LIFO                      | Last in/first out.                                                                                                    |
| LMP                       | Link Management Protocol.                                                                                                    |
| NRZ                       | Non-return to zero.                                                                                                    |
| NRZI                      | Non-return to zero inverted.                                                                                                    |
| PCB                       | Printed Circuit Board.                                                                                                    |

| Acronym /<br>Abbreviation | Definition                                                                                                    |
|---------------------------|----------------------------------------------------------------------------------------------------|
| PPP                       | Point-to-Point Protocol.                                                                                                    |
| PVC                       | Permanent Virtual Circuit. A dedicated channel between<br>endpoints through an ATM network used for long-term data<br>transfer.                                                                                                    |
| RFC                       | Request For Comments. Document series used as the primary means for communicating information about the Internet.                                                                                                    |
| RIP                       | Routing Information Protocol.                                                                                                    |
| RTS                       | Request to Send.                                                                                                    |
| SMB                       | SmartBits.                                                                                                    |
| SNAP                      | Subnetwork Access Protocol.                                                                                                    |
| SRA                       | Source Route Addressing.                                                                                                    |
| SVC                       | Switched Virtual Circuit. A connection established through signaling with user-defined endpoints when the call is initiated.                                                                                                    |
| UDP                       | User Datagram Protocol. Connectionless transport layer protocol in the TCP/IP protocol stack.                                                                                                    |
| VCI/VPI                   | Virtual Channel Identifier/Virtual Path Identifier. A connection in the form of a channel which has been successfully initialized and on which data is ready to be transmitted and received. Provides mapping information for routing cells from a source to destination. |
| WAN                       | Wide Area Network.                                                                                                    |

## Terminology

### Acceptable Loss Throughput

A mode for the Throughput test. It enables you to specify how much frame loss should be considered acceptable when judging the trial successful or failed. This makes it possible to compensate for frame loss caused by small differences in clock tolerances between the SmartBits port and the DUT port.

#### Back-to-Back test

Tests the buffering capability of the device under test (DUT).

#### bi-directional

Port pairs transmitting simultaneously in both directions, as in full-duplex operation.

#### card

In this manual, refers generally to any SmartCard or module for a SmartBits system.

#### frame

A data pattern that a stream transmits.

#### hub

The SmartBits chassis that contains SmartCards or modules.

#### iteration

An iteration is when SmartApplications, while maintaining the frame size, varies the transmission rate based on the last failed rate. The resolution and number of repetitions determines the accuracy of results.

#### latency

Delay between the time a device receives a frame and the time that frame is forwarded out the destination port.

#### MAC address

A 6-byte IEEE identifier for hardware devices, sometimes called a hardware address.

#### Next Hop test

Tests a router's ability to recognize the next hop address and update its routing table with this address.

#### Packet Loss test

Measures the percentage of frames lost by the device under test (DUT) that should have been forwarded.

#### port

In a SmartBits chassis, the port on a SmartCard or module.

#### slot

On a SmartBits chassis, a slot is where the SmartCard or module is inserted.

#### stream

A software engine on SmartBits cards that transmits a frame pattern repeatedly.

#### test

Refers to the test (such as Throughput or Latency) run for a particular frame size.

### Throughput test

Tests the fastest rate at which a device can forward frames without error.

## trial

One set of iterations for a specific fame size and varying transmission rates. Tests use trials to determine the optimal rate of traffic for that frame size.

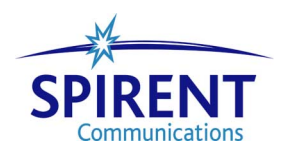

SmartApplications User Guide 168 ۲ •

# Index

#### Numerics

1-to-1 tests running 31, 64 1-to-Many/Many-to-1 tests running 66 selecting ports for 32

#### A

Acceptable Loss Throughput 13 Actions menu 25 addresses, learning 11 allowable port pair combinations 61 ATM 1-to-Many/Many-to-1 tests with PVC CLIP 123 ATM ARP tab 93 configuring ports 79 ELAN 94 ILMI tab 91 Line Params tab 83 PVC CLIP 123 SSCOP tab 87 UNI tab 89 auto negotiation 72

#### в

Back-to-Back test methodology 17 scenario 161 baud rate 38 bi-directional testing 31, 64

### С

card defined 7 card attributes, viewing 31 Channel Selection window 107 T-1/E-1 107 chart of results 33 Classical IP (CLIP) 123 clocks polarity (WN-3405) 102 synchronizing in remote chassis 43 synchronizing WAN ports 108 transmit clock source (ATM) 84 transmit clock source (WAN) 101, 105 Configuration Tab options 51 configurations, viewing previous 129 configuring ATM ports 79 duplex 68 Ethernet ports 71 Frame Relay ports 96 multiple ports at one time 68 pair of ports at a time 70 protocol 68 speed 68 test ports 67 test setups 48 Token Ring ports 74 WAN ports 96 connecting multiple chassis 42 the device under test 36 to the Ethernet port 40 to the serial port 38 creating a chart of results 33

## D

detail reports 130

#### Е

E-1 channel selection 107 encapsulation 100, 114 Ethernet port connecting to 40 linking multiple Smartbits controllers 42 examples assigning addresses for protocols 121 Back-to-Back test 161 how test configuration settings work 52 Latency test 157 Packet Loss test 159 Throughput test 152

## F

File menu 25 flow control 58, 72 fractional T-1/E1 channel selection 107 Frame Relay 100 configuring 96

### G

General Area options (Test Configuration tab) 49 general testing methodology 10 GPS 43

#### Н

Help menu 27 HTML test reports 133 hub/slot/port designations 42

#### I

identifying ports 61 ILMI parameters (ATM) 91 individual reports viewing and printing 133, 136 Intended Load 58 invalid COM Port 39 IP protocol 119 IPX protocol 119

#### L

LAN-3300A/3301A duplex setting 68 speed setting 68 Latency test methodology 14 scenario 157 Launch buttons 28 learning packets 11, 51 line clock options 101 line parameters ATM 83 WAN cards 101, 104

#### М

main window 25 port selection area 31 toolbar 29 methodology Back-to-Back test 17 general 10 Latency test 14 Packet Loss test 16 Throughput test 12 modules defined 7 multiple chassis linking 42 synchronizing clocks with GPS 43

#### Ν

Network IPs window 73 Next Hop test setting up 118 null modem cable 39

## 0

Offered Load 58 online Help 4

#### Ρ

Packet Loss test methodology 16 scenario 159 packet sizes, customizing 54 port numbering 61 ports configuring ATM 79 configuring Ethernet 71 configuring individually 70 configuring multiple 68 configuring Token Ring 74 configuring WAN 96 PPP 100, 114 Preference tab 55 printing individual reports 133, 136 protocols 119 PVC CLIP (Classical IP) 123

#### R

reports ASCII text report files 133, 136 detail 130 HTML 133 viewing and printing 133, 136 reserving SmartCards 44 Results window Back to Back test 162 Latency test 158 menu options and buttons 128 Packet Loss test 160 Throughput test 154 viewing 154 RFC 2544 12 router Next Hop tests 118 testing 115 RS-232 cable 39 Run menu 26

### S

sample configuration Latency test 157 Throughput test 152 saving a test configuration 59 selecting test ports 60 setting up a test, summary 36 setting up test configurations 48 Setup menu 26 Setup SmartBits Connections window 26 SmartApplications overview 6 SmartBits chassis connecting to 39 SmartBits Connections option 26 SmartCard Status window 44 SmartCards and modules defined 7 source routing Token Ring 74 SSCOP parameters (ATM) 87 stopping a test 47 store and forward 14 support 4 synchronizing clocks in remote chassis 43 synchronizing WAN card clocks 108 system requirements 20

#### Т

T-1 channel selection 107 technical support 4 test bi-directional 31 defined 10 load generation 126 NextHop 117 phases 126 setup summary 36 stopping 47 test configuration 48 test configurations saving 59 tab 48 test results viewing 127 viewing previous configurations 129 Throughput test methodology 12 report sample 139 scenario 152 Token Ring ports configuring 74 Token Ring Properties window 76 toolbar buttons 29 trial defined 10

#### U

UDP protocol 119 UNI parameters (ATM) 89 User Guide audience 2 content overview 2 conventions used 3 purpose 2 related manuals 3

#### ۷

viewing test results 127 viewing test results 154 virtual port numbering 61

### W

WAN 165 configuring ports 96 WAN Port Setup Address Tab 112 EIA Leads Tab (WN-3405) 111 Encapsulation Tab 114 Line Tab (WN-3405) 101 Line Tab (WN-3415/WN-3420) 104 LMP Tab 109 WAN ports configuring 96 setup 100

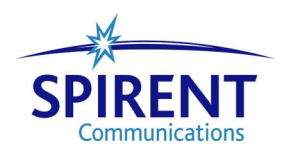